本書の構成

#### 本書をお読みになる前に

安全にお使いいただくための注意事項や、本書で使用している表記について説明して います。

#### 第1章 リモートマネージメント コントローラの概要

この章では、リモートマネージメントコントローラの概要、ご使用になる上での留意 事項について説明しています。リモートマネージメントコントローラをお使いになる 前に必ずお読みください。

#### 第2章 準備

この章では、リモートマネージメントコントローラを使用する前の準備について説明 しています。

#### 第3章 起動と終了

この章では、リモートマネージメントコントローラの Web インターフェースの起動と 終了方法について説明しています。

#### 第4章 情報の参照と設定

この章では、リモートマネージメントコントローラの Web インターフェースの各画面 の意味と設定について説明しています。

# 本書をお読みになる前に

### ■ 本書の表記

### 本文中の記号

本文中に記載されている記号には、次のような意味があります。

| 修重要           | お使いになる際の注意点や、してはいけないことを記述しています。必ずお読みく<br>ださい。         |
|---------------|-------------------------------------------------------|
| POINT         | ハードウェアやソフトウェアを正しく動作させるために必要なことが書いてありま<br>す。必ずお読みください。 |
| $\rightarrow$ | 参照ページや参照マニュアルを示しています。                                 |

### ● キーの表記と操作方法

本文中のキーの表記は、キーボードに書かれているすべての文字を記述するのではなく、説 明に必要な文字を次のように記述しています。

[ M : [Ctrl] キー、[Enter] キー、[ ] キーなど

また、複数のキーを同時に押す場合には、次のように「+」でつないで表記しています。 例:【Ctrl】+【F3】キー、【Shift】+【↑】キーなど

### ▶ 連続する操作の表記

本文中の操作手順において、連続する操作手順を、「→」でつないで表記しています。

 例: 「スタート」ボタンをクリックし、「プログラム」をポイントし、「アクセサリ」をクリック する操作
 ↓
 「スタート」ボタン→「プログラム」→「アクセサリ」の順にクリックします。

### ● コマンド入力(キー入力)

本文中では、コマンド入力を以下のように表記しています。

diskcopy a: a: ↑ ↑

- ↑の箇所のように文字間隔を空けて表記している部分は、【Space】キーを1回押してくだ さい。
- 上記のようなコマンド入力について、英小文字で表記していますが、英大文字で入力して もかまいません。
- ご使用の環境によって、「¥」が「\」と表示される場合があります。
- CD-ROM ドライブのドライブ名を、[CD-ROM ドライブ] で表記しています。入力の際は、お使いの環境に合わせて、ドライブ名を入力してください。
   [CD-ROM ドライブ]:¥setup.exe

### ▶ Linux の操作について

お使いのバージョンにより、CD-ROM ドライブおよびフロッピーディスクドライブへのマウ ントコマンドが異なります。本書で「/mnt/cdrom/または /media/cdrom/または /media/ cdrecorder/」、「mnt または media/floppy」と記載している操作については、お使いのバージョ ンにより、以下の操作に読み替えてください。

- RHEL-AS4(x86)/ES4(x86)/AS4(IPF)の場合 /media/cdrecorder、/media/floppy
- ・ RHEL5(x86)/RHEL5(Intel64)/RHEL-AS4(EM64T)/ES4(EM64T) の場合 /media/cdrom、/media/floppy

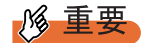

▶ RHEL5(x86)/RHEL5(Intel64)の場合、マウント処理は以下の手順で行ってください。

 RHEL-AS3(x86)/AS3(IPF)/ES3(x86)の場合 /mnt/cdrom、/mnt/floppy

### ● 画面例およびイラストについて

表記されている画面およびイラストは一例です。実際に表示される画面やイラスト、および ファイル名などが異なることがあります。また、このマニュアルに表記されているイラスト は説明の都合上、本来接続されているケーブル類を省略していることがあります。

### ● 製品の呼び方

本文中の製品名称を、次のように略して表記します。

| 衣:殺血石朴の略                                                                                                    |                        |         |
|----------------------------------------------------------------------------------------------------|------------------------|---------|
| 製品名称                                                                                                    | 本文中の表記                 |         |
| Microsoft <sup>®</sup> Windows Server <sup>®</sup> 2003, Standard Edition<br>Microsoft <sup>®</sup> Windows Server <sup>®</sup> 2003, Enterprise Edition | Windows Server 2003    | Windows |
| Microsoft <sup>®</sup> Windows Server <sup>®</sup> 2003, Standard x64 Edition                                                                            |                        |         |
| Microsoft <sup>®</sup> Windows Server <sup>®</sup> 2003, Enterprise x64 Edition                                                                          |                        |         |
| Microsoft <sup>®</sup> Windows Server <sup>®</sup> 2003, Enterprise Edition for                                                                          |                        |         |
| Itanium-based Systems                                                                                                    |                        |         |
| Microsoft <sup>®</sup> Windows <sup>®</sup> Small Business Server 2003                                                                                   |                        |         |
| Microsoft <sup>®</sup> Windows Server <sup>®</sup> 2003 R2 Standard Edition                                                                              | Windows Server 2003 R2 |         |
| Microsoft <sup>®</sup> Windows Server <sup>®</sup> 2003 R2 Enterprise Edition                                                                            |                        |         |
| Microsoft <sup>®</sup> Windows Server <sup>®</sup> 2003 R2 Standard x64 Edition                                                                          |                        |         |
| Microsoft <sup>®</sup> Windows Server <sup>®</sup> 2003 R2 Enterprise x64 Edition                                                                        |                        |         |
| Microsoft <sup>®</sup> Windows <sup>®</sup> Small Business Server 2003 R2                                                                                |                        |         |
| Microsoft <sup>®</sup> Windows <sup>®</sup> Storage Server 2003 R2, Standard                                                                             |                        |         |
| Edition                                                                                                    |                        |         |
| Microsoft <sup>®</sup> Windows <sup>®</sup> 2000 Server                                                                                                  | Windows 2000 Server    |         |
| Microsoft <sup>®</sup> Windows <sup>®</sup> 2000 Advanced Server                                                                                         |                        |         |
| Microsoft <sup>®</sup> Windows <sup>®</sup> Server Network Operating System<br>Version 4.0                                                               | Windows NT             |         |
| Microsoft <sup>®</sup> Windows NT <sup>®</sup> Server, Enterprise Edition 4.0                                                                            |                        |         |
| Microsoft <sup>®</sup> Windows <sup>®</sup> XP Professional                                                                                              | Windows XP             |         |
| Microsoft <sup>®</sup> Windows <sup>®</sup> 2000 Professional                                                                                            | Windows 2000           |         |
| ${\rm Microsoft}^{\circledast}{\rm Windows}{\rm NT}^{\circledast}{\rm Workstation}$ Operating System 4.0                                                 | Windows NT 4.0         |         |
| Red Hat Enterprise Linux 5 (for x86)                                                                                                    | Red Hat Linux          | Linux   |
|                                                                                                    | RHEL5(x86)             |         |
| Red Hat Enterprise Linux 5 (for Intel64)                                                                                                    | RHEL5(Intel64)         |         |
| Red Hat Enterprise Linux AS (v.4 for x86)                                                                                                    | RHEL-AS4(x86)          |         |
| Red Hat Enterprise Linux ES (v.4 for x86)                                                                                                    | RHEL-ES4(x86)          |         |
| Red Hat Enterprise Linux AS (v.4 for EM64T)                                                                                                    | RHEL-AS4(EM64T)        |         |
| Red Hat Enterprise Linux ES (v.4 for EM64T)                                                                                                    | RHEL-ES4(EM64T)        |         |
| Red Hat Enterprise Linux AS (v.3 for x86)                                                                                                    | RHEL-AS3(x86)          |         |
| Red Hat Enterprise Linux AS (v.3 for Itanium)                                                                                                    | RHEL-AS3(IPF)          |         |
| Red Hat Enterprise Linux ES (v.3 for x86)                                                                                                    | RHEL-ES3(x86)          |         |
| SUSE <sup>™</sup> Linux <sup>®</sup> Enterprise Server 9 for x86                                                                                         | SUSE Linux             |         |
|                                                                                                    | SLES9(x86)             |         |
| Intel LANDesk <sup>®</sup> Server Manager                                                                                                    | LDSM                   |         |
| リモートサービスボード                                                                                                    | リモートサービスボード            |         |
| (PG-RSB102 / PG-RSB103 / PG-RSB104 / PG-RSB105 )                                                                                                    |                        |         |

### ■ 参考情報

### ● iRMC 説明書について

本書で説明する事項以外で、参考となる情報や留意事項は、「iRMC 説明書」に記載されてい ます。リモートマネージメントコントローラをお使いになる前に、必ずお読みください。 「iRMC 説明書」は、"iRMC\_Hints.txt" というファイル名で、PRIMERGY ドキュメント & ツー ル CD に格納されています。テキストエディタなどで開いてお読みください。

### ● 機種による制限事項、サポート OS について

お使いの機種によっては一部機能が制限される場合があります。機種ごとの制限事項については、「iRMC 説明書」(iRMC\_Hints.txt)内に記載されています。リモートマネージメントコントローラをお使いになる前に、ご確認ください。

本書に記載されている OS は、機種によってはサポートされていない場合があります。サーバのサポート OS については、各サーバに添付のマニュアルでご確認ください。

### ● ServerView に関する最新情報について

ServerView に関する最新の情報は、インターネット情報ページ (http://primeserver.fujitsu.com/primergy/) に記載されています。

### ■ 商標

VGA、PS/2 は、米国 IBM の米国での登録商標です。 Microsoft、Windows、MS、MS-DOS、Windows Server は、米国 Microsoft Corporation の米国およびその他の国におけ る登録商標または商標です。 インテル、Intel、Pentium は、アメリカ合衆国およびその他の国における Intel Corporation またはその子会社の商標ま たは登録商標です。 Linux は、Linus Torvalds 氏の米国およびその他の国における登録商標あるいは商標です。 Red Hat および Red Hat をベースとしたすべての商標とロゴは、米国およびその他の国における Red Hat, Inc. の商標ま たは登録商標です。 SUSE は、米国およびその他の国における Novell Inc. の商標です。 その他の各製品名は、各社の商標、または登録商標です。

All Rights Reserved, Copyright© FUJITSU LIMITED 2007

画面の使用に際して米国 Microsoft Corporation の許諾を得ています。

# 目 次

## 第1章 リモートマネージメントコントローラの概要

| 1.1 | リモートマネージメントコントローラとは | 10 |
|-----|---------------------|----|
|     | 1.1.1 対応機種と機能       | 10 |
| 1.2 | 2 留意事項              | 11 |

### 第2章 準備

| 2.1 | 準備                  | 14  |
|-----|---------------------|-----|
|     | 2.1.1 IP アドレスの設定    | .14 |
|     | 2.1.2 ユーザ名とパスワードの設定 | .14 |

### 第3章 起動と終了

| 3.1 Webインターフェースの起動        | <br>18  |
|---------------------------|---------|
| 3.1.1 Web インターフェースのメニュー一覧 | <br>.19 |
| 3.2 Webインターフェースの終了        | <br>22  |

### 第4章 情報の参照と設定

| 4.1 System Information                       | 24 |
|----------------------------------------------|----|
| 4.2 iRMC S2                                  | 26 |
| 4.2.1 iRMC S2 Information                    | 26 |
| 4.2.2 リモートマネージメントコントローラのライセンスキー設定            | 27 |
| 4.2.3 Save iRMC S2 Firmware Settings         | 28 |
| 4.2.4 Certificate Upload                     | 29 |
| 4.2.5 Generate a self signed RSA Certificate | 30 |
| 4.3 Power Management                         | 32 |
| 4.3.1 Power On/Off                           | 32 |
| 4.3.2 Power Options                          | 34 |
| 4.3.3 Power Supply Information               | 34 |
| 4.3.4 Power Consumption                      | 36 |
| 4.4 Sensors                                  | 38 |
| 4.4.1 Fans                                   | 38 |
| 4.4.2 Temperature                            | 41 |
| 4.4.3 Voltages and Current                   | 43 |
| 4.4.4 Power Supply                           | 44 |
| 4.4.5 Component Status                       | 45 |
| 4.5 System Event Log                         | 46 |
| 4.5.1 System Event Log Content               | 46 |
| 4.5.2 System Event Log Configuration         | 48 |
| 4.6 Server Management Information            | 49 |

| 4.7 Network Settings 5                | 51 |
|---------------------------------------|----|
| 4.7.1 Network Interface               | 51 |
| 4.7.2 Ports and Network Services      | 52 |
| 4.7.3 DHCP Configuration              | 54 |
| 4.7.4 DNS Configuration               | 55 |
| 4.8 Alerting 5                        | 56 |
| 4.8.1 SNMP Trap Alerting              | 56 |
| 4.8.2 Email Alerting                  | 57 |
| 4.9 User Management 5                 | 59 |
| 4.9.1 User Management                 | 59 |
| 4.9.2 Directory Service Configuration | 64 |
| 4.10 Console Redirection              | 66 |
| 4.10.1 BIOS Text Console              | 66 |
| 4.10.2 Advanced Video Redirection     | 67 |
| 4.10.3 Video Redirection の画面構成        | 70 |
| 4.10.4 マウスカーソルのシンクロ動作設定               | 71 |
| 4.10.5 リモートストレージ接続                    | 73 |
| 4.10.6 グラフィカルキーボード                    | 76 |
| 4.10.7 マウス、キーボードの設定                   | 76 |
| 4.11 Remote Storage                   | 78 |
| 4.12 iRMC SSH Access                  | 30 |
| 4.12.1 接続方法と終了方法                      | 80 |
| 4.12.2 メインメニュー                        | 81 |
| 4.13 iRMC Telnet Access               | 32 |
| 4.14 Session Logout                   | 83 |

# 第1章

# リモートマネ コントローラの概要

## この章では、リモートマネージメントコント ローラの概要について説明します。

| 1.1 | リモートマネージメントコントローラとは | 10 |
|-----|---------------------|----|
| 1.2 | 留意事項                | 11 |

# 1.1 リモートマネージメントコントローラと は

リモートマネージメントコントローラとは、ベースボード(On Board)に搭載される Baseboard Management Controller(BMC)にリモートサービスボード(RSB)の機能を付加し、リモート環境からサーバの状態確認や設定、電源制御などを行える機能です。 ここでは、リモートマネージメントコントローラにリモートからアクセスし、操作

ここでは、リモートマネージメントコントローラにリモートからアクセスし、操作 するための Web インターフェースについて説明します。

### 1.1.1 対応機種と機能

### ● リモートマネージメントコントローラ の対応機種

リモートマネージメントコントローラには、通常の iRMC と、メモリや CPU の予防保守機能 「PDA」を拡張した iRMC S2 があります。iRMC、iRMC S2 は IPMI2.0 をサポートしており、 それぞれ搭載されるサーバが異なります。

● リモートマネージメントコントローラの Web インターフェースの機能

リモートマネージメントコントローラ の Web インターフェースには、以下の機能がありま す。

- システム情報の表示→「4.1 System Information」(P.24)
- サーバの操作(再起動、電源投入/切断)→「4.3 Power Management」(P.32)
- 各センサの状態表示(ファン、温度、電圧、電源)→「4.4 Sensors」(P.38)
- ログの表示→「4.5 System Event Log」 (P.46)
- サーバ管理情報の表示と設定→「4.6 Server Management Information」(P.49)
- ネットワークの設定→「4.7 Network Settings」(P.51)
- アラート送信→「4.8 Alerting」(P.56)
- ユーザ情報の表示と設定→「4.9 User Management」(P.59)
- Video Redirection とリモートストレージ接続→「4.10 Console Redirection」(P.66)

### **修重要**

- ▶ リモートマネージメントコントローラは、ベースボード上では BMC (Baseboard Management Controller)の一部となるため、統合されて [iRMC] / [iRMC S2] と表示されます。 以降の説明において [iRMC] と表記している箇所は iRMC / iRMC S2 共通、[iRMC S2] と表記している箇所は iRMC S2 のみに対応した機能です。また、特定のバージョン以降で対応された機能は ([Vx.xxA] 以降)と表記します。
- Advanced Video Redirection およびリモートストレージ接続の機能を使用するには、専用のライセン スキー(オプション品)が別途必要です。
- ▶ 画面データおよび画面の説明は、機種、構成、版数により表示されない場合があります。

# 1.2 留意事項

リモートマネージメントコントローラをお使いになる上での留意事項について説明 します。

### ■ セキュリティについて

リモートマネージメントコントローラの扱う情報の中には、管理者名などの個人情報や、そ の他の重要情報が含まれています。本装置を外部からアクセスできるドメインに設置する場 合は、設定した情報が外部からアクセスされないようセキュリティに十分ご注意いただくと 共に、設定する内容についても必要最小限に留めるようご対応をお願いします。

### ■ その他の留意事項

- リモートマネージメントコントローラはハードウェア(サーバ本体)の一部です。Webインターフェースの表示は、すべて英語になります。
- Java<sup>™</sup> 2 Runtime Environment Standard Edition V1.4.2\_10 以降の JRE が必要です。
   ただし、Java<sup>™</sup> 2 Runtime Environment Standard Edition V1.6.0 以降の JRE は、iRMC V1.66A 以降の iRMC が必要です。
   iRMC V1.66A より前の iRMC に Java<sup>™</sup> 2 Runtime Environment Standard Edition V1.6.0 以降の

JRE を使用すると、Video Redirection が動作しません。

- リモートマネージメントコントローラアクセス用に個別の IP アドレスが必要です(DHCP でも可能です)。
- 機種により、リモートマネージメントコントローラに接続する LAN ポートが決まっています。サーバ本体に添付の『ユーザーズガイド』を参照し、正しい LAN ポートに接続してください。
- シリアル接続による制御は、サーバ本体に添付の『ユーザーズガイド』を参照してください。
- 以下の接続方法および設定については、未サポートです。
  - ・Serial / Modem Alerting 機能
  - ・動作 Shell を「SMASH CLP/CLI」に設定した場合のリモートマネージャ接続、またはリ モートマネージャ接続中に Shell を「SMASH CLP/CLI」に設定した場合の動作
- リモートマネージメントコントローラのWebインターフェースでは、以下のブラウザの みをサポートします。
  - Winsows

Microsoft Internet Explorer 6.0 以降

• Linux

Mozilla FireFox

## 修 重要

- Mozilla FireFox の V1.5.0.7 以降のバージョンは iRMC V1.66A 以降でサポートします。
   V1.66A より前バージョンの iRMC へ Mozilla FireFox でアクセスする場合は、V1.5.0.6 以前のバージョンをご使用ください。
- Microsoft Internet Explorer 7でiRMCへアクセスすると何度もログインが要求される場合 があります。その場合は、以下の URL にあるマイクロソフトのパッチを適用してくだ さい。

http://support.microsoft.com/kb/904942/ja

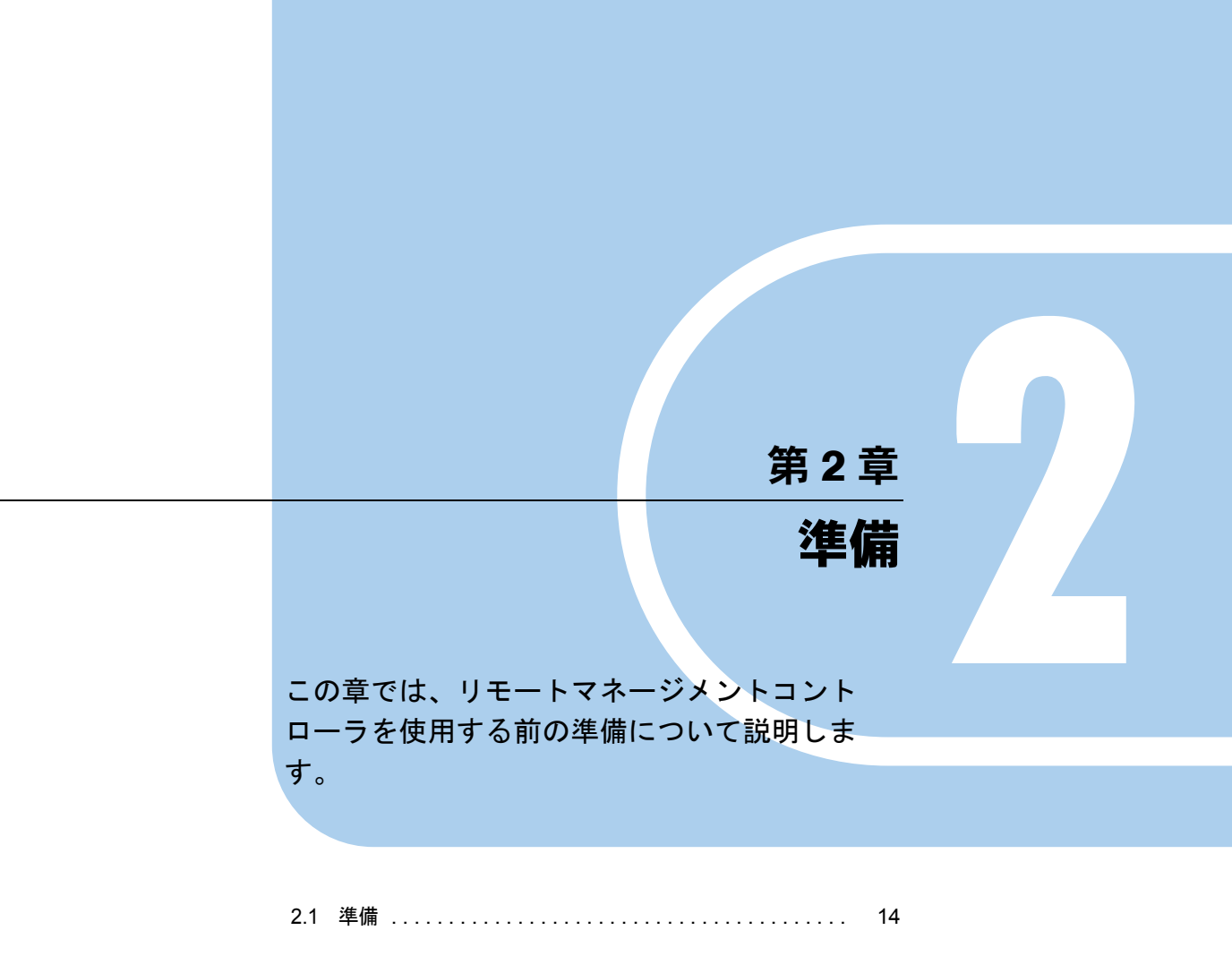

# 2.1 準備

リモートマネージメントコントローラ の Web インターフェースおよびリモートマ ネージャへのアクセス用に、IP アドレス/ユーザ名/パスワードを設定します。

### 2.1.1 IP アドレスの設定

初期状態では、DHCPが「無効」に設定されているため、IPアドレスの設定が必要です。 IPアドレスを個別に設定する場合は、Server Management Tools(IPMIview)やWebインター フェースを利用するか、BIOS セットアップユーティリティで設定してください。

### POINT

現在設定されている IP アドレスが不明な場合は、Server Management Tools (IPMIview) で確認できます。

## 2.1.2 ユーザ名とパスワードの設定

リモートマネージメントコントローラへアクセスするためのユーザ名とパスワードは、初期 状態で以下のように設定されています。

| 表:初期登録ユーザ名とパスワー | ۴ |
|-----------------|---|
|-----------------|---|

| ユーザ名  | パスワード | アクセスレベル/ 動作 Shell 種別 |
|-------|-------|----------------------|
| admin | admin | OEM / RemoteManager  |

ユーザ名とパスワードを個別に設定する場合は、Server Management Tools (IPMIview)または Web インターフェースを利用して設定してください。

### POINT

▶ 現在設定されているユーザ名/パスワードが不明な場合は、Server Management Tools (IPMIview) で確認できます。

### ■ Server Management Tools (IPMIview) を使用した設定方法

Server Management Tools (IPMIview) を使用して、IP アドレス/ユーザ名/パスワードを設定する方法について説明します。

 IPMIVIEW.exeが入ったDOSの起動フロッピーディスクからIPMIVIEWを起動 します。

>ipmiview.exe

**2** IPMIVIEW のメニューより目的のメニューを選択します。

| FUJ ITSU<br>STEMENS IPMI-Tool-V1.28<br>COMPUTERS                                                                                                    |  |
|----------------------------------------------------------------------------------------------------|--|
| General Information<br>Temperature Information<br>Fan Information<br>Woltage Information<br>Current Information<br>Processor Information<br>Processor Information<br>System Event Log (SEL)<br>FRU Information (ID Proms)<br>User Management<br>Channel Configuration (LAN < Serial)<br>SDR-R Viewer<br>FSC/System Specific Functions |  |
| <pre> Start</pre>                                                                                                    |  |

<u>iRMC の IP アドレス設定</u>

- 1. メニューより「Channel Configuration (LAN / Serial)」を選択します。
- 2. メニューより「2802.3\_LAN」を選択します。
- 3. 【F1】キー(General Settings)を押します。
- 各項目を設定します。 IPAddressSourceには、3を設定してください。
- 5.【F1】キー(SetValues)を押して、設定を格納し終了します。
- iRMC のユーザ名/パスワード設定
  - 1. メニューより「User Management」を選択します。
  - ユーザー覧より変更したいユーザ名(追加の場合は設定されていない番号)を選 択します。
  - 3. ユーザ名、パスワード、各権限を設定します。
  - 4. 【F1】キー(SetValues)を押して、設定を格納し終了します。
- 3 【Esc】キーを押して、IPMIVIEW を終了します。

第2章 準備

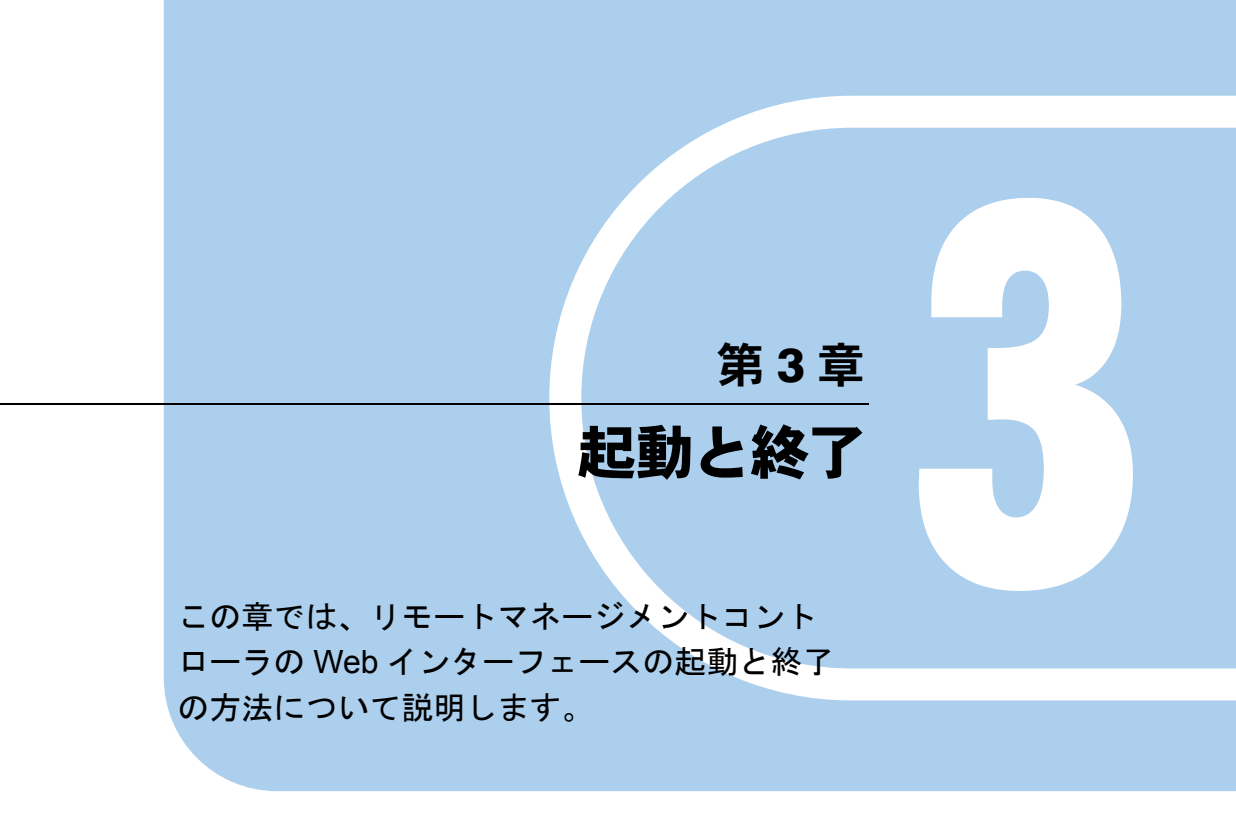

| 3.1 | Web インターフェースの起動 | <br>18 |
|-----|-----------------|--------|
| 3.2 | Web インターフェースの終了 | <br>22 |

# 3.1 Web インターフェースの起動

リモートマネージメントコントローラ の Web インターフェースの起動方法につい て説明します。

POINT

- ▶ リモートマネージメントコントローラのWebインターフェースでは、Javaまたは JavaScriptを使用します。Webブラウザ側で、Javaまたは JavaScriptを使用できるように設定してください。
- ▶ 自サーバのリモートマネージメントコントローラ Web インターフェースを自サーバの OS 上からアク セスする際、iRMC の LAN ポートを OS の LAN ポートと共用している場合には、OS の該当 LAN ポートを無効に設定してください。
- ▶ 以降の説明は「iRMC S2」の画面を元に行います。 「iRMC」とは画面構成が若干違いますが、特に断りがない限り読み替えてご利用願います。

リモートマネージメントコントローラの Web インターフェースの起動には、Web ブラウザを 使用します。

1 Web ブラウザを起動します。

**2** Web ブラウザのアドレス欄に、以下のように入力します。

#### <u>http を利用する場合</u>

http:// <リモートマネージメントコントローラに設定した IP > : <ポート番号(デ フォルトは 80) >

#### https を利用する場合

https:// <リモートマネージメントコントローラに設定した IP > : <ポート番号(デ フォルトは 443) >

### 3 【Enter】キーを押します。

ネットワークパスワードの入力画面が表示されます。

| ×       |
|---------|
| 必要<br>さ |
|         |
|         |
|         |
|         |
|         |

### **4** リモートマネージメントコントローラに設定したユーザー名とパスワードを 入力し、[OK] をクリックします。

Web インターフェースのメイン画面が表示されます。

| FUĴĨTSU                                                                                                    |                                                                                                    | RemoteView     |
|----------------------------------------------------------------------------------------------------|----------------------------------------------------------------------------------------------------|----------------|
| We make sure                                                                                                    |                                                                                                    |                |
| PRIMERGY                                                                                                    | RemoteView@IRMC S2 Web Server                                                                                                    |                |
| RX200S4W2K3_64                                                                                                    | System Information                                                                                                    |                |
|                                                                                                    | System Status                                                                                                    |                |
| <ul> <li>Power Management</li> <li>Sensors</li> <li>System Event Log</li> <li>Server Management</li> <li>Network Settings</li> </ul> | Error LED off<br>CSS LED off<br>Jeardify LED off Toggie DwDff                                                                                                    |                |
| i≊ Alerting<br>i User Management                                                                                                    | Pueters Deard Information                                                                                                    |                |
| Console Redirection     Remote Storage     IRMC S2 SSH Access     IRMC S2 Telnet Access     Logout                                   | System Type         PRIMEROY R/200 94           Chassis Type         R/200 94R           Serial         Y180 Soccocx           Bios Version         4.00 Rev. 0.08A.207 1           System CUD 00000000000000000000000000000000000 |                |
| Refresh                                                                                                    | Ongrating System Information                                                                                                    |                |
|                                                                                                    | System Name RX20094402/32_04<br>System Nors Windows Server 2003 R2 Enterprise Edition (x04 Edition)<br>System IP 10.21.136.202<br>System Location<br>System Consta                                                                 |                |
|                                                                                                    | System FRU / IDPROM Information                                                                                                    |                |
|                                                                                                    | FRU Manufacturer Product Name Serial Part<br>Name Number Number Con<br>Chavis FSC PRIMEROY RX2015 64 VIRR0vxxxx                                                                                                    | CSS<br>nponent |
| ⊜ 2000-2007 Fujitsu Siemens                                                                                                    |                                                                                                    |                |

## **POINT**

▶ ServerView S2の「リモートマネージャ」画面からリモートマネージメントコントローラ Web イン ターフェースを起動することもできます。

## 3.1.1 Web インターフェースのメニュー一覧

Web インターフェースのメニューについて説明します。

| 表 | ÷ | Web | イ | ンタ | ーフ | 'エー | スの | メニ | <u>л</u> - |
|---|---|-----|---|----|----|-----|----|----|------------|
|---|---|-----|---|----|----|-----|----|----|------------|

|     | メニュー                 | 説明                                                                  |  |  |
|-----|----------------------|---------------------------------------------------------------------|--|--|
| Sys | stem Information     | リモートマネージメントコントローラが動作しているシステムの情報を表                                   |  |  |
|     |                      | 示します。                                                               |  |  |
|     |                      | $\rightarrow$ [4.1 System Information] (P.24)                       |  |  |
| iRI | MC S2                | リモートマネージメントコントローラに関する表示、設定を行います。                                    |  |  |
|     | iRMC S2 Information  | リモートマネージメントコントローラに関する情報を表示します。                                      |  |  |
|     |                      | $\rightarrow$ [4.2.1 iRMC S2 Information] (P.26)                    |  |  |
|     | Save Configuration   | リモートマネージメントコントローラの情報をセーブします([V1.66A]                                |  |  |
|     |                      | 以降)。                                                                |  |  |
|     |                      | $\rightarrow$ [4.2.3 Save iRMC S2 Firmware Settings] (P.28)         |  |  |
|     | Certificate Upload   | リモートマネージメントコントローラの認証データを設定します                                       |  |  |
|     |                      | ([V1.66A] 以降)。                                                      |  |  |
|     |                      | $\rightarrow$ [4.2.4 Certificate Upload] (P.29)                     |  |  |
|     | Generate Certificate | リモートマネージメントコントローラで RSA 認証を取得します                                     |  |  |
|     |                      | ([V1.66A] 以降)。                                                      |  |  |
|     |                      | $\rightarrow$ [4.2.5 Generate a self signed RSA Certificate] (P.30) |  |  |

| メニュー |                   | 説明                                                                                                    |
|------|-------------------|----------------------------------------------------------------------------------------------------|
| Pov  | wer Management    | 電源制御に関する設定を行います。                                                                                               |
|      | Power On/Off      | <ul> <li>サーバの電源状態を表示します。また、サーバの電源の ON/OFF や再起動</li> <li>を行います。</li> <li>→「4.3.1 Power On/Off」(P.32)</li> </ul> |
|      | Power Options     | AC 復帰時の動作設定やスケジュール運転の設定を行います。<br>→「4.3.2 Power Options」(P.34)                                                  |
|      | Power Supply Info | サーバに接続されている Power Supply (電源装置)の情報を表示します。<br>→「4.3.3 Power Supply Information」(P.34)                           |
|      | Power Consumption | 消費電力に対する動作設定を行います([iRMC S2]のみ)。<br>→「4.3.4 Power Consumption」(P.36)                                            |
| Ser  | ISOTS             | サーバ内の各センサの状態を表示します。                                                                                            |
|      | Fans              | ファンの状態表示と異常時の動作設定を行います。<br>→「4.4.1 Fans」(P.38)                                                                 |
|      | Temperature       | 温度センサの状態表示と異常時の動作設定を行います。<br>→「4.4.2 Temperature」(P.41)                                                        |
|      | Voltages          | サーバ内の電圧と電流の状態を表示します。<br>→「4.4.3 Voltages and Current」(P.43)                                                    |
|      | Power Supply      | 電源ユニットの状態を表示します。<br>→「4.4.4 Power Supply」 (P.44)                                                               |
|      | Component Status  | 各センサの状態を表示します。<br>→「4.4.5 Component Status」(P.45)                                                              |
| Sys  | stem Event Log    | ベースボード上に格納されているシステムイベントログを表示します。<br>→「4.5 System Event Log」(P.46)                                              |
|      | SEL Content       | イベントログを表示/クリアを行います。                                                                                            |
|      | SEL Configuration | イベントログに関する設定を行います([V1.66A]以降)。                                                                                 |
| Ser  | ver Management    | サーバ管理情報を表示します。また、サーバの起動や再起動の設定を行い<br>ます。<br>→「4.6 Server Management Information」(P.49)                         |
| Net  | twork Settings    | リモートマネージメントコントローラのネットワークに関する設定を行い<br>ます。                                                                       |
|      | Ethernet          | リモートマネージメントコントローラの IP アドレス、サブネットマスクな<br>どを設定します。<br>→「4.7.1 Network Interface」(P.51)                           |
|      | Ports             | ポート番号を設定します。<br>→「4.7.2 Ports and Network Services」(P.52)                                                      |
|      | DHCP              | DHCP の設定を行います。<br>→「4.7.3 DHCP Configuration」(P.54)                                                            |
|      | DNS               | DNSの設定を行います。<br>→「4.7.4 DNS Configuration」(P.55)                                                               |
| Ale  | erting            | SNMP トラップや E-mail の送信設定を行います。                                                                                  |
|      | SNMP Traps        | SNMP トラップの送信設定を行います。<br>→「4.8.1 SNMP Trap Alerting」(P.56)                                                      |
|      | Serial/Modem      | シリアルポート/モデムの設定を行います。未サポートです。                                                                                   |
|      | Email             | 送信する E-mail の設定を行います。<br>→「4.8.2 Email Alerting」(P.57)                                                         |

### 表:Web インターフェースのメニュー

|                    | メニュー               | 説明                                                                                                    |
|--------------------|--------------------|----------------------------------------------------------------------------------------------------|
| Us                 | er Management      | リモートマネージメントコントローラで使用するユーザの情報を設定します。<br>・ 「1014 Manual (NG2)                                                          |
|                    |                    | $\rightarrow$ [4.9 User Management] (P.59)                                                                           |
|                    | iRMC S2 User       | リモートマネージメントコントローラにログインするユーザ情報を設定し<br>ます。                                                                             |
|                    | LDAP Configuration | ディレクトリサービスを利用する場合の設定を行います([V1.66A] 以<br>降)。                                                                          |
| Co                 | nsole Redirection  | コンソールリダイレクションに関する設定、起動を行います。                                                                                         |
|                    | BIOS Text Console  | RemoteControlService でコンソールリダイレクションを行う場合の設定を行います。                                                                    |
|                    | Video Redirection  | Video Redirection を起動します。リモートでコンソールのリダイレクションを行う場合の設定を行います。また、リモートストレージの設定を行います。<br>→「4.10 Console Redirection」(P.66) |
| Re                 | mote Storage       | リモートストレージ接続状態表示、および外部起動 DISK の設定を行いま<br>す。<br>→「4.11 Remote Storage」(P.78)                                           |
| iRl                | MC SSH Access      | iRMC への SSH アクセス画面を起動します。<br>→「4.12 iRMC SSH Access」(P.80)                                                           |
| iRMC Telnet Access |                    | iRMC への Telnet アクセス画面を起動します。<br>→「4.13 iRMC Telnet Access」(P.82)                                                     |
| Lo                 | gout               | リモートマネージメントコントローラ Web インターフェースのセッション<br>からログアウトします。<br>→「4.14 Session Logout」(P.83)                                  |
| Re                 | fresh              | リモートマネージメントコントローラ の Web インターフェース画面の再<br>読み込みを行います。                                                                   |

表:Web インターフェースのメニュー

### POINT

▶ Web インターフェース画面の再読み込みを行いたい場合は、リモートマネージメントコントローラの Web インターフェースのメニューから「Refresh」を選択します。

# 3.2 Web インターフェースの終了

リモートマネージメントコントローラのWebインターフェースの終了方法について説明します。

リモートマネージメントコントローラのWebインターフェースを終了する場合は、メ ニューの「Logout」からログアウトしてください。また、ログアウトせずにWebブラウザを 終了させると、自動的にログアウトされます。

| FUĴÎTSU                                                                                                    | and the second second sec | RemoteView |
|----------------------------------------------------------------------------------------------------|----------------------------------------------------------------------------------------------------|------------|
| We make sure                                                                                                    |                                                                                                    |            |
| PRIMERGY                                                                                                    | RemoteView@iRMC S2 Web Server                                                                                                    |            |
| PRIMEROY<br>IRMC 92<br>IRMC 92<br>System Information<br>B Fower Management<br>B System Event Log<br>Server Management<br>B Method Settings<br>B Jetrer Management<br>Console Redirection<br>IRMC 92 SH Access<br>IRMC 92 Teinet Access<br>Logout<br>Refresh | RendeView@IRICS2 Web Server<br>Session Logout<br>Logout<br>Logout                                                                                                    |            |
| 0 2000-2007 Fujitsu Siemens                                                                                                    | Computers All rights reserved.                                                                                                    |            |

# 第4章

# 情報の参照と設定

この章では、リモートマネージメントコント ローラの Web インターフェースの各画面の意 味と設定について説明します。

| 4.1  | System Information            | 24 |
|------|-------------------------------|----|
| 4.2  | iRMC S2                       | 26 |
| 4.3  | Power Management              | 32 |
| 4.4  | Sensors                       | 38 |
| 4.5  | System Event Log              | 46 |
| 4.6  | Server Management Information | 49 |
| 4.7  | Network Settings              | 51 |
| 4.8  | Alerting                      | 56 |
| 4.9  | User Management               | 59 |
| 4.10 | Console Redirection           | 66 |
| 4.11 | Remote Storage                | 78 |
| 4.12 | iRMC SSH Access               | 80 |
| 4.13 | iRMC Telnet Access            | 82 |
| 4.14 | Session Logout                | 83 |

# 4.1 System Information

リモートマネージメントコントローラが動作しているシステムのシステム情報を表示させる場合は、リモートマネージメントコントローラ Web インターフェースの メニューから「System Information」を選択します。

| FUĴÎTSU                                                |                                                                             |                                                   |                                    |                  |                    | Rem              | oteView |
|--------------------------------------------------------|-----------------------------------------------------------------------------|---------------------------------------------------|------------------------------------|------------------|--------------------|------------------|---------|
| We make sure                                           |                                                                             |                                                   |                                    |                  |                    |                  |         |
| PRIMERGY                                               | RemoteView®iRMC S2                                                          | Web Server                                        |                                    |                  |                    |                  |         |
| RX200S4W2K3_64                                         | System Inf                                                                  | ormation                                          |                                    |                  |                    |                  | -       |
| System Information<br>■ IRMC S2                        | System Status                                                               |                                                   | _                                  | -                | _                  | -                |         |
| Power Management                                       |                                                                             |                                                   |                                    |                  |                    |                  |         |
| <ul> <li>Sensors</li> <li>System Event Log</li> </ul>  | Error LED<br>CSS LED                                                        | off                                               |                                    |                  |                    |                  |         |
| Server Management                                      | Identify LED                                                                | off Toggle O                                      | n/Off                              |                  |                    |                  |         |
| <ul> <li>Network Settings</li> <li>Alerting</li> </ul> |                                                                             |                                                   |                                    |                  |                    |                  |         |
| 🗄 User Management                                      |                                                                             |                                                   |                                    |                  |                    |                  |         |
| Console Redirection                                    | System Board Into                                                           | rmation                                           |                                    |                  |                    |                  |         |
| Remote Storage                                         | System Type                                                                 | PRIMERGY RX20                                     | 0 \$4                              |                  |                    |                  |         |
| IRMC S2 SSH Access                                     | Chassis Type<br>Serial                                                      | RX200S4R<br>YK8Gxxxxxxx                           |                                    |                  |                    |                  | _       |
|                                                        | Bios Version                                                                | 4.05 Rev. 0.99A.2                                 | 2671                               |                  |                    |                  |         |
| Logout                                                 | System GUID                                                                 | 00000000-0000-0                                   | 0000-0000-000AE41538BE             |                  |                    |                  |         |
| Refresh                                                |                                                                             |                                                   |                                    |                  |                    |                  |         |
|                                                        | Operating System                                                            | Information                                       |                                    |                  |                    |                  |         |
|                                                        | System Name<br>System O/S<br>System IP<br>System Location<br>System Contact | RX20054W2K3_<br>Windows Server 2<br>10.21.136.202 | 34<br>003 R2 Enterprise Edition (> | 64 Edition)      |                    |                  |         |
|                                                        | System ERIT ( IDP                                                           | POM Information                                   |                                    |                  |                    |                  |         |
|                                                        | oystellar No / Dr                                                           | Com imprimation                                   |                                    |                  |                    |                  |         |
|                                                        | FRU<br>Name                                                                 | Manufacturer                                      | Product Name<br>or Model           | Serial<br>Number | Part<br>Number     | CSS<br>Component |         |
| e 2000 2007 Fuller Olamon                              | Chassis                                                                     | FSC                                               | PRIMERGY RX200 S4                  | YKR Gx00000      | \$26361-K1167-Moox | No               |         |

#### 表:System Information に表示される項目の説明

|    | 項目                     | 説明                                                                                                    |
|----|------------------------|----------------------------------------------------------------------------------------------------|
| Sy | /stem Status           | システム LED の状態を表示します。                                                                                                  |
|    | Error LED              | サーバ前面の Error LED の点灯 (On) /消灯 (Off) が表示されます。                                                                         |
|    | CSS LED                | サーバでユーザが交換可能な Memory / CPU の異常(予兆)がある場合に点灯します([iRMC S2]のみ)。                                                          |
|    | Identify LED           | サーバのシステム識別灯の点灯 (On) /消灯 (Off) が表示されます。<br>情報名の右側に表示されている [Toggle] をクリックすることによっ<br>て、点灯 (On) /消灯 (Off) を切り替えることができます。 |
| Sy | stem Board Information | ベースボードの情報が表示されます。                                                                                                    |
|    | System Type            | サーバのシステムタイプが表示されます。                                                                                                  |
|    | Chassis Type           | サーバのシャーシタイプが表示されます。                                                                                                  |
|    | Serial                 | ベースボードのシリアル番号が表示されます。                                                                                                |
|    | Bios Version           | BIOS のバージョンが表示されます。                                                                                                  |
|    | System GUID            | ベースボード ID が表示されます。                                                                                                   |

| 項目                                 | 説明                                    |
|------------------------------------|---------------------------------------|
| Operating System Information       | OS の情報が表示されます。                        |
| System Name                        | OS で設定されたサーバ名が表示されます。                 |
| System O/S                         | OS の種類が表示されます。                        |
| System IP                          | OS に設定された IP アドレスが表示されます。             |
| System Location                    | OSの SNMPService に設定されたシステムの場所が表示されます。 |
| System Contact                     | OSの SNMPService に設定された管理者名が表示されます。    |
| System FRU / IDPROM<br>Information | ハードウェアの情報が表示されます([iRMC S2]のみ)。        |
| FRU Name                           | ハードに設定されている部品名です。                     |
| Manufacturer                       | 各部品の製造会社が表示されます。                      |
| Product Name or Model              | 製品名、またはモデル名が表示されます。                   |
| Serial Number                      | シリアル番号が表示されます。                        |
| Part Number                        | 個体番号が表示されます。                          |
| CSS Component                      | ユーザが交換可能であるか否かが表示されます。                |
| System CPU Information             | CPUの情報が表示されます。                        |
| No                                 | CPUの通し番号が表示されます。                      |
| Designation                        | CPUのセンサ名が表示されます。                      |
| Status                             | CPUの有無が表示されます。                        |
| Signal Status                      | CPUの状態が表示されます。                        |
| CPU Id                             | CPUの ID が表示されます。                      |
| Platform Id                        | CPU のプラットフォーム ID が表示されます。             |
| Brand Id                           | CPU のブランド ID が表示されます。                 |
| Max Speed                          | CPU の動作周波数が表示されます。                    |
| Max FSB Speed                      | CPU のベースクロック周波数が表示されます。               |
| CSS Component                      | ユーザが交換可能であるか否かが表示されます([iRMC S2]のみ)。   |
| System Memory Information          | サーバ搭載メモリ情報が表示されます([iRMC S2]のみ)。       |
| No                                 | メモリカードの通し番号が表示されます。                   |
| Designation                        | メモリのセンサ名が表示されます。                      |
| Status                             | メモリスロットの搭載有無が表示されます。                  |
| Config Status                      | メモリの構成情報が表示されます。                      |
| Component Status                   | メモリの状態が表示されます。                        |
| Module Size [MB]                   | メモリのサイズが [MB] 単位で表示されます。              |
| Module Frequency                   | メモリの動作周波数が [MHz] 単位で表示されます。           |
| Memory Approved                    | メモリの認証状況を表示します (N/A、NO でも問題ありません)。    |
| CSS Component                      | ユーザが交換可能であるか否かが表示されます。                |

| 表 | : System | Information | に表示さ | れる項 | 目の説明 |
|---|----------|-------------|------|-----|------|
|---|----------|-------------|------|-----|------|

## POINT

▶ リモートマネージメントコントローラでは日本語のサポート機能がありませんので、System Location および System Contact に日本語を使用している場合、文字化けして表示されます。

# 4.2 iRMC S2

リモートマネージメントコントローラに関する情報の表示/設定を行います。

## 4.2.1 iRMC S2 Information

リモートマネージメントコントローラの情報表示、設定を行う場合は、リモートマネージメ ントコントローラ Web インターフェースのメニューから「iRMC S2 Information」を選択しま す。

| FUĴÎTSU                                                                                                    | and and a                                                                                                    | ¥ 4                                                              |                                                                                |                                             |                        |                |              |                | RemoteView                            |   |
|----------------------------------------------------------------------------------------------------|----------------------------------------------------------------------------------------------------|------------------------------------------------------------------|--------------------------------------------------------------------------------|---------------------------------------------|------------------------|----------------|--------------|----------------|---------------------------------------|---|
| We make sure                                                                                                    | PomotoViou@iPMC 9                                                                                                   | 2 Web Co                                                         | D/07                                                                           |                                             |                        |                |              |                |                                       |   |
| IRMC S2                                                                                                    | iRMC S2                                                                                                    | Inform                                                           | nation                                                                         |                                             |                        |                |              |                |                                       |   |
| ■ iRMC S2                                                                                                    | Firmware Informa                                                                                                    | ation and                                                        | iRMC S2 r                                                                      | eboot                                       |                        |                |              |                |                                       |   |
| - IRMC S2 Information                                                                                                    | Running Firmware                                                                                                    |                                                                  |                                                                                |                                             |                        |                |              |                |                                       |   |
| Save Configuration<br>Certificate Upload<br>Generate Certificate<br>Sensors<br>System Event Log<br>Server Management<br>Server Management<br>Network Settings | IPMI Version<br>Firmware Vers<br>Firmware Date<br>Firmware Selev<br>Firmware runni<br>Hardware Vers<br>SDRR Version | 2.0<br>Jul :<br>2.87<br>Jul :<br>2.0<br>ng FW<br>ion 2.0<br>3.07 | 7A<br>3 2007 - 15:<br>to - FW Imag<br>Image 2<br>Chip ID: B2 (<br>7 ID 0220 TX | 57:57<br>je with hig<br>36 16 C2 4<br>20054 | hest FW ve<br>IC 13 40 | ision          | ×            |                |                                       |   |
| Alerting                                                                                                    | FW Image Informa                                                                                                    | tion                                                             |                                                                                |                                             |                        |                |              |                | · · · · · · · · · · · · · · · · · · · |   |
| ■ User Management ■ Console Redirection ■ Remote Storage                                                                                                    | FW Image<br>No.                                                                                                    | Boot<br>Ver.                                                     | Firmware<br>Ver.                                                               | SDRR<br>Ver.                                | SDRR<br>ID             | Check<br>sum   | Statu        | s              |                                       |   |
| IRMC S2 SSH Access                                                                                                    | 1                                                                                                    | 2.86                                                             | 2.86A                                                                          | 3.06                                        | 0220                   | OK             | inacti       | ve             |                                       |   |
| INMU 52 Teinet Access                                                                                                    | 2                                                                                                    | 0.00                                                             | 2.87A                                                                          | 3.07                                        | 0220                   | OK             | runni        | ng             |                                       |   |
| Logout                                                                                                    | Apply                                                                                                    | Rebo                                                             | ot iRMC S2                                                                     |                                             |                        |                |              |                |                                       |   |
| P.41451                                                                                                    |                                                                                                    |                                                                  |                                                                                |                                             |                        |                |              |                |                                       |   |
|                                                                                                    | Active Session In                                                                                                   | formation                                                        | 1                                                                              |                                             |                        |                |              |                |                                       |   |
|                                                                                                    | IP<br>Address                                                                                                    | User<br>Name                                                     | User<br>Id                                                                     | Session<br>Type                             | Sessio<br>Privileg     | n Ses<br>ge Sh | sion<br>Iell | Remote<br>Port |                                       |   |
|                                                                                                    | 10.21.138.245                                                                                                    | admin                                                            | 2                                                                              | HTTP                                        | OEM                    | Web            | GUI          | 0              |                                       |   |
|                                                                                                    | 10.18.95.155                                                                                                    | admin                                                            | 2                                                                              | HTTP                                        | OEM                    | Web            | GUI          | 0              |                                       |   |
| e 2000 2007 5                                                                                                    | 10.18.95.155                                                                                                    | admin                                                            | 2                                                                              | nilP                                        | UEM                    | Viet           | 1001         | 1004           |                                       | • |

### 表: iRMC S2 Information に表示される項目の説明

| 項目                                      | 説明                                 |
|-----------------------------------------|------------------------------------|
| Firmware Information and iRMC S2 reboot | iRMC S2 のファームウェア情報が表示されます。         |
| IPMI Version                            | iRMC がサポートしている、IPMI のバージョンが表示されます。 |
| Firmware Version                        | iRMC のバージョンが表示されます。                |
| Firmware Date                           | iRMC ファームウェアの作成日が表示されます。           |
| Firmware Selector                       | ファームウェアの位置(ROM内)が表示されます(変更禁止です)。   |
| Firmware running                        | 動作中のファームウェア番号(ROM内番号)が表示されます。      |
| Hardware Version                        | サーバのハードウェアのバージョンが表示されます。           |
| SDRR Version                            | センサ、しきい値を定義した情報のバージョンが表示されます。      |
| FW Image Information                    | ファームウェア格納 ROM 内の情報です。              |
| [Apply]                                 | 設定の適用ボタンです。使用しません。                 |
| [Reboot iRMC S2]                        | iRMC のリブートを行います([iRMC S2] のみ)。     |

|   | 項目                        | 説明                                            |
|---|---------------------------|-----------------------------------------------|
| А | ctive Session Information | iRMC に接続しているマシンの情報です([V1.66A] 以降)。            |
|   | IP Address                | 接続している(していた)マシンの IP アドレスが表示されます。              |
|   | User Name                 | iRMC へのログイン ID が表示されます。                       |
|   | User ID                   | ログイン ID のユーザ番号です。→「4.9 User Management」(P.59) |
|   | Session Type              | 接続プロトコルが表示されます。                               |
|   | Session Privilege         | アクセス権限が表示されます。                                |
|   | Session Shell             | アクセス形態が表示されます。                                |
|   | Remote Port               | 接続マシンの使用ポートが表示されます。                           |

| 表: | iRMC S2 | 2 Information | に表示され | る項目の説明 |
|----|---------|---------------|-------|--------|
|----|---------|---------------|-------|--------|

## 4.2.2 リモートマネージメントコントローラのライセンスキー設定

リモートマネージメントコントローラのライセンスキー設定を行います。

| FUĴÎTSU                                                                                                    | are.                                                            | ¥                            |                                                       |                                     |                            |                          |                              |                | RemoteView |           |
|----------------------------------------------------------------------------------------------------|-----------------------------------------------------------------|------------------------------|-------------------------------------------------------|-------------------------------------|----------------------------|--------------------------|------------------------------|----------------|------------|-----------|
| We make sure                                                                                                    |                                                                 |                              |                                                       |                                     |                            |                          |                              |                |            |           |
| PRIMERGY                                                                                                    | RemoteView@iRMC                                                 | S2 Web Se                    | rver                                                  |                                     |                            |                          |                              |                |            |           |
| IRMC S2                                                                                                    | Firmware Sele<br>Firmware runn<br>Hardware Vers<br>SDRR Version | ing FW<br>sion 2.0<br>3.07   | to - FW Ima<br>Image 2<br>Chip ID: B2<br>7 ID 0220 T. | ge with hig<br>06 16 C2 4<br>X200S4 | hest FW ver<br>IC 13 40    | sion                     | •                            |                |            | -         |
| Save Configuration     Certificate Upload     Oenerate Certificate      Owwer Management     Sensors     System Event Log | FW Image Informa<br>FW Image<br>No.<br>1<br>2                   | Boot<br>Ver.<br>2.96<br>0.00 | Firmware<br>Ver.<br>2.86A<br>2.87A                    | SDRR<br>Ver.<br>3.06<br>3.07        | SDRR<br>ID<br>0220<br>0220 | Cheok<br>sum<br>OK<br>OK | Statu:<br>in.activ<br>runnin | e<br>3         |            |           |
| Server Management     Network Setting     Jering     User Management     Console Redirection                              | Apply<br>Active Session In                                      | Rebo                         | ot iRMC S2                                            |                                     |                            |                          |                              |                |            |           |
| IRMC S2 SSH Access<br>IRMC S2 Telnet Access                                                                               | IP<br>Address                                                   | User<br>Name                 | User<br>Id                                            | Session<br>Type                     | Session<br>Privileg        | n Ses<br>ge Sh           | ision<br>hell                | Remote<br>Port | 1          |           |
| Logout                                                                                                    | 10.21.136.245<br>10.18.95.155                                   | admin<br>admin               | 2                                                     | HTTP                                | 0EM<br>0EM                 | Web                      | 6 GUI<br>6 GUI               | 2051<br>1665   |            |           |
| Refresh                                                                                                    | L                                                               |                              |                                                       |                                     |                            |                          |                              |                |            | 1         |
|                                                                                                    | License Key<br>Please enteryou<br>Upload                        | ur license ko                | ey into the a                                         | area below!                         |                            |                          |                              |                |            | <br> <br> |

| 項目          | 説明                                                                                            |
|-------------|-----------------------------------------------------------------------------------------------|
| License Key | マネージメントコントローラのライセンスキーを操作します。                                                                  |
| [Upload]    | リモートマネージメントコントローラのライセンスを承認します。ライセンス<br>が承認されると Video Redirection、Remote Storage 機能が使用可能になります。 |

表:リモートマネージメントコントローラのライセンスキー設定

### POINT

ライセンスキー、およびライセンスの設定方法の詳細はリモートマネージメントコントローラアッ プグレードの取扱説明書を参照してください。ライセンスが承認されていない状態では Video Redirection、Remote Storage 機能が使用できません。

## 4.2.3 Save iRMC S2 Firmware Settings

リモートマネージメントコントローラの設定情報データをバックアップする場合は、リモートマネージメントコントローラ Web インターフェースのメニューから「Save Configuration」を選択します([V1.66A] 以降)。

| FUĴÎTSU                                                                                                    | RemoteView                                                                                                    |  |  |  |  |  |
|----------------------------------------------------------------------------------------------------|----------------------------------------------------------------------------------------------------|--|--|--|--|--|
| We make sure                                                                                                    |                                                                                                    |  |  |  |  |  |
| PRIMERGY                                                                                                    | RemoteView@iRMC S2 Web Server                                                                                                    |  |  |  |  |  |
| iRMC S2                                                                                                    | Save iRMC S2 Firmware Settings                                                                                                    |  |  |  |  |  |
| IRMC S2     Information     Save Configuration     Certificate Upload     Oenerate Certificate     Power Nanagement     Sensors     System Event Log     Sensort                                                                                                    | Serve IRNC 52 Firmware settings in ServerView® WinSCU 3ML format Include Network Settings Include Userse Information All other Firmware settings |  |  |  |  |  |
| <ul> <li>Betwork Settings</li> <li>■ Alerting</li> <li>■ User Management</li> </ul>                                                                                                    | Save ERMC 52 Firmware settings in binary (BMCCLONE exe) format                                                                                   |  |  |  |  |  |
| H Console Redirection     Remote Storage     IRMC S2 SSH Access     IRMC S2 Telnet Access     IRMC S2 Telnet Access     IRMC S2 Telnet Access     IRMC S2 Telnet Access     IRMC S2 Telnet Access     IRMC S2 Telnet Access     IRMC S2 Telnet Access     IRMC S2 Telnet Access     IRMC S2 Telnet Access     IRMC S2 Telnet Access     IRMC S2 Telnet Access     IRMC S2 Telnet Access     IRMC S2     IRMC S2     IR     IR     I | Mothenboard data                                                                                                    |  |  |  |  |  |
| Logout                                                                                                    | Save Save All                                                                                                    |  |  |  |  |  |
| © 2000-2007 Fujitsu Siamens (                                                                                                    | Computers All rights reserved                                                                                                    |  |  |  |  |  |

| 表: | Save iRM0 | CS2 Firmware | e Settings | に表示され | ぃる項目の説明 |
|----|-----------|--------------|------------|-------|---------|
|----|-----------|--------------|------------|-------|---------|

| 項目                                                                             | 説明                                                                                             |
|--------------------------------------------------------------------------------|------------------------------------------------------------------------------------------------|
| Save iRMC S2 Firmware settings in<br>ServerView <sup>®</sup> WinSCU XML format | 選択した項目を Windows 用 ServerViewAgent の<br>SystemConfigurationUtility でインポート可能な XML 形式<br>でセーブします。 |
| Save iRMC S2 Firmware settings in binary (BMCCLONE.exe) format                 | 選択した項目を BMCCLONE.exe ツールでインポート可能<br>なバイナリ形式でセーブします。                                            |

## 4.2.4 Certificate Upload

リモートマネージメントコントローラの認証データをアップロードする場合は、リモートマ ネージメントコントローラ Web インターフェースのメニューから「Certificate Upload」を選 択します([V1.66A] 以降)。

| FUĴÎTSU                                                | RemoteView                                                                                                    |
|--------------------------------------------------------|----------------------------------------------------------------------------------------------------|
| We make sure                                           |                                                                                                    |
| PRIMERGY                                               | RemoteView@iRMC 52 Web Server                                                                                                    |
| RX200S4W2K3_64                                         | Certificate Upload                                                                                                    |
| System Information                                     | Note: You may upload the contents of a basef4 (PEU) encoded X.500 certificate and the matching DSARSA private key into the IRMC S2.<br>The maximum size for the PEM encoded operatives in y 500 bytes:<br>The maximum size for the PEM encoded certificate is 5144 bytes. |
| Save Configuration<br>Certificate Upload               | Certificate Information and Restore                                                                                                    |
| Generate Certificate                                   | View Certificate View CA Certificate Default Certificate Default CA Certificate                                                                                                    |
| <ul> <li>Fower management</li> <li>Sensors</li> </ul>  |                                                                                                    |
| System Event Log                                       | CA Certificate upload from file                                                                                                    |
| Server Management                                      | Note: Visu meru where the explorate of the V 500 C 0 explicate from local file                                                                                                    |
| <ul> <li>Network Settings</li> <li>Alerting</li> </ul> | After you have uploaded the CA certificate, all current https connections will be closed and the https server will be automatically restarted. This can take up to                                                                                                    |
| 🗄 User Management                                      | 30seconds and no iRMC S2 reset is required.                                                                                                    |
| Console Redirection                                    | CA Certificate File                                                                                                    |
| -IRMC S2 SSH Access                                    |                                                                                                    |
| iRMC S2 Telnet Access                                  | Upload                                                                                                    |
| Logout                                                 |                                                                                                    |
|                                                        | Certificate and private key upload from file                                                                                                    |
| Refresh                                                | Note: You may upload the contents of the X.509 certificate and the DSA/RSA private key from local file(s).                                                                                                    |
| · · · · · · · · · · · · · · · · · · ·                  | Both files need to be uploaded at the same time. After you have uploaded the certificate and key, all current https connections will be closed and the https server will be<br>adventional uncertained. This can take up to 200econd is required.                         |
|                                                        | automatically restarted in this carriance up to source and in the new 52 reset is required.                                                                                                    |
|                                                        | Private Key File 参照.                                                                                                    |
|                                                        | Certificate File                                                                                                    |
|                                                        | Upload                                                                                                    |
|                                                        | Computers All rights reserved                                                                                                    |

| 項目                                                                                     | 説明                                                                                       |
|----------------------------------------------------------------------------------------|------------------------------------------------------------------------------------------|
| Certificate Information and Restore                                                    |                                                                                          |
| [View Certificate]                                                                     | 適用されている Web 証明書が表示されます。                                                                  |
| [View CA Certificate]                                                                  | 適用されている認証局の証明書が表示されます([iRMC S2]<br>のみ)。                                                  |
| [Default Certificate]                                                                  | デフォルトの Web 証明書に戻します。                                                                     |
| [Default CA Certificate]                                                               | デフォルトの認証局の証明書に戻します([iRMC S2]のみ)。                                                         |
| CA Certificate upload from file                                                        | 認証局 (CA) 証明書を適用します ([iRMC S2] のみ)。                                                       |
| CA Certificate File                                                                    | 認証局 (CA) 証明書ファイルを指定します。[参照] をク<br>リックすると、ファイルを選択できます。                                    |
| [Upload]                                                                               | 認証局(CA)証明書を適用します。                                                                        |
| Certificate and private key upload from file                                           | 公的認証機関や独自の認証機関で作成された Private Key ファ<br>イル、および証明書ファイルを適用します。                              |
| Private Key File                                                                       | Private Key ファイルを指定します。[参照] をクリックする<br>と、ファイルを選択できます。                                    |
| Certificate File                                                                       | 証明書ファイルを指定します。[参照] をクリックすると、<br>ファイルを選択できます。                                             |
| [Upload]                                                                               | Private Key、および証明書を適用します。適用には Private Key ファイル、証明書ファイルの両方が必要です。                          |
| Please paste your DSA/RSA certificate or DSA/RSA private key into the text area below! | 「Private Key」、「証明書」をファイルではなく、データ形式で<br>適用します。テキストボックスに「Private Key」、「証明書」<br>を貼り付けてください。 |
| [Upload]                                                                               | テキストボックス内のデータを適用します。                                                                     |

#### 表: Certificate Upload に表示される項目の説明

## 4.2.5 Generate a self signed RSA Certificate

リモートマネージメントコントローラで RSA 認証データを取得する場合は、リモートマネー ジメントコントローラ Web インターフェースのメニューから「Generate Certificate」を選択し ます([iRMC S2] のみ)。

| FUĴÎTSU                                                         | 1 22                                                                                                    | RemoteView |  |  |  |  |
|-----------------------------------------------------------------|----------------------------------------------------------------------------------------------------|------------|--|--|--|--|
| We make sure                                                    |                                                                                                    |            |  |  |  |  |
| PRIMERGY                                                        | RemoteView@iRMC S2 Web Server                                                                                                    |            |  |  |  |  |
| iRMC S2                                                         | Generate a self signed RSA Certifi                                                                                                    | cate       |  |  |  |  |
| IRMC S2                                                         | Certificate Information and Restore                                                                                                    |            |  |  |  |  |
|                                                                 | View Certificate Default Certificate                                                                                                    |            |  |  |  |  |
| Generate Certificate Power Management                           | Certificate Creation                                                                                                    |            |  |  |  |  |
| Image: Sensors Image: System Event Log Image: Server Management | If you create a new RSA certificate and key, all current https connections will be closed and the https server will be automatically restarted. Depending on the keysize, this process can take up to 5 minutes and <b>no</b> RMC S2 reset is required. |            |  |  |  |  |
| <ul> <li>Network Settings</li> <li>Alerting</li> </ul>          | Common Name<br>(CN)<br>Organization Name                                                                                                    |            |  |  |  |  |
| User Management  Console Redirection                            | (0) INNIC 52<br>Organizational Unit<br>Name (0U)                                                                                                    |            |  |  |  |  |
| - IRMC S2 SSH Access                                            | Country Name (C)                                                                                                    |            |  |  |  |  |
| IRMC S2 Telnet Access                                           | State or Province<br>Name (ST)                                                                                                    |            |  |  |  |  |
| Logout                                                          | Locality Name (L)                                                                                                    |            |  |  |  |  |
| Refresh                                                         |                                                                                                    |            |  |  |  |  |
|                                                                 | Valid from Jul 26 04:21:49 2007                                                                                                    |            |  |  |  |  |
|                                                                 | Key Length (bits) 1024 •                                                                                                    |            |  |  |  |  |
|                                                                 | Create                                                                                                    |            |  |  |  |  |
| © 2000-2007 Fujitsu Siemens I                                   | Computers. All rights reserved.                                                                                                    |            |  |  |  |  |

|    | 項目                                 | 説明                                                       |  |  |  |  |
|----|------------------------------------|----------------------------------------------------------|--|--|--|--|
| Ce | ertificate Information and Restore | 証明書の情報とリストア                                              |  |  |  |  |
|    | [View Certificate]                 | 現在設定されている認証 RSA データが表示されます。                              |  |  |  |  |
|    | [Default Certificate]              | 認証 RSA データをデフォルト設定に戻します。                                 |  |  |  |  |
| Ce | ertificate Creation                | 証明書を作成します。認証機関が使用できない場合、iRMC 内で証<br>明書を作成します。            |  |  |  |  |
|    | Common Name (CN)                   | iRMC のアクセス名を指定します(ドメイン込みで指定)。                            |  |  |  |  |
|    | Organization Name (O)              | 組織(会社)名を指定します。例:FUJITSU                                  |  |  |  |  |
|    | Organizational Unit Name<br>(OU)   | 所属名を指定します。例:Solution Center                              |  |  |  |  |
|    | Country Name (C)                   | 国を指定します。日本は「JP」、アメリカは「US」など2字で指定<br>します。                 |  |  |  |  |
|    | State or Province Name (ST)        | 州(県)名を指定します。                                             |  |  |  |  |
|    | Locality Name (L)                  | 都市名を指定します。                                               |  |  |  |  |
|    | Email Address                      | E-Mail アドレスを指定します。                                       |  |  |  |  |
|    | Valid from                         | 証明書の有効開始日です。指定できません。                                     |  |  |  |  |
|    | Valid for [days]                   | 証明書の有効期間(日)を指定します。デフォルトは730日(2年)です。                      |  |  |  |  |
|    | Key Length [bits]                  | 暗号化のキー長(Bit 長)を指定します。デフォルトは 1024Bit で<br>す。              |  |  |  |  |
|    | [Create]                           | 上記指定内容で証明書を作成します。作成には5分程度かかります。作成後は自動的に iRMC S2 へ適用されます。 |  |  |  |  |

#### 表: Generate a self signed RSA Certificate に表示される項目の説明

### POINT

▶「Common Name (CN)」、「Valid for [days]」、「Key Length [bits]」の設定だけでも証明書を作成す ることができます。

[View Certificate] をクリックすると、現在設定されている認証 RSA データが以下のとおり表示されます。

| FUĴITSU                       |                                                                                |                                                                                                    | RemoteView                                         |
|-------------------------------|--------------------------------------------------------------------------------|----------------------------------------------------------------------------------------------------|----------------------------------------------------|
| We make sure                  |                                                                                |                                                                                                    |                                                    |
| PRIMERGY                      | Remote View@iRMC S2 Web Server                                                 |                                                                                                    |                                                    |
| IRMC S2                       | Generate a self sig                                                            | ned RSA Certificate                                                                                                    | -                                                  |
|                               | Certificate Information and Restr                                              | Iro                                                                                                    |                                                    |
| iRMC S2 Information           |                                                                                |                                                                                                    |                                                    |
| Save Configuration            | Version                                                                        | 3                                                                                                    |                                                    |
| - Certificate Upload          | Senal Number<br>Signalise Algorithm                                            | 4J<br>shatte5bDCAEsecution                                                                                                   |                                                    |
| 🦾 Generate Certificate        | Public Key                                                                     | 1024 bit RSA                                                                                                    |                                                    |
| Power Management              | Issued by                                                                      |                                                                                                    |                                                    |
| It Sensors                    | Common Name (CN)                                                               | RemoteView(R) Root CA                                                                                                    |                                                    |
| I System Event Log            | City or Locality (L)                                                           | Pujisu siemens computeis<br>Munich                                                                                           |                                                    |
| Server Management             | Country (C)                                                                    | DE                                                                                                    |                                                    |
| It Network Settings           | State or Province (ST)                                                         | Bayern                                                                                                    |                                                    |
| H Alerting                    | Email Address (emailAddress)                                                   | ) RemoteView@fujitsu-siemens.com                                                                                             |                                                    |
| H User Management             | From                                                                           | Jun 25 09:20:02 2007 GMT                                                                                                    |                                                    |
| Console Redirection           | To                                                                             | Jun 23 09:20:02 2012 GMT                                                                                                    |                                                    |
|                               | Issued for                                                                     | IDMG 02 402458 D04 001 014                                                                                                   |                                                    |
| IRMC S2 SSH Access            | Draapization (C)                                                               | RMC S2 1024bit RSA SSL Celt<br>Fuiltsu Siemens Computers                                                                     |                                                    |
|                               | Country (C)                                                                    | DE                                                                                                    |                                                    |
| Leaguet                       | State or Province (ST)                                                         | Bavaria                                                                                                    |                                                    |
| Logodi                        | Email Address (emailAddress)                                                   | ) IRMC_S2_1024@fujitsu-slemens.com                                                                                           |                                                    |
| Refresh                       | View Certificate Default Certif                                                | icate                                                                                                    |                                                    |
|                               |                                                                                |                                                                                                    |                                                    |
|                               | Certificate Creation                                                           |                                                                                                    |                                                    |
|                               | If you create a new RSA certificate a<br>this process can take up to 5 minutes | nd key, all current https connections will be closed and the https server will be<br>and <b>no</b> IRMC S2 reset is required | automatically restarted. Depending on the keysize, |
|                               | Common Name<br>(CN)<br>Drazeization Name                                       | MC0302EE.domain.com                                                                                                    |                                                    |
| © 2000-2007 Fujitsu Siemens I | Computers All rights reserved.                                                 |                                                                                                    |                                                    |

# 4.3 Power Management

サーバの電源に関する設定を行います。

## 4.3.1 Power On/Off

サーバの電源の ON/OFF、再起動などを行う場合は、リモートマネージメントコントローラ Web インターフェースのメニューから「Power On/Off」を選択します。

| FUĴÎTSU                                                                                         | RemoteView                                                                                                    |   |
|-------------------------------------------------------------------------------------------------|----------------------------------------------------------------------------------------------------|---|
| We make sure                                                                                    |                                                                                                    |   |
| PRIMERGY                                                                                        | RemoteView@iRMC \$2 Web Server                                                                                                    |   |
| RX200S4W2K3_64                                                                                  | Power On/Off                                                                                                    |   |
| IRMC S2                                                                                         | Power Status Summary                                                                                                    |   |
| Power Management     Power On/Off     Power Options     Power Supply Info     Power Consumption | Power Status: DN<br>Power Dn Courter: 0 d sty() 17 hrs 25 minutes<br>Last Power On Reason: Stotware or normand<br>Last Power Off Reason: Software or normand |   |
| Sensors                                                                                         |                                                                                                    |   |
| Server Management                                                                               | Boot Options                                                                                                    |   |
| ⊞ Network Settings<br>⊞ Alerting<br>⊞ User Management                                           | Error Halt Settings Continue x<br>Boot Device Selector No Change x                                                                                           |   |
| <ul> <li>Console Redirection</li> <li>Remote Storage</li> </ul>                                 | Apply                                                                                                    |   |
| IRMC S2 SSH Access                                                                              |                                                                                                    |   |
|                                                                                                 | Power Control                                                                                                    | 4 |
| Logout                                                                                          | C Power On C Power Cycle                                                                                                    |   |
| Refresh                                                                                         | C Immediate Power Off C Graceful Power Off (Shutdown)                                                                                                    |   |
|                                                                                                 | C Immediate Reset G Graceful Reset (Reboot)                                                                                                    |   |
|                                                                                                 | C Pulse NMI                                                                                                    |   |
|                                                                                                 | Apply                                                                                                    |   |
|                                                                                                 |                                                                                                    |   |
|                                                                                                 |                                                                                                    |   |

#### 表: Power On/Off に表示される項目の説明

|    | 項目                       | 説明                                     |
|----|--------------------------|----------------------------------------|
| Ро | wer Status Summary       | 現在の電源状態が表示されます。                        |
|    | Power Status             | 現在のサーバの電源状態が On/Off で表示されます。           |
|    | Power On Counter         | サーバの電源状態が「On」になってから現在までの、総稼働時間が表示されます。 |
|    | Last Power On<br>Reason  | 前回のサーバの電源投入要因が表示されます。                  |
|    | Last Power Off<br>Reason | 前回のサーバの電源切断要因が表示されます。                  |

| 項目                   | 説明                                                                                                    |
|----------------------|----------------------------------------------------------------------------------------------------|
| Boot Options         | サーバ起動時の設定を行います。                                                                                                    |
| Error Halt Settings  | <ul> <li>起動時にエラーが発生した場合のサーバの対応動作を設定します。設定値は以下のとおりです。リストから選択して[Apply]をクリックします。</li> <li>Continue<br/>起動時にエラーが発生しても、起動処理を続けます。</li> <li>Halt on errors<br/>起動時にエラーが発生すると、オペレータの介入があるまで起動を停止します。</li> </ul>                                                                                                    |
| Boot Device Selector | <ul> <li>起動するデバイスを選択します。設定値は以下のとおりです。リストから<br/>選択して [Apply] をクリックします ([iRMC S2] のみ)。</li> <li>No Change<br/>BIOS に設定されているデバイスを使用します。</li> <li>PXE/iSCSI<br/>PXE/iSCSI 装置より起動します。</li> <li>Hard-drive<br/>ハードディスク装置より起動します。</li> <li>CDROM/DVD<br/>CD-ROM/DVD 装置より起動します。</li> <li>Floppy<br/>フロッピーディスクより起動します。</li> </ul>                                                                                                    |
| Power Control        | <ul> <li>サーバの電源制御を行います。各項目を選択して [Apply] をクリックする<br/>と以下の動作となります。</li> <li>Power On<br/>サーバの電源が入ります。</li> <li>Immediate Power Off<br/>システム情報などを保存せずに、ただちにサーバの電源が切断されます。</li> <li>Immediate Reset<br/>システム情報などを保存せずに、ただちにサーバがリセットされます。</li> <li>Power Cycle<br/>システム情報などを保存してから、サーバの電源が切断され、その直後<br/>に電源が投入されます。</li> <li>Graceful Power Off (Shutdown)<br/>システム情報などを保存してから、サーバの電源が切断されます。</li> <li>Graceful Reset (Reboot)<br/>システム情報などを保存してから、サーバの電源が切断されます。</li> <li>Pulse NMI<br/>NMI 信号を発行します。([V1.66A] 以降)</li> </ul> |

| 表 | ż | Power | On/Off | に表示さ | れる | 項目 | の説明 |
|---|---|-------|--------|------|----|----|-----|
|---|---|-------|--------|------|----|----|-----|

## POINT

▶ 「Pulse NMI」は NMI がサポートされている装置でのみ動作します。

## 4.3.2 Power Options

AC 電源復帰時の動作設定、およびサーバの自動電源投入、自動電源切断のスケジュール設定を行う場合は、リモートマネージメントコントローラ Web インターフェースのメニューから「Power Options」を選択します([V1.66A] 以降)。

| FUĴĨTSU                                                                                                    | A ATTAN BEN A                                                                                                    | RemoteView |  |  |  |  |
|----------------------------------------------------------------------------------------------------|----------------------------------------------------------------------------------------------------|------------|--|--|--|--|
| We make sure                                                                                                    |                                                                                                    |            |  |  |  |  |
|                                                                                                    | RemoteView@iRMC S2 Web Server                                                                                                    |            |  |  |  |  |
| PARKEROY<br>RX20054W2K8_64<br>PSystem Information<br>B (RAC 52<br>Power DADF<br>Power DADF<br>Power Supply Info<br>Power Supply Info<br>Power S | Remote View® IRME 52 Web Server  Power Options  Power Restore Policy  Aways power off  Aways power on  Restore to power loss  Apply  Power On/Off Time  On Time Off Time Unite Unit |            |  |  |  |  |
|                                                                                                    | hh:mm hh:mm Everyday                                                                                                    |            |  |  |  |  |
|                                                                                                    | Apply                                                                                                    |            |  |  |  |  |
| 2000-2007 Fujitsu Siemens Computers All rights reserved.                                                                                                    |                                                                                                    |            |  |  |  |  |

各項目を設定または変更後、[Apply]をクリックすることで、設定値が反映されます。

| 表: Power Options に表 | 示される項目の説明 |
|---------------------|-----------|
|---------------------|-----------|

| 項目                   | 説明                                                                                                    |
|----------------------|----------------------------------------------------------------------------------------------------|
| Power Restore Policy | <ul> <li>停電などによってサーバの電源断が起こった場合の、電源復旧時の動作を<br/>設定します。</li> <li>Always power off<br/>サーバは電源復旧の動作を行いません。</li> <li>Always power on<br/>サーバは自動で電源復旧の動作を行います。</li> <li>Restore to powered state prior to power loss<br/>サーバの電源断が起こる直前の状態に戻します。</li> <li>サーバの電源断前の状態が「On」:自動で電源復旧の動作を行います。</li> <li>サーバの電源断前の状態が「Off」:電源復旧の動作を行わず、電源断の<br/>状態を維持します。</li> </ul> |
| Power On/Off Time    | サーバが自動で行う電源投入の時刻と電源切断の時刻を、1週間単位で設<br>定します。                                                                                                    |

## 4.3.3 Power Supply Information

サーバに接続されている Power Supply (電源装置)の情報を参照する場合は、リモートマネージメントコントローラ Web インターフェースのメニューから「Power Supply Info」を選択します ([iRMC S2]のみ)。

| FUĴĨTSU                                                 | 1000 - 1000 - 10000 - 1000 - 1000 - 1000 - 1000 - 1000 - 1000 - 1000 - 1000 - 1 |                  |                 |                       |                    |                    |                     |                    |                          |
|---------------------------------------------------------|----------------------------------------------------------------------------------------------------|------------------|-----------------|-----------------------|--------------------|--------------------|---------------------|--------------------|--------------------------|
| We make sure                                            |                                                                                                    |                  |                 |                       |                    |                    |                     |                    |                          |
|                                                         | RemoteView®iR                                                                                                    | MC S2 Web Ser    | rver            |                       |                    |                    |                     |                    |                          |
| RX200S4W2K3_64                                          |                                                                                                    |                  |                 |                       |                    |                    |                     |                    |                          |
| System Information                                      | Power Supply                                                                                                    | ''PS1'FRU/II     | JPROM In        | formation             |                    |                    |                     |                    |                          |
| IRMC S2 ■ Power Management                              | FRU<br>Name                                                                                                    | Manufactu        | rer             | Product Na<br>or Mode | me                 | Serial<br>Number   |                     | Part<br>Number     | CSS<br>Component         |
| Power On/Off                                            | PS1                                                                                                    | DELTA            |                 | DPS-650JE             | 0                  | BHLD072800026      | 3 A3I               | C40090155          | No                       |
| Power Uptions<br>Power Supply Info<br>Power Consumption | Output<br>Number                                                                                                    | Standby<br>Power | Nomin<br>Voltag | al Mi<br>ge V         | nimum<br>oltage    | Maximum<br>Voltage | Ripple<br>and noise | Minimum<br>Current | Maximum<br>Current       |
| Sensors                                                 | 1                                                                                                    | No               | 12.00           | V 1                   | 1.40 V             | 12.60 V            | 120 mV              | 0.00 A             | 54.00 A                  |
| System Event Log                                        | 2                                                                                                    | Yes              | 5.00            | V 4                   | .75 V              | 5.25 V             | 60 mV               | 0.10 A             | 3.00 A                   |
| Network Settings     Alerting                           | Total<br>Capacity                                                                                                    | Peak<br>Capacity | Peak<br>Holdup  | Inrush<br>Current     | Inrush<br>Interval | Input<br>Range 1   | Input<br>Range 2    | Input<br>Frequency | A/C Dropout<br>Tolerance |
| Console Redirection                                     | 650 W                                                                                                    | 750 W            | 12 sec          | 40 A                  | 5 ms               | 90 - 140 V         | 180 · 264 V         | 47 - 63 Hz         | 12 ms                    |
| Remote Storage                                          | 0 W                                                                                                    | 0 1//            | O seo           | 0 A                   | 0 ms               | 0 - 0 V            | 0 · 0 V             | 0 - 0 Hz           | 0 ms                     |
| IRMC S2 SSH Access                                      | 0 W                                                                                                    | 0 1//            | 0 sec           | 0 A                   | 0 ms               | 0 - 0 V            | 0 · 0 V             | 0 - 0 Hz           | 0 ms                     |
| iRMC S2 Telnet Access                                   | 0 W                                                                                                    | 0 W 0            | O sec           | 0 A                   | 0 ms               | 0 - 0 V            | 0 · 0 V             | 0 - 0 Hz           | 0 ms                     |
| 1                                                       | 0.00                                                                                                    | 0 W              | O sec           | 0 A                   | 0 ms               | 0 - 0 V            | 0 · 0 V             | 0 · 0 Hz           | 0 ms                     |
| Logoal                                                  | 0.00                                                                                                    | 0 1//            | 0 sec           | 0 A                   | 0 ms               | 0 · 0 V            | 0 · 0 V             | 0 - 0 Hz           | 0 ms                     |
| Refresh                                                 | ow                                                                                                    | 0 W              | O seo           | 0 A                   | 0 ms               | 0 · 0 V            | 0 · 0 V             | 0 - 0 Hz           | 0 ms                     |
|                                                         | 0.00                                                                                                    | 0 1//            | O sec           | 0 A                   | 0 ms               | 0 · 0 V            | 0 · 0 V             | 0 - 0 Hz           | 0 ms                     |
|                                                         | 0.00                                                                                                    | 0 W              | 0 sec           | 0 A                   | 0 ms               | 0 · 0 V            | 0 · 0 V             | 0 - 0 Hz           | 0 ms                     |
|                                                         | 0.00                                                                                                    | 0 1//            | O seo           | 0 A                   | 0 ms               | 0 · 0 V            | 0 · 0 V             | 0 - 0 Hz           | 0 ms                     |
|                                                         | 0.00                                                                                                    | 0 W              | 0 sec           | 0 A                   | 0 ms               | 0 · 0 V            | 0 · 0 V             | 0 - 0 Hz           | 0 ms                     |
|                                                         | 0.00                                                                                                    | 0 W              | O sec           | 0 A                   | 0 ms               | 0 · 0 V            | 0 · 0 V             | 0 - 0 Hz           | 0 ms                     |
|                                                         | 0 W                                                                                                    | 0 1//            | O sec           | 0 A                   | 0 ms               | 0 · 0 V            | 0 · 0 V             | 0 - 0 Hz           | 0 ms                     |
|                                                         | 0.00                                                                                                    | 0 W              | 0 sec           | 0 A                   | 0 ms               | 0 · 0 V            | 0 · 0 V             | 0 - 0 Hz           | 0 ms                     |
|                                                         | 0 W                                                                                                    | 0 W              | O seo           | 0 A 0                 | 0 ms               | 0 · 0 V            | 0 · 0 V             | 0 - 0 Hz           | 0 ms                     |

### 表: Power Supply Information に表示される項目の説明

|          | 項目                                         | 説明                        |
|----------|--------------------------------------------|---------------------------|
| Po<br>ID | wer Supply 'PSx' FRU /<br>PROM Information | 電源装置 'PSx' に関する情報が表示されます。 |
|          | FRU Name                                   | サーバに定義されている電源装置名が表示されます。  |
|          | Manufacturer                               | 製造会社が表示されます。              |
|          | Product Name or Model                      | 個体名またはモデル名が表示されます。        |
|          | Serial Number                              | シリアル番号が表示されます。            |
|          | Part Number                                | 部品番号が表示されます。              |
|          | CSS Component                              | ユーザ交換の可/不可が表示されます。        |
|          | Output Number                              | 出力ケーブル番号が表示されます。          |
|          | Standby Power                              | 待機電力の有/無が表示されます。          |
|          | Nominal Voltage                            | 定格出力電圧が表示されます。            |
|          | Minimum Voltage                            | 最小出力電圧が表示されます。            |
|          | Maximum Voltage                            | 最大出力電圧が表示されます。            |
|          | Ripple and noise                           | 出力値の誤差が表示されます。            |
|          | Minimum Current                            | 最小出力電流が表示されます。            |
|          | Maximum Current                            | 最大出力電流が表示されます。            |
|          | Total Capacity                             | 出力許容電力が表示されます。            |
|          | Peak Capacity                              | 最高出力電力が表示されます。            |
|          | Peak Holdup                                | 最高出力の継続可能時間が表示されます。       |
|          | Inrush Current                             | 出力電流が表示されます。              |
|          | Inrush Interval                            | 出力電流のインターバルが表示されます。       |
|          | Input Range 1                              | 入力電力の範囲1が表示されます。          |
|          | Input Range 2                              | 入力電力の範囲2が表示されます。          |
|          | Input Frequency                            | 入力電力の周波数が表示されます。          |
|          | A/C Dropout Tolerance                      | 瞬断に対する耐性が表示されます。          |

## 4.3.4 Power Consumption

サーバの消費電力に関する設定を行う場合は、リモートマネージメントコントローラ Web インターフェースのメニューから「Power Consumption」を選択します([iRMC S2]のみ)。

| FUĴÎTSU                     | The second                                |                         |        |                      | RemoteView |   |
|-----------------------------|-------------------------------------------|-------------------------|--------|----------------------|------------|---|
| We make sure                |                                           |                         |        |                      |            |   |
| PRIMERGY                    | RemoteView@iRMC S2 Web                    | server                  |        |                      |            |   |
| RX200S4W2K3_64              | Power Consu                               | motion                  |        |                      |            | - |
|                             | Power Consumption                         |                         |        |                      |            |   |
| Power Management            | - Wei consumption options                 |                         |        |                      |            |   |
| Power On/Off                | Power Control Mode Automatic              |                         |        |                      |            |   |
| Power Options               | Enable Power Monitoring 🔽                 |                         |        |                      |            |   |
| Power Consumption           | Apply                                     |                         |        |                      |            |   |
| 🗄 Sensors                   |                                           |                         |        |                      |            |   |
| System Event Log            | Pakadulad Dawar Con                       | ourantion Configuration |        |                      |            |   |
| Network Settings            | Scheduled Power consumption conliguration |                         |        |                      |            |   |
| Alerting                    |                                           | Time 1 Mode 1           | Time 2 | Mode 2               |            |   |
| 🗷 User Management           | Sunday                                    | Power Mgmt. Disabled    | •      | Power Mgmt. Disabled | •          |   |
| E Console Redirection       | Monday                                    | Power Mgmt. Disabled    | •      | Power Mgmt. Disabled | •          |   |
| IRMC S2 SSH Access          | Tuesday                                   | Power Mgmt. Disabled    | •      | Power Mgmt. Disabled | <b>T</b>   |   |
| IRMC S2 Telnet Access       | Wednesday                                 | Power Mgmt. Disabled    |        | Power Mgmt. Disabled |            | _ |
| Logout                      | Thursday                                  | Power Mgmt. Disabled    |        | Power Mgmt. Disabled | •          |   |
| Refresh                     | Friday                                    | Power Mgmt. Disabled    | •      | Power Mgmt. Disabled | •          |   |
|                             | Saturday                                  | Power Mgmt. Disabled    | •      | Power Mgmt. Disabled |            |   |
|                             | -                                         | hh:mm Mode 1            | hh:mm  | Mode 2               | _          |   |
|                             | Everyday                                  |                         |        |                      | •          |   |
|                             | Apply                                     |                         |        |                      |            |   |
|                             |                                           |                         |        |                      |            |   |
|                             | Timeline                                  |                         |        |                      |            | - |
| © 2000-2007 Fujitsu Siemens |                                           |                         |        |                      |            |   |

各項目を設定または変更後、[Apply]をクリックすることで、設定値が反映されます。

| 項目                                           | 説明                                                                                                    |  |  |  |
|----------------------------------------------|----------------------------------------------------------------------------------------------------|--|--|--|
| Power Consumption<br>Options                 | サーバの消費電力に対する設定を行います。                                                                                                    |  |  |  |
| Power Control Mode                           | <ul> <li>サーバの消費電力に対する動作を設定します。</li> <li>Power Mgmt. Disabled<br/>消費電力に対する特別な動作は行いません。</li> <li>Best Performance<br/>消費電力にかかわらず性能が最大となる動作にします。</li> <li>Minimum Power<br/>消費電力を最も抑える動作にします。</li> <li>Automatic<br/>状況に応じ Best Performance と Minimum Power を自動で切り替えます。</li> <li>Scheduled<br/>曜日、時間単位で動作を切り替えるスケジュールを有効にします。</li> </ul> |  |  |  |
| Enable Power<br>Monitoring                   | 消費電力をモニタリングします。                                                                                                    |  |  |  |
| Scheduled Power<br>Consumption Configuration | 「Power Control Mode」で「Scheduled」を選択した場合、この項目でのス<br>ケジュール設定が有効になります。<br>設定方法については、「■ Scheduled Power Consumption Configuration 設<br>定」(→P.37)を参照してください。                                                                                                    |  |  |  |
| Timeline                                     | 「Enable Power Monitoring」をチェックした場合、消費電力のモニタリン<br>グ結果がグラフで表示されます。<br>→「■ 消費電力の Timeline(モニタリング)表示」(P.37)                                                                                                    |  |  |  |

#### 表: Power Consumption に表示される項目の説明
■ Scheduled Power Consumption Configuration 設定

「Power Control Mode」で「Scheduled」を設定した場合、曜日ごと、もしくは各曜日2回までの消費電力に対する動作スケジュールが設定できます。

- 1 設定を行いたい曜日の「Time 1」、または「Time 2」に動作を開始する時刻を 入力します。
- 2 入力した時刻に開始される動作を「Mode 1」、または「Mode 2」で選択します。

選択できる動作は「Power Control Mode」( $\rightarrow$  P.36)と同じです(Scheduled は除く)。

**3** [Apply] をクリックします。

設定内容が適用され、設定した曜日の設定した時刻に、選択した動作が開始されます。

## POINT

- ▶ 時刻は、hh:mm 形式(hh:00~23の2桁の時、mm:00~59の2桁の分)で入力します。
- ▶ Time1 と Time2 に同じ時刻を設定した場合、Time2 の動作となります。
- ▶ すべての曜日に同じ設定を行いたい場合、「Everyday」に設定するとすべての曜日に反映されます。
- ▶ 設定を無効にする場合は、入力してある設定時刻を消して、[Apply]をクリックしてください。

### ■ 消費電力の Timeline(モニタリング)表示

「Enable Power Monitoring」で消費電力のモニタリングが有効に設定されている場合、モニタ リング結果がグラフ表示されます。

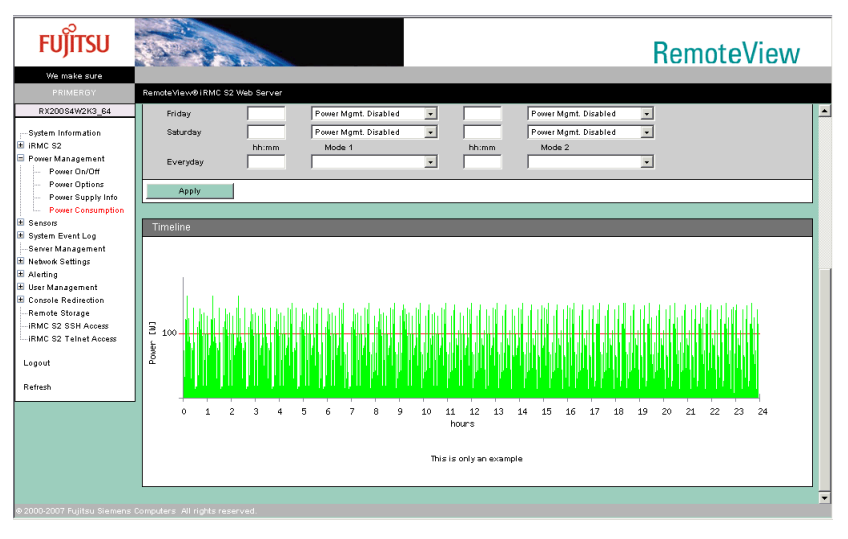

# 4.4 Sensors

サーバに搭載されたファン、温度センサ、電圧および電源ユニットの状態を参照で きます。

## 4.4.1 Fans

サーバに搭載された各種ファン(CPUファン、システムファン)の状態表示と異常時の動作 設定を行う場合は、リモートマネージメントコントローラ Web インターフェースのメニュー から「Fans」を選択します。

| FUĴĨTSU                                                                                                    |       |                                                      |                   |        |              |                |                    |                  |                | RemoteView      |  |   |  |  |  |
|----------------------------------------------------------------------------------------------------|-------|------------------------------------------------------|-------------------|--------|--------------|----------------|--------------------|------------------|----------------|-----------------|--|---|--|--|--|
| We make sure                                                                                                    |       |                                                      |                   |        |              |                |                    |                  |                |                 |  |   |  |  |  |
| PRIMERGY                                                                                                    | Ren   | Remote View@IRMC S2 Web Server                       |                   |        |              |                |                    |                  |                |                 |  |   |  |  |  |
| IRMC S2                                                                                                    |       | -                                                    |                   |        |              |                |                    |                  |                |                 |  |   |  |  |  |
| → System Information  → IRMC 52  → Power Management → Sensors → Temperature → Voltages → Power Supply → Component Status ↔ System Event Log → Server Management → Newok Settings → Alexting → Alexting | F     | Fans<br>an Test<br>Fan Check<br>Start F<br>nalog Far | Time 2<br>an Test | 3:00   | H            | H:MM           | Apply              | ]                | Shitdown       | _               |  |   |  |  |  |
|                                                                                                    |       | Select                                               |                   | No     | Designation  | Speed<br>[RPM] | Revolutions<br>[%] | Fail<br>Reaction | Delay<br>[sec] | Status          |  |   |  |  |  |
| Remote Storage                                                                                                    |       |                                                      | 0                 | 0      | FAN1 SYS     | 1620           | 100                | continue         | 90             | FAN on, running |  |   |  |  |  |
| IRMC S2 SSH Access<br>IRMC S2 Telnet Access                                                                                                    |       |                                                      | 0                 | 1      | FAN2 SYS     | 1620           | 100                | continue         | 90             | FAN on, running |  |   |  |  |  |
|                                                                                                    |       |                                                      | 0                 | 2      | FAN3 SYS     | 1560           | 100                | continue         | 90             | FAN on, running |  |   |  |  |  |
| Logout                                                                                                    |       |                                                      | •                 | з      | FAN4 SYS     |                | N/A                | continue         | 90             | Not Present     |  |   |  |  |  |
| Refresh                                                                                                    |       |                                                      | 0                 | 4      | FAN PSU      | 1500           | 98                 | continue         | 90             | FAN on, running |  |   |  |  |  |
|                                                                                                    |       |                                                      | •                 | 5      | FAN PSU1     |                | N/A                | continue         | 90             | Not Present     |  |   |  |  |  |
|                                                                                                    |       |                                                      | 0                 | 6      | FAN PSU2     |                | N/A                | continue         | 90             | Not Present     |  |   |  |  |  |
|                                                                                                    |       | Select /                                             | AII               |        | Deselect All |                |                    |                  |                |                 |  |   |  |  |  |
|                                                                                                    | Compi | ders All rig                                         | ghts res          | erved. |              |                |                    | _                |                |                 |  | • |  |  |  |

#### 表: Fans に表示される項目の説明

| 項目       | 説明                                                 |
|----------|----------------------------------------------------|
| Fan Test | ファンの動作状態を調査する定時刻を設定します。「Fan Check Time」に           |
|          | ファンの動作状態を調査する時刻を入力し、[Apply] をクリックしま                |
|          | す。時刻は、hh:mm 形式(hh: 00 ~ 23 の 2 桁の時、mm: 00 ~ 59 の 2 |
|          | 桁の分)で入力します。[Start Fan Test] をクリックすると、ただちに現         |
|          | 在のファンの動作状態を調査します。                                  |

|    | 項目                 | 説明                                                                                                    |  |  |  |  |  |  |
|----|--------------------|----------------------------------------------------------------------------------------------------|--|--|--|--|--|--|
| Ar | alog Fans          | 現在のファンの状態が表示されます。また、ファンに異常が発生した場<br>合の、システムの動作を設定します。                                                 |  |  |  |  |  |  |
|    | Select             | 異常が発生した場合の対応動作を設定するファンを選択します。対応動作の設定方法は、「■ファンに異常が発生した場合の動作設定」(→<br>P.39)を参照してください。                    |  |  |  |  |  |  |
|    | No                 | ファンの通し番号が表示されます。                                                                                      |  |  |  |  |  |  |
|    | Designation        | ファンのセンサ名が表示されます。                                                                                      |  |  |  |  |  |  |
|    | Speed              | 現在のファン回転数が、RPM 形式で表示されます。                                                                             |  |  |  |  |  |  |
|    | Normal Revolutions | 前回にファンの動作状態を調査したときの回転数を基準(100)にして、<br>現在のファンの回転数との割合が表示されます。単位は%です。                                   |  |  |  |  |  |  |
|    | Fail Reaction      | ファンに異常が発生した場合に、システムが行う対応動作の設定が表示<br>されます。対応動作の設定方法は、「■ファンに異常が発生した場合の<br>動作設定」(→P.39)を参照してください。        |  |  |  |  |  |  |
|    | Shutdown Delay     | ファンに異常が発生した時間から、システムが対応を開始するまでの待ち時間が、秒単位で表示されます。対応動作の設定方法は、「■ファン<br>に異常が発生した場合の動作設定」(→P.39)を参照してください。 |  |  |  |  |  |  |
|    | Status             | 現在のファンの状態(搭載/非搭載、稼動中/停止中)が表示されま<br>す。                                                                 |  |  |  |  |  |  |

表: Fans に表示される項目の説明

## POINT

▶ ファンの電源が切断されているなどの理由により、ファンの情報が取得できない場合は、空欄になる項目もあります。

## ■ ファンに異常が発生した場合の動作設定

ファンに異常が発生した場合に、システムが対応する動作を設定します。

| A | nalog Far                  |     |    |                    |                |                              |                  |                            |                 |              |
|---|----------------------------|-----|----|--------------------|----------------|------------------------------|------------------|----------------------------|-----------------|--------------|
|   |                            | 1   | 1  | L                  | I              | r                            | 1                | 1                          |                 |              |
|   | Select                     |     | No | Designation        | Speed<br>[RPM] | Normal<br>Revolutions<br>[%] | Fail<br>Reaction | Shutdown<br>Delay<br>[sec] | Status          | 一口、対象シアシを送伏  |
|   |                            | 0   | 0  | FAN1 SYS           | 1680           | 100                          | continue         | 90                         | FAN on, running |              |
|   |                            | 0   | 1  | FAN2 SYS           | 1740           | 100                          | continue         | 90                         | FAN on, running |              |
|   |                            | 0   | 2  | FAN3 SYS           | 1680           | 100                          | continue         | 90                         | FAN on, running |              |
|   |                            | •   | з  | FAN4 SYS           |                | N/A                          | continue         | 90                         | Not Present     |              |
|   |                            | 0   | 4  | FAN PSU            | 1500           | 98                           | continue         | 90                         | FAN on, running |              |
|   |                            | ۲   | 5  | FAN PSU1           |                | N/A                          | continue         | 90                         | Not Present     |              |
|   |                            | ۲   | 6  | FAN PSU2           |                | N/A                          | continue         | 90                         | Not Present     | 2 対応動作を選択    |
| _ |                            |     |    |                    | 4              |                              |                  |                            |                 |              |
|   | Select                     | All | -  | Deselect All       |                |                              |                  |                            |                 |              |
| 0 | ntinue                     |     | -  | after selected far | n fails. Shu   | tdown delay 300              | seconds          |                            |                 | ――3. 待ち時間を入力 |
|   | Apply to the selected Fans |     |    |                    |                |                              |                  |                            |                 | / クリックト て設定  |
|   |                            |     |    |                    |                |                              |                  |                            |                 | マングランシンのに    |
|   |                            |     |    |                    |                |                              |                  |                            |                 | で反映          |

 「Select」欄から、設定対象のファンのチェックボックスをクリックして、 チェックをつけます。

#### POINT

- ▶ このとき、[Select All] をクリックすると、表示されているすべてのファンが選択できます。また、[Deselect All] をクリックすると、現在選択しているすべてのファンの選択を解除できます。
- 2 下段に表示されている動作設定リストから、「continue」または「shutdownand-power-off」を選択します。

| 表: | ファ | ン動作設定項目 |
|----|----|---------|
|----|----|---------|

| 動作                     | 説明                                                                                                    |
|------------------------|----------------------------------------------------------------------------------------------------|
| continue               | ファンの異常を検知した場合も、システムはそのまま動作を続けま<br>す。                                                                                               |
| shutdown-and-power-off | ファンの異常を検知した場合は、設定した待ち時間(この待ち時間<br>は、次の手順で設定します)が経過するまでは、システムはそのま<br>ま動作を続けます。そのあと、待ち時間を経過しても異常から復旧<br>しない場合は、システムは自動でシャットダウンを行います。 |

- **3** システムがファン異常への対応を開始するまでの、待ち時間を入力します。 単位は「秒」です。0 ~ 300 までの数値を入力できます。
- **4** [Apply to the selected Fans] をクリックして、各設定値を反映させます。 画面上の各項目で、設定値が反映されたことを確認してください。
  - ・対応動作の設定→「Fail Reaction」欄
  - ・待ち時間の設定→「Shutdown Delay」欄

# 4.4.2 Temperature

サーバ内の各温度センサの状態表示と異常時の動作設定を行う場合は、リモートマネージメントコントローラ Web インターフェースのメニューから「Temperature」を選択します。

| FUĴĨTSU                                     |     |                                 |                |                    |                                               |                   |                  |                   |                  |          | RemoteView |   |   |  |  |
|---------------------------------------------|-----|---------------------------------|----------------|--------------------|-----------------------------------------------|-------------------|------------------|-------------------|------------------|----------|------------|---|---|--|--|
| We make sure                                |     |                                 |                |                    |                                               |                   |                  |                   |                  |          |            |   |   |  |  |
| PRIMERGY                                    | Ren | noteView®i                      | RMC S          | 2 Web              | Berver                                        |                   |                  |                   |                  |          |            |   |   |  |  |
| IRMC S2                                     |     | Tempe                           | erati          | ıre                |                                               |                   |                  |                   |                  |          |            |   |   |  |  |
| System Information                          |     | Temperature Sensor Information  |                |                    |                                               |                   |                  |                   |                  |          |            |   |   |  |  |
| Power Management                            | H   | Temperature sensor information  |                |                    |                                               |                   |                  |                   |                  |          |            |   |   |  |  |
| Sensors<br>Fans                             |     | Select                          |                | No                 | Designation                                   | Temperature       | Warning<br>Level | Critical<br>Level | Fail<br>Reaction | Status   |            | l |   |  |  |
|                                             |     |                                 | 0              | 0                  | Ambient                                       | 27                | 37               | 42                | continue         | ΟK       |            | l |   |  |  |
| Power Supply                                |     |                                 | 0              | 1                  | Systemboard                                   | 29                | 60               | 65                | continue         | ок       |            | l |   |  |  |
| System Event Log                            |     |                                 | ø              | 2                  | CPU 1                                         | 32                | 85               | 90                | continue         | ОK       |            | l |   |  |  |
| Server Management                           |     |                                 |                | 3                  | CPU 2                                         |                   | 75               | 78                | continue         | N/A      |            | l |   |  |  |
| ■ Network Settings<br>■ Alerting            |     |                                 | ø              | 4                  | DIMM-1A                                       | 51                | 105              | 110               | continue         | ОK       |            | l |   |  |  |
| User Management     Concole Redirection     |     |                                 |                | 5                  | DIMM-2A                                       |                   | 105              | 110               | continue         | N/A      |            | l |   |  |  |
| -Remote Storage                             |     |                                 |                | 6                  | DIMM-3A                                       |                   | 105              | 110               | continue         | N/A      |            | l |   |  |  |
| IRMC S2 SSH Access<br>IRMC S2 Telnet Access |     |                                 | 0              | 7                  | DIMM-1B                                       | 50                | 105              | 110               | continue         | ок       |            | l |   |  |  |
|                                             |     |                                 |                |                    | 8                                             | DIMM-28           |                  | 105               | 110              | continue | N/A        |   | l |  |  |
| Logout                                      |     |                                 |                | 9                  | DIMM-3B                                       |                   | 105              | 110               | continue         | N/A      |            | l |   |  |  |
| Refresh                                     |     |                                 |                | 10                 | BBU                                           |                   | 45               | 55                | continue         | N/A      |            | l |   |  |  |
|                                             |     | Select A<br>ontinue<br>Apply to | ul<br>o the se | ↓<br>↓<br>lected : | Deselect All<br>after reaching cri<br>Sensors | ical temperature. |                  |                   |                  |          |            |   |   |  |  |
|                                             |     |                                 |                |                    |                                               |                   |                  |                   |                  |          |            | 1 |   |  |  |

表: Temperature に表示される項目の説明

| 項目                                | 説明                                                                                                    |  |  |  |  |  |  |  |
|-----------------------------------|----------------------------------------------------------------------------------------------------|--|--|--|--|--|--|--|
| Temperature Sensor<br>Information | 現在の温度センサの状態が表示されます。また、温度異常が発生した場<br>合のシステムの動作を設定します。                                                       |  |  |  |  |  |  |  |
| Select                            | 温度異常が発生した場合、対応動作を設定する温度センサを、チェック<br>ボックスにチェックをつけて選択します。対応動作の設定方法は、「■<br>温度異常が発生した場合の動作設定」(→P.42)を参照してください。 |  |  |  |  |  |  |  |
| No                                | 温度センサの通し番号が表示されます。                                                                                         |  |  |  |  |  |  |  |
| Designation                       | 温度センサ名が表示されます。                                                                                             |  |  |  |  |  |  |  |
| Temperature                       | 現在の温度値が表示されます。                                                                                             |  |  |  |  |  |  |  |
| Warning Level                     | 警告レベルの温度値が表示されます。                                                                                          |  |  |  |  |  |  |  |
| Critical Level                    | 異常レベルの温度値が表示されます。                                                                                          |  |  |  |  |  |  |  |
| Fail Reaction                     | 温度異常が発生した場合に、システムが行う対応動作の設定が表示され<br>ます。対応動作の設定方法は、「■温度異常が発生した場合の動作設定」<br>(→ P.42)を参照してください。                |  |  |  |  |  |  |  |
| Status                            | 現在の温度値から、異常な状態かどうかが判断されて表示されます。<br>・OK:問題ありません<br>・N/A:未接続<br>・Warning:警告<br>・Critical:異常                  |  |  |  |  |  |  |  |

## POINT

▶ 温度情報が取得できない場合は、空欄になる項目もあります。

#### ■ 温度異常が発生した場合の動作設定

温度異常が発生した場合に、システムが対応する動作を設定します。

| elect    |          | No        | Designation         | Temperature        | Warning<br>Level | Critical<br>Level | Fail<br>Reaction | Status | 選択 |
|----------|----------|-----------|---------------------|--------------------|------------------|-------------------|------------------|--------|----|
|          | 0        | 0         | Ambient             | 27                 | 37               | 42                | continue         | ок     |    |
|          | 0        | 1         | Systemboard         | 29                 | 60               | 65                | continue         | ок     |    |
|          | 0        | 2         | CPU 1               | 32                 | 85               | 90                | continue         | ок     |    |
|          |          | з         | CPU 2               |                    | 75               | 78                | continue         | N/A    |    |
|          | 0        | 4         | DIMM-1A             | 51                 | 105              | 110               | continue         | ок     |    |
|          |          | 5         | DIMM-2A             |                    | 105              | 110               | continue         | N/A    |    |
|          |          | 6         | DIMM-3A             |                    | 105              | 110               | continue         | N/A    |    |
|          | 0        | 7         | DIMM-1B             | 50                 | 105              | 110               | continue         | ок     |    |
|          |          | 8         | DIMM-2B             |                    | 105              | 110               | continue         | N/A    |    |
|          |          | 9         | DIMM-3B             |                    | 105              | 110               | continue         | N/A    |    |
|          |          | 10        | BBU                 |                    | 45               | 55                | continue         | N/A    |    |
| Select A | All      |           | Deselect All        |                    |                  |                   |                  |        |    |
| ue       |          | •         | after reaching crit | tical temperature. |                  |                   |                  |        |    |
| Apply t  | o the se | lected \$ | Sensors             |                    |                  |                   |                  |        |    |

 「Select」欄から、設定対象の温度センサのチェックボックスをクリックして、 チェックをつけます。

#### POINT

- ▶ このとき、[Select All] をクリックすると、表示されているすべての温度センサが選択できます。また、[Deselect All] をクリックすると、現在選択しているすべての温度センサの選択を解除できます。
- **2** 下段に表示されている動作設定リストから、「continue」または「shutdownand-power-off」を選択します。

| 動作                     | 説明                                     |
|------------------------|----------------------------------------|
| continue               | 温度異常を検知した場合も、システムはそのまま動作を続けます。         |
| shutdown-and-power-off | 温度異常を検知した場合は、システムが自動でシャットダウンを行<br>います。 |

表:温度センサ動作設定項目

**3** [Apply to the selected Sensors] をクリックして、設定値を反映させます。 「Fail Reaction」欄で、設定値が反映されたことを確認してください。

#### POINT

▶ 温度異常時における、対応動作までの待ち時間の設定はありません。異常を検知した場合、ただちに対応動作を行います。

# 4.4.3 Voltages and Current

サーバ内の各電圧値を表示させる場合は、リモートマネージメントコントローラ Web イン ターフェースのメニューから「Voltages」を選択します。

| FUĴÎTSU                               |        |             |                  |         |         |         |         |        | RemoteView |
|---------------------------------------|--------|-------------|------------------|---------|---------|---------|---------|--------|------------|
| We make sure<br>PRIMERGY              | Remote | View®iR     | MC S2 Web Server |         |         |         |         |        |            |
| IRMC S2                               | V      | oltage      | es and Curr      | ent     |         |         |         |        |            |
| ⊡ System Information                  | Voita  | ige Sen     | sor Information  | one     |         | _       |         |        |            |
| E Sensors                             |        | No          | Designation      | Current | Minimum | Maximum | Nominal | Status |            |
| - Fans<br>Temperature                 |        | 0           | Main +12V        | 12.00   | 11.06   | 13.01   | 12.00   | ок     |            |
| Voltages                              |        | 9 1         | Main -12V        | -12.38  | -13.77  | -10.53  | -11.99  | OK     |            |
| Power Supply                          |        | 2 2         | Main +5∨         | 5.07    | 4.00    | 5.41    | 5.00    | OK     |            |
| Component Status     System Event Log |        | 3 3         | Main 3.3V        | 3.35    | 3.06    | 3.68    | 3.30    | OK     |            |
| Server Management                     |        | 9 4         | Battery +3V      | 3.13    | 2.01    | 3.50    | 3.00    | OK     |            |
| t Network Settings                    |        | 3 5         | AUX 1.8V         | 1.80    | 1.71    | 1.89    | 1.80    | OK     |            |
| E Alerting                            |        | 6           | Stdby +3.3V      | 3.33    | 3.09    | 3.58    | 3.30    | OK     |            |
| E Console Redirection                 |        | 97          | VTT              | 1.19    | 1.11    | 1.29    | 1.20    | OK     |            |
| Remote Storage                        |        | 3 8         | Core +1.5V       | 1.52    | 1.39    | 1.58    | 1.50    | OK     |            |
| IRMC S2 SSH Access                    |        | 9 9         | AUX 1.25V        | 1.18    | 1.17    | 1.33    | 1.25    | OK     |            |
| IRING 52 Telliet Addess               |        | <b>3</b> 10 | VTT_BMC          | 0.90    | 0.80    | 1.00    | 0.90    | ОK     |            |
| Logout                                |        | <b>3</b> 11 | Memory +1.8V     | 1.94    | 1.65    | 1.95    | 1.80    | OK     |            |
| Refresh                               |        |             |                  |         |         |         |         |        |            |
|                                       | Curr   | ont Con     | or Information   |         |         |         |         |        |            |
|                                       | Cun    | encoens     | son mormation    |         |         |         |         |        |            |
|                                       |        | No          | Designation      | Current | Minimum | Maximum | Nominal | Status |            |
|                                       |        | <b>o</b>    | VRD1             | 10.78   | 0.98    | 248.92  | 95.06   | ок     |            |
|                                       |        | 1           | VRD2             |         |         |         |         | N/A    |            |

表: Voltages に表示される項目の説明

|    | 項目                       | 説明                                                                                                    |  |  |  |  |  |  |  |
|----|--------------------------|----------------------------------------------------------------------------------------------------|--|--|--|--|--|--|--|
| Vo | ltage Sensor Information | 電圧センサに関する情報です。                                                                                                    |  |  |  |  |  |  |  |
|    | No                       | 電圧センサの通し番号が表示されます。                                                                                                    |  |  |  |  |  |  |  |
|    | Designation              | 電圧センサ名が表示されます。                                                                                                    |  |  |  |  |  |  |  |
|    | Current                  | 現在の電圧値が表示されます。                                                                                                    |  |  |  |  |  |  |  |
|    | Minimum                  | 許容最小電圧値が表示されます。                                                                                                    |  |  |  |  |  |  |  |
|    | Maximum                  | 許容最大電圧値が表示されます。                                                                                                    |  |  |  |  |  |  |  |
|    | Nominal                  | 規定された電圧値が表示されます。                                                                                                    |  |  |  |  |  |  |  |
|    | Status                   | 現在の電圧値から、異常な状態かどうかが判断されて表示されます。<br>・OK:問題ありません<br>・N/A:未接続またはデジタルセンサ(ON/OFFのみ)<br>・Upper-Warning:上限警告<br>・Lower-Warning:下限警告 |  |  |  |  |  |  |  |

| 項目                         | 説明                                                                                                    |
|----------------------------|----------------------------------------------------------------------------------------------------|
| Current Sensor Information | 電流センサに関する情報です。                                                                                                    |
| No                         | 電流センサの通し番号が表示されます。                                                                                                    |
| Designation                | 電流センサ名が表示されます。                                                                                                    |
| Current                    | 現在の電流値が表示されます。                                                                                                    |
| Minimum                    | 許容最小電流値が表示されます。                                                                                                    |
| Maximum                    | 許容最大電流値が表示されます。                                                                                                    |
| Nominal                    | 規定された電流値が表示されます。                                                                                                    |
| Status                     | 現在の電流値から、異常な状態かどうかが判断されて表示されます。<br>・OK:問題ありません<br>・N/A:未接続またはデジタルセンサ(ON/OFFのみ)<br>・Upper-Warning:上限警告<br>・Lower-Warning:下限警告 |

#### 表: Voltages に表示される項目の説明

## **POINT**

- ▶ 「Voltages」では、異常時におけるシステムの対応動作の設定はありません。
- ▶ 「Current Sensor Information」は、ハードウェアでサポートされていない機種では表示されません。

# 4.4.4 Power Supply

サーバに搭載されている電源ユニット (PSU)の状態を表示させる場合は、リモートマネー ジメントコントローラ Web インターフェースのメニューから「Power Supply」を選択します。

| FUĴITSU                                                        |            |        |                 |                             |
|----------------------------------------------------------------|------------|--------|-----------------|-----------------------------|
| We make sure                                                   |            |        |                 |                             |
| PRIMERGY                                                       | RemoteViev | v© iRN | 1C S2 Web Serve | 8                           |
| IRMC S2                                                        | Pow        | er S   | Supply          |                             |
| System Information                                             | Power S    | upply  | Sensor Inform:  | ation                       |
| Sensors                                                        |            | No     | Designation     | Status                      |
| - Fans                                                         | 0          | 0      | PSU             | Not Present                 |
| - Voltages                                                     | 0          | 1      | PSU1            | Redundant power supply - OK |
| Power Supply                                                   | •          | 2      | PSU2            | Not Present                 |
| <ul> <li>Component Status</li> <li>System Event Log</li> </ul> |            |        |                 |                             |
| Server Management                                              |            |        |                 |                             |
| Network Settings                                               |            |        |                 |                             |
| 🗄 User Management                                              |            |        |                 |                             |
| E Console Redirection                                          |            |        |                 |                             |
| IRMC S2 SSH Access                                             |            |        |                 |                             |
| IRMC S2 Telnet Access                                          |            |        |                 |                             |
| Logout                                                         |            |        |                 |                             |
|                                                                |            |        |                 |                             |
| Refresh                                                        |            |        |                 |                             |

#### 表: Power Supply に表示される項目の説明

| 項目          | 説明                  |
|-------------|---------------------|
| No          | 電源ユニットの通し番号が表示されます。 |
| Designation | 電源ユニット名が表示されます。     |
| Status      | 電源ユニットの状態が表示されます。   |

## POINT

▶ 電源ユニットが冗長構成の場合、冗長の状態を示すセンサも表示されます。

# 4.4.5 Component Status

サーバ内の各センサの状態を表示させる場合は、リモートマネージメントコントローラ Web インターフェースのメニューから「Component Status」を選択します。

| FUĴÎTSU                                   |        |        |        |                |                           |                    |                  |                  | RemoteView       |  |   |
|-------------------------------------------|--------|--------|--------|----------------|---------------------------|--------------------|------------------|------------------|------------------|--|---|
| We make sure                              |        |        |        |                |                           |                    |                  |                  |                  |  |   |
| PRIMERGY                                  | Reme   | teViev | i® iRM | C S2 Web Serve | 2F                        |                    |                  |                  |                  |  |   |
| IRMC S2                                   | 0      | com    | pon    | ent Statu      | IS                        |                    |                  |                  |                  |  | - |
| System Information<br>■ IRMC S2           | Co     | mpor   | ent St | atus Sensor Ir | nformation                |                    |                  |                  |                  |  |   |
| <ul> <li>Bensors</li> <li>Fans</li> </ul> |        |        | No     | Designation    | Entity<br>Id              | Entity<br>Instance | LED<br>available | Signal<br>Status | CSS<br>Component |  |   |
| Temperature                               |        | 0      | 0      | CPU 1          | Processor                 | 0                  | N/A              | OK               | No               |  |   |
| Voltages                                  |        | 0      | 1      | CPU 2          | Processor                 | 1                  | N/A              | OK               | No               |  |   |
| Component Status                          |        | 0      | 2      | FAN1 SYS       | Fan/Cooling Device        | 0                  | N/A              | OK               | Yes              |  |   |
| 📧 System Event Log                        |        | 0      | з      | FAN2 SYS       | Fan/Cooling Device        | 1                  | N/A              | өк               | Yes              |  |   |
| Server Management                         |        | 0      | 4      | FAN3 SYS       | Fan/Cooling Device        | 2                  | N/A              | өк               | Yes              |  |   |
| Alerting                                  |        |        | 6      | FAN4 SYS       | Fan/Cooling Device        | з                  | N/A              | Not Present      | Yes              |  |   |
| 🗄 User Management                         |        | 0      | 6      | FAN PSU        | Power Supply              | 2                  | N/A              | өк               | No               |  |   |
| Console Redirection                       |        |        | 7      | FAN PSU1       | Power Supply              | з                  | N/A              | Not Present      | No               |  |   |
| Remote Storage                            |        |        | 8      | FAN PSU2       | Power Supply              | 4                  | N/A              | Not Present      | No               |  |   |
| IRMC S2 Telnet Access                     |        | 0      | 9      | Battery        | Battery                   | 0                  | N/A              | өк               | Yes              |  |   |
|                                           |        | 0      | 10     | Voltages       | System Board              | 0                  | N/A              | өĸ               | No               |  |   |
| Logout                                    |        | 0      | 11     | Temp           | External Environment      | 0                  | N/A              | ОK               | No               |  |   |
| Refresh                                   |        |        | 12     | BBU Temp       | Battery                   | 1                  | N/A              | Not Present      | No               |  |   |
|                                           |        |        | 13     | BBU            | Battery                   | 1                  | N/A              | Not Present      | Yes              |  |   |
|                                           |        |        | 14     | PSU            | Power Unit / Power Domain | 0                  | N/A              | Not Present      | No               |  |   |
|                                           |        | 0      | 15     | PSU1           | Power Supply              | 0                  | N/A              | ок               | Yes              |  |   |
|                                           |        |        | 16     | PSU2           | Power Supply              | 1                  | N/A              | Not Present      | Yes              |  |   |
|                                           |        | 0      | 17     | DIMM-1A        | Memory Device             | 0                  | N/A              | OK               | Yes              |  |   |
| © 2000-2007 Fujitsu Siemens               | Comput | ers Al | 18     | DIMM-2A        | Memory Device             | 1                  | N/A              | Empty slot       | Yes              |  | • |

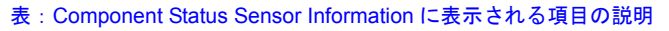

| 項目 |                            | 説明                                   |  |  |  |
|----|----------------------------|--------------------------------------|--|--|--|
| Co | mponent Status Sensor Info | ormation                             |  |  |  |
|    | No                         | センサの通し番号が表示されます。                     |  |  |  |
|    | Designation                | センサ名が表示されます。                         |  |  |  |
|    | Entity Id                  | センサの種類が表示されます。                       |  |  |  |
|    | Entity Instance            | センサの種類別における、通し番号が表示されます。             |  |  |  |
|    | LED available              | センサ LED の点灯状況が表示されます。                |  |  |  |
|    | Signal Status              | センサの状態が表示されます。                       |  |  |  |
|    | CSS Component              | ユーザが交換可能であるか否かが表示されます([iRMC S2] のみ)。 |  |  |  |

# 4.5 System Event Log

サーバのシステムイベントログの表示、および表示設定を行います。

# 4.5.1 System Event Log Content

ベースボード上に格納されるイベントログ(SEL)を表示させる場合は、リモートマネージ メントコントローラ Web インターフェースのメニューから「SEL Content」を選択します。

| FUĴÎTSU                | E                                                      |                                              |                                           |                          | RemoteView |   |
|------------------------|--------------------------------------------------------|----------------------------------------------|-------------------------------------------|--------------------------|------------|---|
| We make sure           |                                                        |                                              |                                           |                          |            |   |
| PRIMERGY               | RemoteView@iRMC S2 Web S                               | ierver                                       |                                           |                          |            |   |
| RX200S4W2K3_64         |                                                        |                                              |                                           |                          |            |   |
| System Information     | System Event                                           | Log Content                                  |                                           |                          |            |   |
| IRMC S2                | System Event Log Inform                                | ation                                        |                                           |                          |            | 1 |
| Power Management       |                                                        |                                              |                                           |                          |            |   |
| 🖄 Sensors              | Eventiog Info: 425 E<br>Last Addition: 28-Au           | ntries of 425 (Ring SEL)<br>ig-2007 09:29:34 |                                           |                          |            |   |
| SEL Content            | Last Erase: 30-Ju                                      | 2007 15:45:56                                |                                           |                          |            |   |
| SEL Configuration      | Charlen Com                                            | Frankling                                    |                                           |                          |            |   |
| Server Management      | Clear Event Log Save                                   | EvenicLog                                    |                                           |                          |            |   |
| Network Settings       |                                                        |                                              |                                           |                          |            | _ |
| User Management        | System Event Log Conte                                 | nt                                           |                                           |                          |            |   |
| 🗄 Console Redirection  | -                                                      | -                                            |                                           | -                        |            |   |
| Remote Storage         | Display Untroal V                                      | Display Major V                              | Display Minor V Display Into V C          | SS only                  | мрріу      |   |
| IRMC S2 SSH Access     |                                                        |                                              |                                           |                          |            |   |
| IRMIC 52 Telhet Access | Event<br>Date                                          | Event Event<br>Severity Source               | Event<br>Description                      | Alert CSS<br>Group Event |            |   |
| Logout                 | 28-Aug-2007 09:29:34                                   | Info IRMC S2                                 | iRMC S2 Browser user 'admin' login        | Security No              |            |   |
| Dutut                  | 27-Aug-2007 18:20:12                                   | Info iRMC S2                                 | iRMC S2 Browser user 'admin' auto-logout  | Security No              |            |   |
| Kellesh                | 27-Aug-2007 16:37:15                                   | Info BIOS                                    | 'DIMM-1A': Non FSC memory module detected | Memory Yes               |            |   |
|                        | 27-Aug-2007 16:37:15                                   | Info BIOS                                    | 'DIMM-1B': Non FSC memory module detected | Memory Yes               |            |   |
|                        | 27-Aug-2007 10:08:41                                   | Info iRMC S2                                 | iRMC S2 Browser user 'admin' login        | Security No              |            |   |
|                        | 27-Aug-2007 16:08:04                                   | Info BIOS                                    | 'DIMM-1A': Non FSC memory module detected | Memory Yes               |            |   |
|                        | 27-Aug-2007 18:08:04                                   | Info BIOS                                    | 'DIMM-1B': Non FSC memory module detected | Memory Yes               |            |   |
|                        | 27-Aug-2007 15:55:04                                   | Info IRMC S2                                 | iRMC S2 Browser user 'admin' auto-logout  | Security No              |            |   |
|                        | 27-Aug-2007 15:02:08                                   | Info iRMC S2                                 | iRMC S2 Browser user 'admin' login        | Security No              |            |   |
|                        | 27-Aug-2007 14:52:55                                   | Info BIOS                                    | 'DIMM-1A': Non FSC memory module detected | Memory Yes               |            |   |
|                        | 27-Aug-2007 14:52:55                                   | Info BIOS                                    | 'DIMM-1B': Non FSC memory module detected | Memory Yes               |            | - |
|                        | 27-Aug-2007 14:48:04<br>Computers, All rights reserved | Into BIOS                                    | 'DIMM-1A': Non FSC memory module detected | Memory Yes               |            |   |

#### 表: System Event Log Content に表示される項目の説明

|                                 | 項目                | 説明                                      |
|---------------------------------|-------------------|-----------------------------------------|
| System Event Log<br>Information |                   | イベントログに関する情報が表示されます                     |
|                                 | Eventlog Info     | 現在のイベントログ数が表示されます。                      |
|                                 | Last Addition     | 最後にログされた日時が表示されます。                      |
|                                 | Last Erase        | イベントログがクリアされた日時が表示されます。                 |
|                                 | [Clear Event Log] | すべてのシステムイベントログがクリアされます。                 |
|                                 | [Save Event Log]  | システムイベントログを Text 形式で退避します([iRMC S2]のみ)。 |

| 項目                       | 説明                                                     |
|--------------------------|--------------------------------------------------------|
| System Event Log Content | イベントログ一覧です。各項目(チェックボックス)を選択し [Apply]                   |
|                          | をクリックすると、選択した内容が表示されます。                                |
| Display Critical         | 「Critical」レベルのイベントログを表示します([V1.66A] 以降)。               |
| Display Major            | 「Major」レベルのイベントログを表示します([V1.66A] 以降)。                  |
| Display Minor            | 「Minor」レベルのイベントログを表示します([V1.66A] 以降)。                  |
| Display Info             | 「Information」レベルのイベントログを表示します([V1.66A] 以降)。            |
| CSS only                 | 「CSS」が有効なイベントログのみを表示します([iRMC S2]のみ)。                  |
| Event Date               | イベントの発生日時が表示されます。                                      |
| Event Severity           | イベントの重要度が表示されます。重要度は低い順から、Info/Minor/                  |
|                          | Major / Critical の4段階があります。                            |
| Event Source             | イベントの発生元が表示されます。                                       |
| Event Description        | 発生したイベント内容が表示されます。                                     |
| Alert Group              | イベントの種別が表示されます([V1.66A]以降)。                            |
| CSS Event                | ユーザが交換可能なモジュールで発生したイベントであるか否かが表示<br>されます([iRMC S2]のみ)。 |

| 表 | ÷ | System | Event | Log | Content | に表示 | され | る項目 | の説明 |
|---|---|--------|-------|-----|---------|-----|----|-----|-----|
|---|---|--------|-------|-----|---------|-----|----|-----|-----|

## **POINT**

- ▶ システムイベントログの最大格納数は 256 ~ 512 個ほどで、サーバ(BIOS)により異なります。
- ▶ システムイベントログの格納方法(上書きなど)は、サーバ本体に添付の『ユーザーズガイド』を 参照してください。

# 4.5.2 System Event Log Configuration

「4.5.1 System Event Log Content」(→ P.46) で表示させるシステムイベントログのデフォルト 設定を行う場合は、リモートマネージメントコントローラ Web インターフェースのメニュー から「SEL Configuration」を選択します([V1.66A] 以降)。

| FUĴÎTSU                                                    | RemoteView                                                                                                    |
|------------------------------------------------------------|----------------------------------------------------------------------------------------------------|
| We make sure                                               |                                                                                                    |
| PRIMERGY                                                   | RemoteVievr@iRMC \$2 Web Server                                                                                      |
| IRMC S2                                                    | Custom Front Los Conferencias                                                                                        |
| System Information                                         | System Event Log Configuration                                                                                       |
| IRMC S2                                                    | System Event Log Configuration                                                                                       |
| t Power Management<br>■ Sensors<br>■ System Event Log<br>↓ | Display Critical 🗭 Display Major 🔽 Display Minor 🗭 Display Info 🗖 CSS only 🗖 Default Web interface display filtering |
| SEL Configuration                                          | © Ring SEL O IPMI SEL                                                                                                |
| Network Settings                                           | Apply                                                                                                    |
| ▲ Alerting ★ User Management                               |                                                                                                    |
| E Console Redirection                                      |                                                                                                    |
| Remote Storage                                             |                                                                                                    |
|                                                            |                                                                                                    |
| Logout                                                     |                                                                                                    |
| Refresh                                                    |                                                                                                    |
|                                                            | J                                                                                                    |
| © 2000-2007 Fujitsu Siemens                                | Computers All rights reserved.                                                                                       |

| 表: | System | <b>Event Log</b> | Configuration | に表示される項目の説明 |
|----|--------|------------------|---------------|-------------|
|----|--------|------------------|---------------|-------------|

| 項目 |                  | 説明                                           |
|----|------------------|----------------------------------------------|
| Sy | stem Event Log   | イベントログ一覧です。各項目を選択し、[Apply] をクリックしてくだ         |
| Co | nfiguration      | さい。                                          |
|    | Display Critical | 「Critical」レベルのイベントログ表示をデフォルトで設定します。          |
|    | Display Major    | 「Major」レベルのイベントログ表示をデフォルトで設定します。             |
|    | Display Minor    | 「Minor」レベルのイベントログ表示をデフォルトで設定します。             |
|    | Display Info     | 「Information」レベルのイベントログ表示をデフォルトで設定します。       |
|    | CSS only         | 「CSS」が有効なイベントログのみの表示をデフォルトで設定します             |
|    |                  | $([iRMC S2] \mathcal{O}\mathcal{F})_{\circ}$ |
|    | Ring SEL         | Ring SEL の格納件数形式での表示をデフォルトで設定します。            |
|    | IPMI SEL         | IPMI SEL の格納件数形式での表示をデフォルトで設定します。            |

### POINT

▶ SEL Configuration で設定した内容は iRMC へのログイン時に反映されます。

# 4.6 Server Management Information

サーバ管理情報の表示と設定を行う場合は、リモートマネージメントコントローラ Web インターフェースのメニューから「Server Management」を選択します。

## POINT

▶ サーバによっては、設定できる内容に制約がある場合があります。詳細はサーバ本体に添付の 『ユーザーズガイド』を参照してください。

| FUĴÎTSU                                                                | RemoteView                                                             |   |
|------------------------------------------------------------------------|------------------------------------------------------------------------|---|
| We make sure                                                           | Result Van & DMC 02 Web Carrier                                        |   |
| IRMC S2                                                                |                                                                        |   |
| Suttem Information                                                     | Server Management Information 1                                        | - |
| IRMC S2                                                                | ASR&R Options                                                          |   |
| Power Management     Sensors     System Event Log                      | ASR&R Boot Delay (1 - 30) 2 minutes                                    |   |
| Server Management                                                      | Action with retry counter zero Power Off  Retry counter (0 - 7) 3      |   |
| Henning     User Management     Console Redirection     Pometo Storage | BIOS boot source for next boot<br>BIOS recovery flash bit Disabled •   |   |
| - IRMC S2 SSH Access<br>IRMC S2 Telnet Access                          | Power Cycle Delay (0 - 15) 7 seconds                                   |   |
| Logout                                                                 | Apply                                                                  |   |
| Refresh                                                                |                                                                        |   |
|                                                                        | Watchdog Settings                                                      |   |
|                                                                        | Enabled                                                                |   |
|                                                                        | Software Watchdog: Continue 💌 after timeout delay (1 - 100): 5 minutes |   |
|                                                                        | Boot Watchdog: Reset 💌 after time out de lay (1 - 100): 0 minutes      |   |
|                                                                        | Apply                                                                  |   |
|                                                                        | Note: These settings will be active after the next server reboot.      | • |

#### 表: Server Management Information に表示される項目の説明

| 項目                                | 説明                                                                                                    |  |
|-----------------------------------|----------------------------------------------------------------------------------------------------|--|
| ASR&R Options                     | サーバの再起動に関する設定を行います。ここで設定する情報は、<br>サーバの BIOS セットアップユーティリティにも反映されます。                                                                                                    |  |
| ASR & R Boot Delay                | ファン異常、または温度異常によるシャットダウンが行われた後、こ<br>こで設定した時間(単位:分)が経過すると、サーバは自動で電源を<br>投入します。ただし、「Retry Counter」の設定値が0の場合は、「Action<br>with retry counter zero」の設定に従った動作を行います。                                                                               |  |
| Action with retry counter<br>zero | 「Retry counter」が「0」の場合の動作を設定します。<br>・ Power Off<br>サーバは電源投入を行いません。電源断の状態を維持します。<br>・ Start Diagnostic IDE Disk<br>診断システム HDD を起動します。未サポートです。<br>・ Boot PXE<br>PXE 装置から起動します。<br>・ Boot iRMC Remote Image<br>RemoteStorage (USB 指定) から起動します |  |

|     | 項目                                | 説明                                                                                                    |  |
|-----|-----------------------------------|----------------------------------------------------------------------------------------------------|--|
|     | Retry counter                     | 異常が発生し、サーバがシャットダウンされた後の自動再起動回数<br>を、0~7の間で設定します。このカウンタ値は、ファン異常、温度<br>異常、OS Watchdog Timeout、Boot Watchdog Timeout で再起動が行われ<br>るたびに、1ずつ減少します。カウンタ値が0になると、サーバは<br>「Action with retry counter zero」で設定した動作を行います。 |  |
|     | BIOS boot source for next<br>boot | <ul> <li>次回サーバ起動時の起動オプションを設定します。</li> <li>Boot Option<br/>通常の起動を行います。</li> <li>Diagnostic System<br/>診断システムメニューを起動します。未サポートです。</li> </ul>                                                                     |  |
|     | BIOS recovery flash bit           | <ul> <li>BIOS の自動書き換えを設定します。</li> <li>Enabled</li> <li>自動書き換えを有効にします。BIOS 自動書き換えエリアに書き換え対象の BIOS イメージが設定されている場合、自動的に BIOS の書き換えが行われます。未サポートです。</li> <li>Disabled</li> <li>自動書き換えを無効にします。</li> </ul>           |  |
|     | Power Cycle Delay                 | Power Cycle 実行時に、Power Off から Power On を行うまでの時間を 0 ~ 15(単位は秒)で設定します。                                                                                                    |  |
| Wat | chdog Settings                    | 指定した時間内に OS からの応答がない場合や、Boot が終了しなかっ<br>た場合の動作を設定します。ここで設定する情報は、サーバの BIOS<br>セットアップユーティリティにも反映されます。                                                                                                    |  |
|     | Enabled                           | Software Watchdog / Boot Watchdog を有効にします。                                                                                                    |  |
|     | Software Watchdog                 | <ul> <li>OSからの応答の有無監視をします。</li> <li>Power Cycle<br/>タイムアウト時に、Power Off / On を行います。</li> <li>Reset<br/>タイムアウト時に、サーバの再起動を行います。</li> <li>Continue<br/>タイムアウト時に、何も行いません。</li> </ul>                               |  |
|     | Boot Watchdog                     | <ul> <li>Boot (BIOS 終了後から OS が起動されるまで)の時間を監視します。</li> <li>Power Cycle<br/>タイムアウト時に、Power Off / On を行います。</li> <li>Reset<br/>タイムアウト時に、サーバの再起動を行います。</li> <li>Continue<br/>タイムアウト時に、何も行いません。</li> </ul>         |  |
|     | タイムアウト時間指定                        | 1~100まで指定できます(単位は分)。サーバ(BIOS)により、最<br>大設定時間や指定できる値が異なります。                                                                                                    |  |

| 表:Serve | r Management | Information | に表示され | ぃる項目の説明 |
|---------|--------------|-------------|-------|---------|
|         |              |             |       |         |

# 4.7 Network Settings

リモートマネージメントコントローラのネットワークに関する設定の参照、変更を 行います。

# 4.7.1 Network Interface

リモートマネージメントコントローラの IP アドレス、サブネットマスクなどの設定を行う場合は、リモートマネージメントコントローラ Web インターフェースのメニューから 「Ethernet」を選択します。

| FUĴÎTSU               | A Standard                    | RemoteView |
|-----------------------|-------------------------------|------------|
| We make sure          |                               |            |
| PRIMERGY              | RemoteView@IRMC S2 Web Server |            |
| IRMC S2               |                               |            |
|                       | Network Interface             |            |
| IRMC S2               | Ethernet                      |            |
| Power Management      | ID and invalian               |            |
| System Event Log      | MáC áddress 00:19:99:03:02:FE |            |
| -Server Management    | LAN Speed Auto Negotiation +  |            |
| Network Settings      | LAN Port Service LAN          |            |
| - Ethernet            | IP Address 10 21 136 45       |            |
| - Ports               | School March 255 255 0        |            |
| - DHCP                |                               |            |
| Alerting              | Gateway 10.21.136.1           |            |
| I User Management     | DHCP enable                   |            |
| E Console Redirection |                               |            |
| -Remote Storage       | VLAN contiguration            |            |
| IRMC S2 SSH Access    | VLAN enable                   |            |
| IRMC S2 Telnet Access | VLAN Id 0                     |            |
| Logout                | VLAN Priority 0               |            |
| Referet               |                               |            |
| Kenesi                | Apply                         |            |
|                       |                               |            |
|                       |                               |            |
|                       |                               |            |
|                       |                               |            |
|                       |                               |            |
|                       |                               |            |
| e 2000 2007 F:        |                               |            |

各設定値を入力後、[Apply]をクリックすることで、設定値が反映されます。 ここで設定する情報は、サーバの BIOS セットアップユーティリティにも反映されます。

| 項目                                        |                      | 説明                                         |  |
|-------------------------------------------|----------------------|--------------------------------------------|--|
| IP co                                     | onfiguration         |                                            |  |
|                                           | MAC Address          | リモートマネージメントコントローラに搭載された、LAN の MAC ア        |  |
|                                           |                      | ドレスが表示されます。                                |  |
|                                           | LAN Speed            | LAN 接続速度を設定します。                            |  |
|                                           |                      | Auto Negotiation                           |  |
|                                           |                      | 接続速度を自動検出し、設定します。                          |  |
|                                           |                      | <ul> <li>100MBits/s Full Duplex</li> </ul> |  |
|                                           |                      | 100M Bits/s 全二重で接続します。                     |  |
|                                           |                      | <ul> <li>100MBits/s Half Duplex</li> </ul> |  |
|                                           |                      | 100MBits/s 半二重で接続します。                      |  |
| <ul> <li>10MBits/s Full Duplex</li> </ul> |                      | <ul> <li>10MBits/s Full Duplex</li> </ul>  |  |
|                                           | 10MBits/s 全二重で接続します。 |                                            |  |
|                                           |                      | 10MBits/s Half Duplex                      |  |
|                                           |                      | 10MBits/s 半二重で接続します。                       |  |

表: Ethernet に表示される項目の説明

|                    | 項目            | 説明                                                                                                    |
|--------------------|---------------|----------------------------------------------------------------------------------------------------|
|                    | LAN Port      | iRMC S2 が使用する LAN ポートを指定します([iRMC S2] のみ)。<br>・ Service LAN<br>iRMC S2 専用 LAN ポートを使用します。<br>・ Shared LAN<br>iRMC S2 とサーバの LAN ポートを共用します。 |
|                    | IP Address    | リモートマネージメントコントローラの IP アドレスを指定します。                                                                                                    |
|                    | Subnet Mask   | リモートマネージメントコントローラのサブネットマスクを指定しま<br>す。                                                                                                    |
|                    | Gateway       | リモートマネージメントコントローラのゲートウェイアドレスを指定<br>します。                                                                                                  |
|                    | DHCP enable   | リモートマネージメントコントローラの Ethernet 設定に DHCP を使用<br>する場合に、チェックします。<br>設定を有効にすると、上記の設定値より DHCP が優先されるようにな<br>ります。                                 |
| VLAN configuration |               |                                                                                                    |
|                    | VLAN enable   | VLAN を使用する場合にチェックします。                                                                                                    |
|                    | VLAN Id       | VLAN の ID を設定します。                                                                                                    |
|                    | VLAN Priority | VLAN のプライオリティを設定します。                                                                                                    |

#### 表: Ethernet に表示される項目の説明

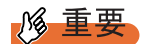

▶ VLAN の各項目に間違った値を設定すると、リモートマネージメントコントローラへの Web インター フェース、SSH、Telnet への接続ができなくなる場合があります。設定の際には、十分注意してく ださい。

# 4.7.2 Ports and Network Services

各アクセスのポート番号の設定を行う場合は、リモートマネージメントコントローラ Web インターフェースのメニューから「Ports」を選択します。

| FUĴÎTSU                                                                                                    | No. No.                                                                                                    | RemoteView |
|----------------------------------------------------------------------------------------------------|----------------------------------------------------------------------------------------------------|------------|
| We make sure                                                                                                    | Remote View @ IRMC S2 Web Server                                                                                                    |            |
| IBMC 92                                                                                                    |                                                                                                    |            |
| IRMC S2 -System Information Information Information Information Second Second S | Ports and Network Services         Ports and Network Services         Web based access         Web based access         Web based access         Web based access         Web based access         Web based access         Web based access         Force HTPS         Bable Acc Betrash P         Refersh every       120         Note The refersh here biss than the sesson timeout.         Your sesson will not timeout.         Your sesson will not timeout.         Your sesson will not timeout.         VUIC Pole         Bandard Port (via HTTP)         Secure Port (via HTTP)         Secure Port (via HTTP) | onds       |
|                                                                                                    | Apply                                                                                                    |            |
| © 2000-2007 Fujitsu Siemens I                                                                                                    | Computers All rights reserved.                                                                                                    |            |

各設定値を入力後、[Apply]をクリックすることで、設定値が反映されます。空欄にすると、 その項目は無効になります。

| 項目                   | 説明                                                                                                    |
|----------------------|----------------------------------------------------------------------------------------------------|
| Web based access     |                                                                                                    |
| Session timeout      | Web インターフェース接続の自動切断時間(秒)を設定します。<br>デフォルトでは「300」に設定されています。                                                                                                    |
| HTTP Port            | HTTP ヘアクセスする際のポート番号を指定します。デフォルトでは<br>「80」に設定されています。                                                                                                    |
| HTTPS Port           | HTTPS ヘアクセスする際のポート番号を指定します。デフォルトでは<br>「443」に設定されています。                                                                                                    |
| Force HTTPS          | HTTPS 接続のみを有効にする場合、チェックします。デフォルトでは「無効」に設定されています。                                                                                                    |
| Enable Auto Refresh  | 自動リフレッシュを行う場合、チェックします。デフォルトでは「有<br>効」に設定されています。                                                                                                    |
| Refresh every        | 自動リフレッシュを行う場合の間隔(秒)を指定します。デフォルト<br>では「120」に設定されています。                                                                                                    |
| Text based access    |                                                                                                    |
| Telnet Port          | Telnet ヘアクセスする際のポート番号を指定します。デフォルトでは<br>「3172」に設定されています。                                                                                                    |
| Telnet Drop Time     | Telnet 接続時の自動切断時間(秒)を指定します。デフォルトでは「600」に設定されています。                                                                                                    |
| SSH Port             | SSH 経由でアクセスを行う場合のポート番号を指定します。デフォル<br>トでは「22」に設定されています。                                                                                                    |
| Telnet enabled       | Telnet 接続を有効にする場合、チェックします。デフォルトでは「有効」に設定されています。                                                                                                    |
| VNC Ports            |                                                                                                    |
| Standard Port        | <ul> <li>Video Redirection を行う場合のポート番号を表示します。</li> <li>・iRMC V1.66 以降<br/>デフォルトは「5900」です(変更可)。</li> <li>・iRMC S2<br/>デフォルトは「80」です(HTTPの設定ポートと連動)。</li> <li>・iRMC 上記以外<br/>デフォルトは「5900」です(変更不可)。</li> </ul>                  |
| Secure Port          | <ul> <li>Video Redirection で SSH/SSL を使用する場合のポート番号を表示します。</li> <li>・ iRMC V1.66 以降<br/>デフォルトは「5910」です(変更可)。</li> <li>・ iRMC S2<br/>デフォルトは「443」です(HTTP の設定ポートと連動)。</li> <li>・ iRMC 上記以外<br/>デフォルトは「5910」です(変更不可)。</li> </ul> |
| Remote Storage Ports |                                                                                                    |
| Standard Port        | Video Redirection で Remote Storage を接続する場合のポート番号を表示<br>します。デフォルトは「5901」です。                                                                                                    |

表: Ports and Network Services に表示される項目の説明

## **POINT**

▶「Session timeout」の設定時間より「Refresh every」の設定時間が短い場合、Web インターフェー ス接続の自動切断は行われません。

# 4.7.3 DHCP Configuration

DHCP に関する設定を行う場合は、リモートマネージメントコントローラ Web インター フェースのメニューから「DHCP」を選択します。

| FUĴĨTSU                                                                                                    | and and and and and and and and and and                                                                                                    | RemoteView |
|----------------------------------------------------------------------------------------------------|----------------------------------------------------------------------------------------------------|------------|
| We make sure                                                                                                    |                                                                                                    |            |
|                                                                                                    | RemoteView@iRMC S2 Web Server                                                                                                    |            |
| PRIMEROV IMMC 52 Finden Store Anagement Prever Management Prever Management Prever Management Prever Management Prever Management Prever Management Prever Management Console Redirection Remote Storage IMMC 52 Stellacess Logout Refresh Prever Management Prever Management Prever Mana | Remote Verword IRMC 52 Web Server  DHCP Configuration  IHCP Configuration  IF Register DHCP Address in DNS  IF Use IRMC 52 Name IRMC 52 Name IRMC 52 Name IRMC 52 Name IRMC 52 Name IRMC 53 Name IRMC 53 |            |
|                                                                                                    |                                                                                                    |            |
| © 2000-2007 Fujitsu Siemens                                                                                                    | Computers All rights reserved.                                                                                                    |            |

#### 各設定値を入力後、[Apply]をクリックすることで、設定値が反映されます。

| A. Driel Conngulation に A小 C れる 項目の 記明 |                                                          |  |
|----------------------------------------|----------------------------------------------------------|--|
| 項目                                     | 説明                                                       |  |
| Register DHCP Address in DNS           | 有効に設定すると、DNS へ DHCP 取得アドレスを登録します。                        |  |
| Use iRMC S2 Name instead of Hostname   | 有効に設定すると、「iRMC S2 Name」ボックスに入力された文字を DNS<br>登録名として使用します。 |  |
| Add Serial Number                      | 有効に設定すると、DNS 登録名にシリアル番号を付加します。                           |  |
| Add Extension                          | 有効に設定すると、「Extension」ボックスに入力された文字を DNS 登録<br>名の最後に付加します。  |  |
| DNS Name                               | DNSへの登録名が表示されます。                                         |  |

#### 表:DHCP Configuration に表示される項目の説明

# 4.7.4 DNS Configuration

DNS に関する設定を行う場合は、リモートマネージメントコントローラ Web インター フェースのメニューから「DNS」を選択します。

| FUĴÎTSU                                                                                                    | a starter and a starter at                                                                                                    | RemoteView |
|----------------------------------------------------------------------------------------------------|----------------------------------------------------------------------------------------------------|------------|
| We make sure                                                                                                    |                                                                                                    |            |
| PRIMERGY                                                                                                    | RemoteView@iRMC S2 Web Server                                                                                                    |            |
| PRIMERCY<br>IRMC 52<br>System Information<br>Bin RAC 52<br>Power Management<br>Bistory Management<br>Power Management<br>Network Settings<br>Hote Statings<br>Console Redirection<br>Remets Storage<br>ILogout<br>Refresh | Remote Vieweb IRAMC 52 Web Server<br>DNS Configuration<br>DNS Settings<br>DNS enabled<br>DNS Server3<br>DNS Server3<br>DN |            |
| € 2000-2007 Fujitsu Siemens                                                                                                    |                                                                                                    |            |

#### 各設定値を入力後、[Apply]をクリックすることで、設定値が反映されます。

| 項目                                 | 説明                           |
|------------------------------------|------------------------------|
| DNS enabled                        | 有効に設定すると、名前の解決に DNS を使用します。  |
| Obtain DNS configuration from DHCP | 有効に設定すると、DHCPからDNSの設定を取得します。 |
| DNS Domain                         | DNS ドメインを設定します。              |
| DNS Server $1 \sim 5$              | DNS サーバ1~5のIPを設定します。         |

# 4.8 Alerting

SNMP トラップおよび E-mail の送信設定を行います。また、SNMP トラップのテ スト送信が行えます。

### POINT

▶ Serial/Modem Alerting は未サポートです。

# 4.8.1 SNMP Trap Alerting

SNMP トラップの送信設定を行う場合は、リモートマネージメントコントローラ Web イン ターフェースのメニューから「SNMP Traps」を選択します。

| FUĴÎTSU                                               |                      |                        |       |      | RemoteView |
|-------------------------------------------------------|----------------------|------------------------|-------|------|------------|
| We make sure                                          |                      |                        |       |      |            |
| PRIMERGY                                              | RemoteView@iRMC S2 V | /eb Server             |       |      |            |
| IRMC S2                                               |                      | AL                     |       |      |            |
| System Information                                    | SINIVIP Trap         | Alerting               |       |      |            |
| IRMC S2                                               | SNMP Trap Destinat   | ion                    |       |      |            |
| Power Management                                      |                      |                        |       |      |            |
| <ul> <li>Sensors</li> <li>System Event Lon</li> </ul> | SNMP Community       | public                 | Apply |      |            |
| - Server Management                                   |                      |                        |       |      |            |
| Network Settings                                      |                      |                        |       |      |            |
| Alerting                                              | Trap Destination     | IP Address or DNS Name |       |      |            |
| Serial/Modern                                         | SNMP Server1         | 0.0.0.0                | Apply | Test |            |
| Email                                                 | SNMP Server2         | 0.0.0.0                | Apply | Test |            |
| User Management                                       | SNMP Server3         | 0.0.0.0                | Apply | Test |            |
| Remote Storage                                        | SNMP Server4         | 0000                   | Apply | Tect |            |
| - IRMC S2 SSH Access                                  |                      | 0.000                  |       |      |            |
| iRMC S2 Telnet Access                                 | SNMP Server5         | 0.0.0                  | Apply | lest |            |
| Logout                                                | SNMP Server6         | 0.0.0.0                | Apply | Test |            |
| , i i i i i i i i i i i i i i i i i i i               | SNMP Server7         | 0.0.0.0                | Apply | Test |            |
| Refresh                                               |                      |                        |       |      |            |
|                                                       | Apply All            |                        |       |      |            |
|                                                       |                      |                        |       |      |            |
|                                                       |                      |                        |       |      |            |
|                                                       |                      |                        |       |      |            |
|                                                       |                      |                        |       |      |            |
|                                                       |                      |                        |       |      |            |
|                                                       |                      |                        |       |      |            |
|                                                       |                      |                        |       |      |            |

| 表: |  | SNMP | Trap | Alerting | に表示さ | れ | る項 | 目の | 説明 |
|----|--|------|------|----------|------|---|----|----|----|
|----|--|------|------|----------|------|---|----|----|----|

| 項目                                          | 説明                                                                                                    |
|---------------------------------------------|----------------------------------------------------------------------------------------------------|
| SNMP Trap Destination                       | 各設定値を入力後、[Apply All] をクリックすることで、すべての設定値<br>が反映されます。                                                                                                    |
| SNMP Community                              | SNMP トラップ送信時のコミュニティ名を設定します。デフォルトは<br>「public」に設定されています。コミュニティ名を入力後、[Apply] をク<br>リックして決定します。受信サーバでトラップを受信するには、SNMP<br>受信のコミュニティ名が同じ名前になっている必要があります。                                                              |
| Trap Destination          SNMP Server 1 ~ 7 | SNMPトラップの送信先サーバ(Trap 受信サーバ)のIP アドレスを指定<br>します。送信先サーバは7カ所まで指定可能です。送信先サーバのIP ア<br>ドレスを入力後、[Apply]をクリックし、設定を反映します。DNS を有<br>効に設定してある場合は、IP の代わりにサーバ名を設定することもでき<br>ます。[Test]をクリックすると、設定したサーバに対し Test トラップを<br>送信します。 |

# 4.8.2 Email Alerting

E-mail の設定を行う場合は、リモートマネージメントコントローラ Web インターフェースの メニューから「Email」を選択します。

| FUĴÎTSU                                                         |                                         | RemoteView |   |
|-----------------------------------------------------------------|-----------------------------------------|------------|---|
| We make sure                                                    |                                         |            |   |
|                                                                 | RemoteView@iRMC S2 Web Server           |            |   |
| IRMC S2                                                         | Email Alerting                          |            | - |
| IRMC S2<br>■ Power Management                                   | Global Email Paging Configuration       |            |   |
| E Sensors                                                       | Email Alerting Enable                   |            |   |
| <ul> <li>System Event Log</li> <li>Server Management</li> </ul> | SMTP Retries (0 - 7) 3                  |            |   |
| Network Settings                                                | SMTP Retry Delay (0 - 255) 30 Second(s) |            |   |
| SNMP Traps                                                      | SMTP Response Timeout 46 Second(s)      |            |   |
| Serial/Modem                                                    | Apply                                   |            |   |
| 🗷 User Management                                               |                                         |            |   |
| Console Redirection                                             | Primary SMTP Server Configuration       |            |   |
| - IRMC S2 SSH Access                                            | SMTP Server 0.0.0.0                     |            |   |
| -iRMC S2 Telnet Access                                          | SMTP Port 25                            |            |   |
| Logout                                                          | Auth Type None 💌                        |            |   |
| Refresh                                                         | Apply                                   |            |   |
|                                                                 | Secondary SMTP Server Configuration     |            |   |
|                                                                 |                                         |            |   |
|                                                                 | SMTP Server 0.0.0.0                     |            |   |
|                                                                 | SMTP Port 25                            |            |   |
|                                                                 | Auth Type None -                        |            |   |
|                                                                 | Apply                                   |            | • |
| @ 2000-2007 Fujitsu Siemens                                     |                                         |            |   |

各設定値を入力後、[Apply]をクリックすることで、設定値が反映されます。

| 表 | 1 | Email | Alerting | に表示さ | れる項 | [目の説明 |
|---|---|-------|----------|------|-----|-------|
|---|---|-------|----------|------|-----|-------|

|                                      | 項目                                 | 説明                                                                                                    |
|--------------------------------------|------------------------------------|----------------------------------------------------------------------------------------------------|
| G<br>C                               | lobal Email Paging<br>onfiguration | SMTP サーバに対する設定を行います。                                                                                                    |
|                                      | Email Alerting Enable              | SMTP サーバに対する設定の有効/無効を設定します。                                                                                                    |
|                                      | SMTP Retries                       | E-mail 送信エラーとなった場合の、リトライ回数を設定します。                                                                                                    |
|                                      | SMTP Retry Delay                   | リトライを行う間隔(秒)を設定します。                                                                                                    |
|                                      | SMTP Response Timeout              | SMTP サーバからのレスポンス待ち時間(秒)を設定します。                                                                                                    |
| Primary SMTP Server<br>Configuration |                                    | プライマリ SMTP サーバの設定を行います。                                                                                                    |
|                                      | SMTP Server                        | プライマリ SMTP サーバの IP (DNS 有効であればサーバ名でも可)を<br>設定します。                                                                                                    |
|                                      | SMTP Port                          | プライマリ SMTP で使用するポート番号を設定します。                                                                                                    |
|                                      | Auth Type                          | <ul> <li>SMTP サーバのユーザ認証タイプを設定します。</li> <li>NONE</li> <li>SMTP サーバはユーザ認証を行いません。</li> <li>SMTP AUTH(RFC2554)</li> <li>SMTP サーバは RFC2554 に定義されたユーザ認証処理を行います。</li> </ul> |

| 項目                                     | 説明                                                                                                    |
|----------------------------------------|----------------------------------------------------------------------------------------------------|
| Secondary SMTP Server<br>Configuration | セカンダリ SMTP サーバの設定を行います。                                                                                                    |
| SMTP Server                            | セカンダリ SMTP サーバの IP (DNS 有効であればサーバ名でも可)を<br>設定します。                                                                                                    |
| SMTP Port                              | セカンダリ SMTP で使用するポート番号を設定します。                                                                                                    |
| Auth Type                              | <ul> <li>SMTP サーバのユーザ認証タイプを設定します。</li> <li>NONE</li> <li>SMTP サーバはユーザ認証を行いません。</li> <li>SMTP AUTH(RFC2554)</li> <li>SMTP サーバは RFC2554 に定義されたユーザ認証処理を行います。</li> </ul> |
| Mail Format dependend<br>Configuration | E-mail の送信フォーマットを設定します。                                                                                                    |
| From                                   | 送信元の名前を設定します。                                                                                                    |
| Subject                                | E-mailの題名を設定します。ただし、設定が有効になるのは ITS フォーマット時のみです。                                                                                                    |
| Message                                | E-mail 本文に付加するメッセージを設定します。ただし、設定が有効に<br>なるのは ITS フォーマット時のみです。                                                                                                    |
| Admin.Name                             | 送信元の管理者名を設定します。ただし、設定が有効になるのは ITS<br>フォーマット時のみです。                                                                                                    |
| Admin.Phone                            | 送信元の管理者電話番号を設定します。ただし、設定が有効になるのは<br>ITS フォーマット時のみです。                                                                                                    |
| REMCS Id                               | REMCS ID を設定します。ただし、設定が有効になるのは REMCS フォーマット時のみです。                                                                                                    |
| Server URL                             | 送信元の URL を設定します。                                                                                                    |

#### 表: Email Alerting に表示される項目の説明

## **POINT**

- ▶「Mail Format dependend Configuration」で設定できるのは、送信フォーマットのみです。送信先の 指定や送信レベルの設定は、「4.9 User Management」(→ P.59)で行います。
- ▶ Email 送信で指定するメールサーバのメールソフトの種類、または LAN 回線の速度などによりメール が不達エラーとなる場合があります。その場合、「Global Email Paging Configuration」の「SMTP Response Timeout」の値を 50 秒程度に変更してください。

# 4.9 User Management

リモートマネージメントコントローラやディレクトリサービスにログインする設定 を行います。

## 4.9.1 User Management

リモートマネージメントコントローラにログインするユーザ名/パスワードの設定や、ユー ザ名に対する動作レベル、E-mail送信に関する詳細設定を行う場合は、リモートマネージメ ントコントローラ Web インターフェースのメニューから「iRMC S2 User」を選択します。

| FUĴÎTSU                                                |                |                |                     |               |                  |        | RemoteView |
|--------------------------------------------------------|----------------|----------------|---------------------|---------------|------------------|--------|------------|
| We make sure                                           |                |                |                     |               |                  |        |            |
| PRIMERGY                                               | RemoteView® iR | MC S2 Web Ser  | ver                 |               |                  |        |            |
| IRMC S2                                                |                |                |                     |               |                  |        |            |
|                                                        | User M         | anagem         | ent                 |               |                  |        |            |
| irmc s2                                                | IRMC S2 Use    | er Information |                     |               |                  |        |            |
| 📧 Power Management                                     |                |                |                     |               |                  |        |            |
| 🗄 Sensors                                              | Enabled        | ld Name        | Description         | LAN Privilege | Serial Privilege |        |            |
| Server Management                                      | M              | 2 <u>admin</u> | User 02 Description | OEM           | OEM              | Delete |            |
| <ul> <li>Network Settings</li> <li>Alerting</li> </ul> | M              | 3 <u>test</u>  | NewUser Description | User          | User             | Delete |            |
| User Management                                        | New User       |                |                     |               |                  |        |            |
| LDAP Configuration                                     |                |                |                     |               |                  |        |            |
| Console Redirection                                    |                |                |                     |               |                  |        |            |
| Remote Storage                                         |                |                |                     |               |                  |        |            |
| - IRMC S2 SSH Access                                   |                |                |                     |               |                  |        |            |
| IRMC S2 Telnet Access                                  |                |                |                     |               |                  |        |            |
| Logout                                                 |                |                |                     |               |                  |        |            |
| Refresh                                                |                |                |                     |               |                  |        |            |
|                                                        |                |                |                     |               |                  |        |            |
|                                                        |                |                |                     |               |                  |        |            |
|                                                        |                |                |                     |               |                  |        |            |
|                                                        |                |                |                     |               |                  |        |            |
|                                                        |                |                |                     |               |                  |        |            |
|                                                        |                |                |                     |               |                  |        |            |
|                                                        |                |                |                     |               |                  |        |            |
|                                                        |                |                |                     |               |                  |        |            |
|                                                        |                |                |                     |               |                  |        |            |
| @ 2000-2007 Eulitsu Siemens                            |                |                |                     |               |                  |        |            |

#### 表: User Management に表示される項目の説明

| 項目               | 説明                               |
|------------------|----------------------------------|
| Enabled          | ユーザの有効/無効が表示されます。                |
| Id               | ユーザの通し番号が表示されます。                 |
| Name             | ユーザ名が表示されます。                     |
| Description      | ユーザの説明が表示されます。                   |
| LAN Privilege    | LAN ポート経由のアクセス権限が表示されます。         |
| Serial Privilege | シリアルポート経由のアクセス権限が表示されます。未サポートです。 |

[Delete] をクリックすると、登録されているユーザが削除されます。デフォルトで作成され るユーザ名/パスワード、および権限については、「2.1 準備」(→ P.14) を参照してくださ い。

<u> 修 重 要</u>

- ▶ 以下の場合、リモートマネージメントコントローラの Web インターフェースへのアクセスができなくなるか、使用できる機能が限定され、「User」の作成および変更ができなくなります。
  - ・すべてのユーザを削除した場合
  - ・Administrator/OEMのアクセス権限を持つユーザをすべて削除、または権限変更した場合

この場合、以下の手順で、サーバ本体に添付されている「Server Management Tools」を使用して復元してください。

- Server Management Tools」ディスクをフロッピーディスクドライブにセットしてサーバの電源を入れます。
- Server Management Tools (IPMI-Tool)を起動します。
   Server Management Tools の起動方法については、サーバに添付のドキュメント & ツール CD 内に格納の『ユーザーズガイド』を参照してください。
- 3. IPMI-Tool 画面が表示されたら、「User Management」を選択します。
- 1~16のいずれかを選択します。
   既存のUser IDの権限を変更する場合は、手順7へ進んでください。
- 5.「User Name」、「Password」および「Confirm Password」を入力します。
- [F1] キー(Set Value)を押して設定を保存し、[Esc] キーを押して User 設定画面に戻ります。
- 7.【F2】キー(Configure Access)を押して「2 802.3\_LAN」を選択し、[Privilege Limit] で「5」 (OEM)を選択します。
- [F1] キー(Set Value)を押して設定を保存します。
   [Esc] キーを数回押して、IPMIviewを終了します。

### ■ ユーザ情報の変更

登録されているユーザ名をクリックすると、登録されている設定を変更できます。

| A ATOMA CONTRACT                                                                                                    | RemoteView                                                                                                    |
|----------------------------------------------------------------------------------------------------|----------------------------------------------------------------------------------------------------|
|                                                                                                    |                                                                                                    |
| RemoteView@iRM0 S2 Web Server                                                                                                    |                                                                                                    |
|                                                                                                    | <u> </u>                                                                                                    |
| User "admin (2)" Configuration User Information User Enabled Ammin Password Confirm Password User Description User Shell Remote Manager Apply                                                                                                    |                                                                                                    |
| Privileges / Permissions       IPMI LAN Privilege     OEM       IPMI Serial Privilege     OEM       Configure IRMIS Statings     Image: Configure IRMIS Statings       Configure IRMIS Statings     Image: Configure IRMIS Statings       Video Rediction enabled     Image: Configure IRMIS Statings       Remote Storage enabled     Image: Configure IRMIS Statings |                                                                                                    |
|                                                                                                    | Rendev/ev/di RMD S2 Web Servet         User "admin (2)" Configuration         User Enabled         User Enabled         Image: Serverd         User Description         User Shell         Remote Manager         Apply             Printleges / Permissions         IPM LAN Privilege       EEM         Configure User Accounts       Image: Serverd         Configure User Accounts       Image: Serverge         Video Redirection enabled       Image: Serverge         Apply       Image: Serverge |

各項目を設定または変更後、[Apply]をクリックすることで、設定値が反映されます。

| 項目                            | 説明                                                                                                    |
|-------------------------------|----------------------------------------------------------------------------------------------------|
| User Information              | ユーザ情報を設定します。                                                                                                    |
| User Enabled                  | ユーザの有効/無効を設定します。有効から変更できません。                                                                                                    |
| Name                          | ユーザ ID を設定します。                                                                                                    |
| Password                      | パスワードを設定します。                                                                                                    |
| Confirm Password              | パスワードを再入力します。                                                                                                    |
| User Description              | ユーザの説明を設定します。                                                                                                    |
| User Shell                    | Telnet 接続時の動作レベルを設定します。Remote Manager 以外は未サポートです。                                                                                                    |
| Privileges / Permissions      | 動作レベルを設定します。                                                                                                    |
| IPMI LAN Privilege            | <ul> <li>LAN 経由接続の動作レベルを設定します。</li> <li>・ USER<br/>ほとんどの項目において、参照のみが行えます。</li> <li>・ Operator<br/>USER 権限に加え、修正が行えます。</li> <li>・ Administrator<br/>Operator 権限に加え、ユーザの作成などが行えます。</li> <li>・ OEM<br/>Administrator 権限に加え、Telnet での特殊コマンドが有効になります。</li> </ul> |
| IPMI Serial Privilege         | シリアルポート経由の動作レベルを設定します。未サポートです。                                                                                                    |
| Configure User Accounts       | ユーザアカウントの変更権限を与えます([V1.66A] 以降)。                                                                                                    |
| Configure iRMC S2<br>settings | iRMC の設定変更権限を与えます([V1.66A] 以降)。                                                                                                    |
| Video Redirection<br>enabled  | Video Redirection の使用権限を与えます([V1.66A] 以降)。                                                                                                    |
| Remote Storage enabled        | Remote Storage の使用権限を与えます([V1.66A] 以降)。                                                                                                    |

表: User Configuration に表示される項目の説明

## POINT

- ユーザアカウントの制限は以下のとおりです。
  - ・ユーザ ID 文字数
  - 16Byte ・パスワード 文字数
    - 15Byte

また、使用可能文字種は 7Bit ASCII コードの文字が使用可能ですが、その中で以下の記号は問題が 発生する可能性があるため使用しないようにしてください。

> < " / ¥ = ! ? ; , &

## ■ E-Mail 送信設定

ユーザごとの E-Mail 送信設定を行います。

| FUĴÎTSU                             |                                                            | RemoteView |
|-------------------------------------|------------------------------------------------------------|------------|
| We make sure                        |                                                            |            |
| PRIMERGY                            | RemoteView@iRMC S2 Web Server                              |            |
| IRMC S2                             |                                                            |            |
| Sustem Information                  | Configure User Accounts 🔽                                  |            |
| IRMC S2                             | Configure IRMC S2 settings 🔽                               |            |
| 🗄 Power Management                  | Video Redirection enabled 🔽                                |            |
| 🗄 Sensors                           | Remote Storage enabled 🔽                                   |            |
| System Event Log                    |                                                            |            |
| Server Management                   | Apply                                                      |            |
| 1 Network Settings                  |                                                            |            |
| <ul> <li>User Management</li> </ul> | Email Configuration                                        |            |
| IRMC S2 User                        |                                                            |            |
| LDAP Configuration                  | Email Enabled                                              |            |
| Console Redirection                 | Mail Format Standard 💌                                     |            |
| Remote Storage                      | Prefered Mail Server Automatio                             |            |
| INMU SZ SSH Access                  | Email Address Uset02@domain.com                            |            |
| IKWIC 52 Telliet Addess             |                                                            |            |
| Logout                              | Paging Severity Configuration                              |            |
|                                     | Fan Sensors WARNING T                                      |            |
| Refresh                             | Critical Hardware Errors All - Switzen Hand CRITICAL -     |            |
|                                     | POST Errors ALL Y Security WARNING Y                       |            |
|                                     | Sustan Status NONE V Disk Drivers & Controllers CRITICAL V |            |
|                                     | Network Interface WARNING - Remote Management CRITICAL -   |            |
|                                     | System Power WARNING - Memory CRITICAL -                   |            |
|                                     | Others NONE v                                              |            |
|                                     |                                                            |            |
|                                     | Apply Test                                                 |            |
|                                     | ·                                                          |            |
| © 2000-2007 Fuiltsu Siemens         |                                                            |            |

### 各項目を設定または変更後、[Apply]をクリックしてください。

| 項目                               | 説明                                                                                                    |  |
|----------------------------------|----------------------------------------------------------------------------------------------------|--|
| Email Enabled                    | 設定の有効/無効を設定します。                                                                                                    |  |
| Mail Format                      | 送信する E-mail のフォーマットを選択します。<br>・ Standard<br>通常の E-mail フォーマットです。<br>・ ITS-Format<br>ITS 形式の E-mail フォーマットです。未サポートです。<br>・ Fujitsu REMCS-Format<br>REMCS 形式の E-mail フォーマットです。                                                                                                    |  |
| Prefered Mail Server             | <ul> <li>「4.8.2 Email Alerting」(→ P.57) で設定した SMTP サーバから使用する<br/>SMTP サーバを選択します。</li> <li>Automatic<br/>Primary、Secondary の順で使用可能な SMTP サーバが選択されます。</li> <li>Primary<br/>Primary SMTP Server Configuration で設定した SMTP サーバを使用します。</li> <li>Secondary<br/>Secondary SMTP Server Configuration で設定した SMTP サーバを使用します。</li> </ul> |  |
| Email Address                    | 送信先 E-mail アドレスを設定します。                                                                                                    |  |
| Paging Severity<br>Configuration | <ul> <li>E-mail を送信する事象を選択します。事象ごとに設定します。</li> <li>各事象での選択肢は次のとおりです。</li> <li>NONE</li> <li>E-mail を送信しません。</li> <li>CRITICAL</li> <li>異常レベルの事象発生時に、E-mail を送信します。</li> <li>WARNING</li> <li>警告レベル以上の事象発生時に、E-mail を送信します。</li> <li>ALL</li> <li>事象が発生したすべてのレベルに対して、E-mail を送信します。</li> </ul>                                |  |
| [Test]                           | E-mail のテスト送信を行います。                                                                                                    |  |

#### 表: Email Configuration に表示される項目の説明

## ■ ユーザ情報の新規作成

[New User] をクリックすると、ユーザを新規に作成できます。

| FUĴITSU                                                                                                    |                                                                                                    | RemoteView |
|----------------------------------------------------------------------------------------------------|----------------------------------------------------------------------------------------------------|------------|
| We make sure                                                                                                    |                                                                                                    |            |
| PRIMERGY                                                                                                    | RemoteView@iRMC S2 Web Server                                                                            |            |
| IRMC S2                                                                                                    | New User Configuration                                                                                   |            |
| E IRMC S2                                                                                                    |                                                                                                    |            |
| B Power Management     Sensors     Sensors     System Event Log     Server Management     Network Settings     User Management     InMC S2 User     InMC S2 User     Configuration     Configuration     Remote Storage     IRMC S2 SSH Access     IRMC S2 SSH Access | User Enabled Name Password Confirm Password User Description User Shell PMI LAN Privilege User           |            |
| Logout                                                                                                    | IPMI Serial Privilege User •                                                                             |            |
| Refresh                                                                                                    | Configure User Accounts Configure IRMC 52 settings C<br>Video Redirection enabled Remote Storage enabled |            |
|                                                                                                    | Apply                                                                                                    |            |
| © 2000-2007 Fujitsu Siemens                                                                                                    | Computers All rights reserved.                                                                           |            |

各項目を設定または変更後、[Apply]をクリックすることで、設定値が反映されます。

| 項目                         | 説明                                                                                                    |  |
|----------------------------|----------------------------------------------------------------------------------------------------|--|
| User Enabled               | ユーザの有効/無効を設定します。有効から変更できません。                                                                                                    |  |
| Name                       | ユーザ ID を設定します。                                                                                                    |  |
| Password                   | パスワードを設定します。                                                                                                    |  |
| Confirm Password           | パスワードを再入力します。                                                                                                    |  |
| User Description           | ユーザの説明を設定します。                                                                                                    |  |
| User Shell                 | Telnet 接続時の動作レベルを設定します。Remote Manager 以外は未サポートです。                                                                                                    |  |
| IPMI LAN Privilege         | <ul> <li>LAN 経由接続の動作レベルを設定します。</li> <li>・USER<br/>ほとんどの項目において、参照のみが行えます。</li> <li>・ Operator<br/>USER 権限に加え、修正が行えます。</li> <li>・ Administrator<br/>Operator 権限に加え、ユーザの作成などが行えます。</li> <li>・ OEM<br/>Administrator 権限に加え、Telnet での特殊コマンドが有効になります。</li> </ul> |  |
| IPMI Serial Privilege      | シリアルポート経由の動作レベルを設定します。未サポートです。                                                                                                    |  |
| Configure User Accounts    | ユーザアカウントの変更権限を与えます([V1.66A]以降)。                                                                                                    |  |
| Configure iRMC S2 settings | s iRMCの設定変更権限を与えます([V1.66A] 以降)。                                                                                                    |  |
| Video Redirection enabled  | Video Redirection の使用権限を与えます([V1.66A] 以降)。                                                                                                    |  |
| Remote Storage enabled     | Remote Storage の使用権限を与えます([V1.66A] 以降)。                                                                                                    |  |

表: New User Configuration に表示される項目の説明

#### **POINT**

- ▶ ユーザアカウントの制限は以下のとおりです。
  - ・ユーザ ID 文字数: 16Byte
     ・パスワード 文字数: 15Byte
     また、使用可能文字種は 7Bit ASCII コードの文字が使用可能ですが、その中で以下の記号は問題が
     発生する可能性があるため使用しないようにしてください。
     > < " / ¥ = ! ? ; , &</li>

修 重要

- ▶ RemoteControlService から iRMC Telnet 機能を使用する場合は、ログインユーザが以下の権限である 必要があります。
  - IPMI LAN Privilege : Administrator
  - User Shell : Remote Manager

# 4.9.2 Directory Service Configuration

リモートマネージメントコントローラで Directory Service を使用する設定を行う場合は、リ モートマネージメントコントローラ Web インターフェースのメニューから「LDAP Configuration」を選択します([V1.66A] 以降)。

| FUĴÎTSU                                                                                                    |                                                                                                    | RemoteView |
|----------------------------------------------------------------------------------------------------|----------------------------------------------------------------------------------------------------|------------|
| We make sure                                                                                                    |                                                                                                    |            |
| PRIMERGY                                                                                                    | RemoteView@IRMC S2 Web Server                                                                                                    |            |
| IFAC 52 IFAC 52 IFAC 5 IFAC 52 IFAC 5 IFAC 52 IFAC 5 IFAC 52 IFAC 52 IFAC 5 IFAC 5 | Directory Service Configuration  Clobal Directory Service Configuration  LDAP Enable LDAP Stable LDAP Stable Dirable Local Login 1  Avays use Stal Login 2  Directory Server Type LDAP Server 1  DAP Server 2  D0:0.0  Domain name Base ON  DC-Commit Directom |            |
| LiRMC S2 Teinet Access                                                                                                    | Dept. name     dspartment       Apply     Directory Service Access Configuration       LDAP Auch UserName     LDAP-VaceName       LDAP Auch UserName     Configuration       Confirm Password     Image: Configuration                                         |            |
| © 2000-2007 Fuiitsu Siemens I                                                                                                    |                                                                                                    |            |

各項目を設定または変更後、[Apply]をクリックすることで、設定値が反映されます。

| 項目                                              | 説明                                                                                                    |  |
|-------------------------------------------------|----------------------------------------------------------------------------------------------------|--|
| Global Directory Service Configuration          |                                                                                                    |  |
| LDAP Enable                                     | Directory Service アクセスを有効にします。                                                                                                    |  |
| LDAP SSL Enable                                 | Directory Service へ SSL でのアクセスを有効にします。                                                                                                    |  |
| Disable Local Login                             | Directory Service 有効時、ローカル ID でのログインを無効にします。                                                                                               |  |
| Always use SSL Login                            | Directory Service 有効時、iRMC へのアクセスを SSL 接続に制限します。                                                                                           |  |
| Directory Server Type                           | Directory Service のタイプを設定します。<br>・ Active Directory<br>Directory Service のタイプを「Active Directory」とします。                                      |  |
|                                                 | <ul> <li>Novell</li> <li>Directory Service のタイプを「Novell」とします。</li> <li>OpenLDAP</li> <li>Directory Service のタイプを「OpenLDAP」とします。</li> </ul> |  |
| LDAP Server 1                                   | Directory Service のサーバIP を設定します                                                                                                    |  |
| LDAD Server 2                                   |                                                                                                    |  |
| LDAP Server 2 Directory Service のサーバ IP を設定します。 |                                                                                                    |  |
| Domain name                                     | Directory Service アクセスのドメイン名を指定します。                                                                                                    |  |
| Base DN                                         | 設定されているドメインが表示されます。                                                                                                    |  |
| Dept. name                                      | Directory Service の部署名を設定します。                                                                                                    |  |
| Directory Service Access Configuration          |                                                                                                    |  |
| LDAP Auth UserName                              | Directory Service ヘアクセスするユーザ ID を設定します。                                                                                                    |  |
| LDAP Auth Password                              | Directory Service ヘアクセスするパスワードを設定します。                                                                                                    |  |
| Confirm Password                                | パスワードの再入力です。                                                                                                    |  |

表: Directory Service Configuration に表示される項目の説明

# 4.10 Console Redirection

コンソール(出力画面)のリダイレクションに関する設定、表示(動作)を行いま す。

# 4.10.1 BIOS Text Console

RemoteControlService の Text 画面リダイレクション設定を行う場合は、リモートマネージメ ントコントローラ Web インターフェースのメニューから「BIOS Text Console」を選択しま す。

| FUĴĨTSU                                                                                                    | RemoteView                                                                                                    |  |
|----------------------------------------------------------------------------------------------------|----------------------------------------------------------------------------------------------------|--|
| We make sure                                                                                                    |                                                                                                    |  |
| PRIMERGY                                                                                                    | Remote View@IRMC S2 Web Server                                                                                                    |  |
| iRMC S2                                                                                                    | BIOS Text Console                                                                                                    |  |
| IRMC S2                                                                                                    | BIOS Console Redirection Options                                                                                                    |  |
| Power Management     Power Management     Power Management     System Event Log     System Event Log     Server Management     Network Stitlings     Alerting     User Management     Console Redirection     FiloS Text Console     Video Redirection     Remote Storage     IRMC S2 Teinet Access | Console Redirection Enabled :<br>Console Redirection Node Enhanced<br>Console Redirection Port COM1<br>Serial Port Baudrate 9000<br>Serial Port Baudrate 9000<br>Serial Port Riow Control CTSRTS (Handware)<br>Terminal Emulation VT100+<br>Serial 1 Multiplexer System<br>Apply |  |
| Logoal                                                                                                    | Text Console Redirection (via Serial Over LAN)                                                                                                    |  |
| Refresh                                                                                                    | Text Console Redirection 2                                                                                                    |  |
| Ø 2000-2007 Fujitsu Siemens                                                                                                    | Note (1): The Operating System can provide Test Console access independend from BIOS settings.<br>Note (2): Test Console access via Senial over LAN (SOL) is working only if COM1 is used for Test Console (from BIOS and/or O/S).<br>Computers: All rights reserved.            |  |

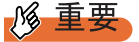

▶ BIOS Text Console を使用する際の各設定値は、以下のとおりに設定してください。

| 項目                          | 設定値                |
|-----------------------------|--------------------|
| Console Redirection Enabled | チェックする             |
| Console Redirection Mode    | Enhanced           |
| Console Redirection Port    | Serial 1           |
| Serial Port Baudrate        | 9600               |
| Serial Port Flow Control    | CTS/RTS (Hardware) |
| Terminal Emuration          | VT100+             |
| Serial 1 Multiplexer        | System             |

表: BIOS Text Console の設定値

## Text Console Redirection

リモートでテキストコンソールのリダイレクションを行う場合は、BIOS Text Console 画面で [Start Console Redirection]をクリックします。

| FUĴITSU                     |                                                           | RemoteView |
|-----------------------------|-----------------------------------------------------------|------------|
| We make sure                |                                                           |            |
|                             | Remote View® IRMC S2 Web Server                           |            |
|                             |                                                           |            |
|                             | BMC (FW:) IP Address 10.21.138.45 Logon Logoff            |            |
|                             | Power Management: Status <not available=""> Command</not> |            |
|                             | Console Redirection: Enter Console Leave Cons             | cie        |
|                             |                                                           |            |
|                             |                                                           |            |
|                             |                                                           |            |
|                             |                                                           |            |
|                             |                                                           |            |
|                             |                                                           |            |
|                             |                                                           |            |
|                             |                                                           |            |
|                             |                                                           |            |
|                             |                                                           |            |
|                             |                                                           |            |
|                             |                                                           |            |
|                             |                                                           |            |
|                             |                                                           |            |
|                             |                                                           |            |
|                             |                                                           |            |
|                             |                                                           |            |
| © 2000-2007 Fujitsu Siemen: | s Computers All                                           |            |

起動される画面、および操作方法については、『ServerView ユーザーズガイド (RCS 編)』を 参照してください。

## POINT

▶ Text Console Redirection は TEXT ベースの Console Redirection です。POST ~ OS (Windows/Linux) のブート開始まで(BIOS 設定含む)のリダイレクションが行えます。

## 4.10.2 Advanced Video Redirection

リモートでコンソールのリダイレクションを行う場合は、リモートマネージメントコント ローラ Web インターフェースのメニューから「Video Redirection」を選択します。

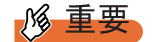

- Video Redirection の機能を使用するには、別途、ライセンスキーが必要になります。 ライセンスキーおよびライセンスの承認方法については、リモートマネージメントコントローラ アップグレードの取扱説明書を参照してください。
- ▶ ユーザの権限に「Video Redirection enabled」が設定されていない場合、Video Redirection は行えません。「4.9.1 User Management」(→ P.59)の「■ユーザ情報の変更」(→ P.60)を確認してください([V1.66A]以降)。

ライセンスが承認されていると、以下の画面が表示されます。

| FUĴITSU                                                                                          |                                                                                                    | RemoteView |  |
|--------------------------------------------------------------------------------------------------|----------------------------------------------------------------------------------------------------|------------|--|
| We make sure                                                                                     |                                                                                                    |            |  |
| PRIMERGY                                                                                         | RemoteView@iRMC S2 Web Server                                                                      |            |  |
| RX200S4-W2K_X64                                                                                  | Advanced Video Redirection                                                                         |            |  |
| IRMC S2                                                                                          | AVR Active Session Table                                                                           |            |  |
| <ul> <li>              H Power Management<br/>H Power Consumption<br/>H Sensors      </li> </ul> | IP User User Session Storage Cantake Session<br>ID Address Name Id Privilege enabled Control State |            |  |
| System Event Log  Server Management  Network Settings  Ethernet                                  | 0 10.18.90.197 admin 2 Full Control Yes Yes Established                                            |            |  |
| Ports<br>DHCP<br>DNS                                                                             | Video Redirection                                                                                  |            |  |
|                                                                                                  | Video Redirection                                                                                  |            |  |
| Video Redirection<br>Remote Storage                                                              | Video Redicida     Rende Stoage     Local Monitor                                                  |            |  |
| IRMC S2 Telnet Access                                                                            |                                                                                                    |            |  |
| Refresh                                                                                          | Automatic Local Monitor Off when AVR is active                                                     |            |  |
|                                                                                                  | Apply Allways On                                                                                   |            |  |
| @ 2000-2007 Fujitsu Siemens I                                                                    |                                                                                                    |            |  |

#### 表: Advanced Video Redirection に表示される項目の説明

|                          | 項目                                                | 説明                                                                                                    |
|--------------------------|---------------------------------------------------|----------------------------------------------------------------------------------------------------|
| AVR Active Session Table |                                                   | Advanced Video Redirection に接続しているマシンの情報が表示されます。<br>接続していない場合は表示されません。                                                                                             |
|                          | ID                                                | 接続マシンの通し番号です。                                                                                                    |
|                          | IP Address                                        | 接続マシンの IP アドレスです。                                                                                                    |
|                          | User Name                                         | リモートサービスコントローラへのログインユーザ名です。                                                                                                    |
|                          | User Id                                           | ログインユーザ名の ID 番号です。<br>詳しくは、「4.9.1 User Management」(→ P.59)をご覧ください。                                                                                                 |
|                          | Session Privilege                                 | Advanced Video Redirection の操作モードです。<br>・View Only : 参照モード<br>・Full Control : 操作可能モード                                                                              |
|                          | Storage enabled                                   | Remote Storage 接続の状態です。                                                                                                    |
|                          | Can take Control                                  | Advanced Video Redirection のコントロール可否です。<br>• YES:コントロール権があります。<br>• NO:コントロール権がありません。                                                                              |
|                          | Session State                                     | Advanced Video Redirection の接続状態です。                                                                                                    |
| V                        | ideoRedirection                                   |                                                                                                    |
|                          | [Start Video Redirection]                         | Advanced Video Redirection を開始します。                                                                                                    |
| L                        | ocal Monitor                                      | サーバのモニタ出力を制御します。モニタ出力制御不可の場合、この項<br>目は表示されません。                                                                                                    |
|                          | Enable Local Monitor Off                          | サーバのモニター出力を OFF にする場合、チェックします。この項目を<br>有効にすると [Always On] が [Turn Off] / [Turn On] に変わります。<br>[Turn Off]: サーバのモニター出力を OFF にします。<br>[Turn On]: サーバのモニター出力を ON にします。 |
|                          | Automatic Local Monitor<br>Off when AVR is active | Advanced Video Redirection 接続時に自動的にサーバのモニター出力を<br>OFF にします([iRMC S2]のみ)。                                                                                           |

## POINT

▶「Enable Local Monitor Off」を有効にした場合、VideoRedirection 画面の「Extras」メニューからも サーバのモニター出力を ON/OFF することができます。

# 修 重要

Local Monitor が OFF の状態(「Enable Local Monitor Off」が有効)の場合、サーバ前面のシステム識別灯は点滅状態となります。この状態では、「システム識別灯」ボタンを操作しても点滅状態は変わりません。

[Start Video Redirection] をクリックすると Video Redirection 画面が起動されます。

また、起動時には以下の画面が表示されます。

| 🚂 AVR Client 🔀                                                                               |  |  |
|----------------------------------------------------------------------------------------------|--|--|
| To take full control, select 'OK'.                                                           |  |  |
| This will cause the primary user's session to become view-only, if one is already signed in. |  |  |
| To remain in view-only mode, select "Cancer".                                                |  |  |
| <u>QK</u> <u>Cancel</u>                                                                      |  |  |

マウス、キーボードなどを使用する場合は、[OK] をクリックしてください。Full Control モードになります。[Cancel] をクリックすると View モードとなり、マウス、キーボードな どは使用できません。表示のみとなります。

## POINT

 Video Redirection では Java を使用しているため、以下の画面が起動されますが、Video Redirection を 終了しても自動で同時終了されません。手動で終了してください。

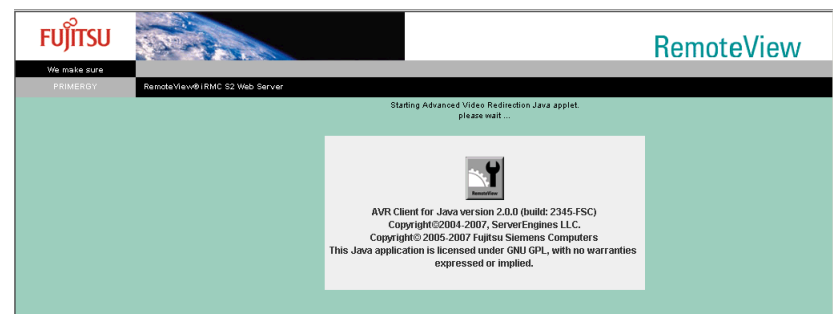

## 修 重要

- ▶ Video Redirection では以下の表示をサポートしていません。
  - ・1024 × 768 24Bit/32Bit Color モード
  - ・標準以外の VGA ドライバの使用
- ▶ リモートマネージメントコントローラの Web インターフェースを終了せずに繰り返し Video Redirection を起動した場合、Java エラーとなったり、Video Redirection が無応答となる場合があり ます。その場合には、ブラウザをすべて終了させ、再度リモートマネージメントコントローラの Web インターフェースを起動してください。
- ▶ Video Redirection でマウス、キーボード操作を有効にした場合、サーバ側では USB 接続のマウス、 キーボードとして認識されます。サーバの設定で USB 接続が無効(USB ドライバがないなど)の場 合は、マウス、キーボードの Video Redirection での操作はできません。

## 4.10.3 Video Redirection の画面構成

Video Redirection が起動すると、以下の画面が表示されます。 画面上部にメニューがあり、その下に操作ボタンが配置されています。

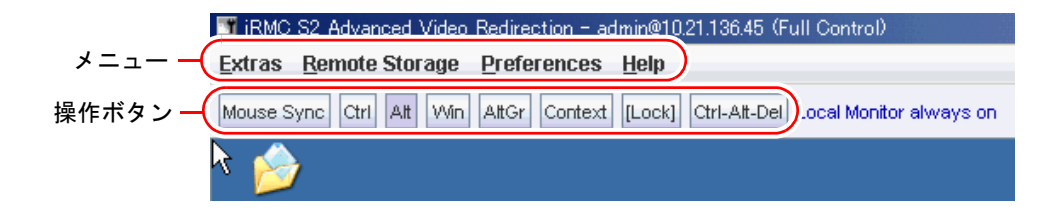

## ■ Video Redirection メニュー

| 項目             |                               | 説明                                                                                 |  |  |
|----------------|-------------------------------|------------------------------------------------------------------------------------|--|--|
| Extras         |                               |                                                                                    |  |  |
|                | Virtual Keyboard              | グラフィカルキーボードを表示します。→「4.10.6 グラフィカルキーボー<br>ド」(P.76)                                  |  |  |
|                | Update Local Monitor<br>State | サーバのモニター出力状態を再取得します。現在のモニター出力状態は、<br>VideoRedirection 画面の [Lock] ボタンの右側に青字で表示されます。 |  |  |
|                | Turn Local Monitor on         | サーバのモニター出力を ON にします。                                                               |  |  |
|                | Turn Local Monitor off        | サーバのモニター出力を OFF にします。                                                              |  |  |
|                | Refresh Screen                | リダイレクション画面の再読み込みを行います。                                                             |  |  |
|                | Take Full Control             | Full Control へ変更します。View モード時のみ有効です。                                               |  |  |
|                | Disconnect Session            | Video Redirection での接続を切断します。未サポートです。                                              |  |  |
|                | Relinquish Full<br>Control    | View モードへ変更します。Full Control モード時のみ有効です。                                            |  |  |
|                | Exit                          | Video Redirection を終了します。                                                          |  |  |
| Remote Storage |                               | リモートストレージの接続設定を行います。<br>→「4.10.5 リモートストレージ接続」(P.73)                                |  |  |
| Preferences    |                               | マウス、キーボード、ログに関する設定を行います。<br>→「4.10.7マウス、キーボードの設定」(P.76)                            |  |  |
| Help           |                               | セッション状態、および Video Redirection のバージョンを表示します。                                        |  |  |

#### 表: Video Redirection のメニュー

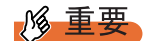

▶「Extras」メニューの「Update Local Monitor State」、「Turn Local Monitor on」、「Turn Local Monitor off」の3項目はモニタ出力制御ができない機種では表示されません。

| ボタン            | 説明                                                                                    |  |  |
|----------------|---------------------------------------------------------------------------------------|--|--|
| [Mouse Sync]   | サーバ側のマウスカーソル位置をシンクロ動作させます。                                                            |  |  |
| [Ctrl]         | 【Ctrl】キーに相当します。                                                                       |  |  |
| [Alt]          | 【Alt】 キーに相当します。                                                                       |  |  |
| [Win]          | 【Windows】 キーに相当します。                                                                   |  |  |
| [AltGr]        | ヨーロッパ仕様キー配列の【AltGr】キーに相当します。未サポートで                                                    |  |  |
|                | す。                                                                                    |  |  |
| [Context]      | マウスの右クリックメニューを表示します。                                                                  |  |  |
| [Lock]         | 【Ctrl】/【Alt】/【Windows】キーを押したままの状態になります。<br>自動解除されませんので、解除するには再度[Lock]をクリックしてく<br>ださい。 |  |  |
| [Ctrl-Alt-Del] | 【Ctrl】+【Alt】+【Del】キーの同時押しに相当します。                                                      |  |  |

## ■ Video Redirection 操作ボタン

表: Video Redirection の操作ボタン

## POINT

▶ Windows にログオンする場合は、[Ctrl-Alt-Del] をクリックしてください。

#### **修重要**

▶ リモートマネージメントコントローラのWebインターフェースを終了せずに、URLを変更して別の リモートマネージメントコントローラに接続した場合、Video Redirectionの「Remote Storage」メ ニューは表示されません。別のリモートマネージメントコントローラに接続する際は、一旦ブラウ ザを終了させてください。Remote Storage が使用できない場合、その旨のメッセージが表示されま す。

# 4.10.4 マウスカーソルのシンクロ動作設定

[Mouse Sync] をクリックすると、マウスカーソルをシンクロさせることができます。 [Mouse Sync] をクリックしてもシンクロしない場合、Video Redirection 対象のサーバで以下 の設定を行ってください。 以下の設定を行った後は、[Mouse Sync] をクリックしてマウスのシンクロ操作を行ってくだ さい。

## ■ Windows の場合

#### ● 画面の設定

- 1 コントロールパネルを起動し、「画面」を選択します。
- 2 [設定] タブの [詳細] をクリックします。
- 3 [トラブルシューティング] タブの「ハードウェア アクセラレータ」を「最大」から左に1メモリ移動し、[OK] をクリックします。

- マウスの設定
  - 1 コントロールパネルを起動し、「マウス」を選択します。

#### 2 マウスの動作設定を行います。

#### <u>Windows 2000 Server の場合</u>

[動作]タブの「加速」項目を「なし」に設定します。

#### <u>Windows Server 2003 の場合</u>

[ポインタオプション] タブの「精度を高める」にチェックが入っている場合はチェッ クを外します。

3 Video Redirection の [Mouse Sync] をクリックし、マウスカーソルを同期させます。

マウスカーソルがずれる場合、「速度」項目のスライダーを調整してください。

#### ■ Linux の場合

#### ● RHEL-AS3(x86) / RHEL-AS3(IPF) / RHEL-ES3(x86) の場合

1 X Window の設定ファイルを vi エディタなどで開きます。

```
>vi /etc/X11/XF86Config
```

**2** 以下の2行を変更します。

```
      Identifier
      "Mouse0"
      → Identifier
      "DevInputMice"に変更

      Driver
      "mouse"
      >
      Identifier
      "DevInputMice"に変更

      Identifier
      "DevInputMice"
      →
      Identifier
      "Mouse0"に変更

      Driver
      "mouse"
      →
      Identifier
      "Mouse0"に変更

      Option
      "Protocol" "IMPS/2"
      →
      Identifier
      "Mouse0"に変更
```

- **3** ファイルを閉じ、X Window を再起動します。
- 4 [メイン・メニュー] ー [個人設定] ー [マウス] を起動し、[動き] タブを クリックし、「加速」を調整します。 スライドを動かす量については Web インターフェースを起動しているマシン、対象 サーバによって異なります。
  - Video Redirection のカーソルに対しサーバ側カーソルが追いついてこない場合
     [速い]の方向へスライドを動かしてください。
  - Video Redirection のカーソルに対しサーバ側カーソルが先に進んでしまう場合
     [遅い]の方向へスライドを動かしてください。

#### ● RHEL-AS3(x86) / RHEL-AS3(IPF) / RHEL-ES3(x86) 以外の場合

1 次のコマンドを実行します。

```
>xset m 0 0
```
### ● SUSE Linux の場合

- 1 マウスが複数インストールされている場合、2つ目以降のマウスを削除します。
  - 1. メニューから「sax32」を起動します。
  - 2. 「Input device」→「mouse」の2つ目以降のマウスを Remove します。
- メインメニューから「コントロールセンター」→「Input Device」→ 「Mouse」を選択します。
- **3**「Advance Pointer Accelerator」の値を「1x」に設定します。

### **修重要**

- ▶ RHEL-AS3(x86) / RHEL-AS3(IPF) / RHEL-ES3(x86)のマウスカーソルのシンクロ動作設定を行った 場合、以下の制約があります。
  - ・gpm サービスを使用する際、異常が発生することがある
  - X-Window のマウス設定(redhat-config-mouse コマンド含む)を行うと、サーバのマウスが動作 不能になる

Video Redirection を終了させても設定は継続されるため、Video Redirection 終了時には設定を元に 戻し、X-Window を再起動してください。

マウスのシンクロ動作設定は上記 OS 以外はサポートしていません。
 また、マウスの動作を制御するソフトウェアが起動している場合、マウスカーソルのシンクロ動作が行えない場合があります。

## 4.10.5 リモートストレージ接続

「■ Video Redirection メニュー」(→ P.70)から「RemoteStorage」を選択すると、リモートス トレージ接続を実行することができます。リモートストレージ接続とは、Web インター フェースを起動しているマシンの外部記憶装置を、Video Redirectionの対象サーバのリモー ト接続装置として接続させる機能です。接続したい装置を選択し[Connect]をクリックする と、Video Redirectionの対象サーバに接続されます。

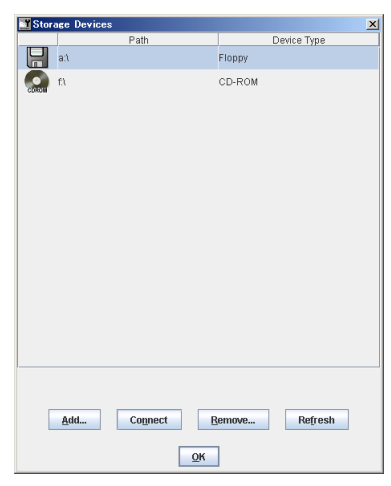

- ▶ リモートストレージ接続の機能を使用するには、別途ライセンスキーが必要になります。 ライセンスキー、およびライセンスの承認方法については、リモートマネージメントコントローラ アップグレードの取扱説明書を参照してください。
- ▶ リモートストレージ接続の機能で利用できる機器は、以下のとおりです。ただし、DVD ドライブにおける書き込み機能は未サポートです。
  - ・内蔵フロッピーディスクドライブ
  - ・ATAPI CD-ROM ドライブ
  - ・ATAPI DVD ドライブ
  - ・USB フロッピーディスクドライブ
  - ・USB CD-ROM ドライブ
- ▶ リモートストレージ接続は、Video Redirection 終了時に自動的に解除されます。
- ▶ リモートストレージで接続された機器は、サーバ側では USB 接続機器として認識されますので、 USB が使用できない環境(USB ドライバがないなど)では使用できません。

### POINT

- ▶ 装置の接続を解除したい場合は、[Disconnect] をクリックします。
- ▶ リモートストレージの一覧に表示されていない装置がある場合は、[Refresh]をクリックしてください。装置の再検索を行います。
- ▶ 画面に表示されない装置(ImageFile など)を追加する場合は、[Browse]をクリックして、指定してください。
- ▶ フロッピーディスクや CD-ROM などは、媒体がセットされていないと一覧には表示されません。
- ▶ Remote Device の追加接続や個別解除はできません。
- BIOS が USB Legacy をサポートしている場合には、Remote Storage で接続した媒体から Boot が行え ます。BIOS セットアップユーティリティで「Multiboot」および「USB Legacy Support」を [Enabled]に設定し、Remote Storage 接続した媒体を BOOT 順番の一番上に設定してください。

### ■ RedHat でのリモートストレージ接続で複数台接続する方法

### POINT

▶ 各コマンドの詳細は Linux コマンドのマニュアルを参照してください。

### ● RHEL5(x86)、RHEL5(Intel64) 以外の場合

RHEL5(x86)、RHEL5(Intel64)以外の機器に対してのリモートストレージ接続は、デフォルト 設定では1台のみ有効ですが、以下の方法を行うことで複数台の機器への接続が可能です。

### 例)フロッピーディスクドライブ/CD-ROMドライブの2台を同時接続する場合 (FPD:No0,CD-ROM:No.1)

- 1 クライアント側でリモート接続します。
  - 1. 「■ Video Redirection メニュー」(→ P.70) から「Remote Storage」をクリック します。
  - 2. 表示された画面で、フロッピーディスクドライブ/ CD-ROM ドライブを選択して [Connect] をクリックします。

2 サーバの RedHat 画面(Video Redirection)で以下のコマンドを実行します。

cat /proc/scsi/scsi

接続デバイス情報が表示されます。

**3** Remote Storage で接続された1台目(FPD)の設定のうち、Host名、 Channel、id、Lunの情報を控えておきます。

(例:Host名:scsi3Channel:0id:0Lun:0)

4 以下のコマンドを実行します。

echo "scsi add-single-device A B C D" >/proc/scsi/scsi

上記のA、B、C、Dにはそれぞれ以下の内容を設定してください。

|    | 表:英字に設定する内容     |                                                    |  |  |  |  |
|----|-----------------|----------------------------------------------------|--|--|--|--|
| 記号 | 意味              | 説明                                                 |  |  |  |  |
| Α  | Host 名の scsi 番号 | 例えば Host 名が scsi3 なら A は 3 となります。接続するたびに<br>変わります。 |  |  |  |  |
| В  | Channel 番号      | Remote Storage 接続1台目と同じ Channel 番号を設定します。          |  |  |  |  |
| С  | id 番号           | Remote Storage 接続1台目と同じ id 番号を設定します。               |  |  |  |  |
| D  | Lun 番号          | 「Remote Storage 接続1台目のLun 番号」+1の数字を設定します。          |  |  |  |  |

例: Host 名:scsi3 Channel:0 id:0 Lun:0 の場合

echo "scsi add-single-device 3 0 0 1" >/proc/scsi/scsi

5 以下のコマンドを実行します。

cat /proc/scsi/scsi

追加設定で CDROM が設定されたことを確認します。

6 以下のコマンドを実行し、media フォルダに cdrom が追加されることを確認します。

ls /media

cdrom1 があれば問題ありません。

7 以下のコマンドを実行し、RemoteCDROM に入れることを確認します。

cd /media/cdrom1

#### 8 以下のコマンドを実行し、設定を削除します。

設定を削除せずに Remote Storage 接続を終了すると、cdrom1の設定が残ったままとなるため、次回の接続では cdrom2 となります。

echo "scsi remove-single-device A B C D" >/proc/scsi/scsi

上記のA、B、C、Dには、「表:英字に設定する内容」( $\rightarrow$  P.75)の内容を設定してください。

9 以下のコマンドを実行し、設定が削除されたか確認します。

cat /proc/scsi/scsi

### **10** クライアントで Remote Storage の接続を解除します。 Web コンソールの画面で [Disconnect] をクリックします。

### )RHEL5(x86)、RHEL5(Intel64) の場合

RHEL5(x86)、RHEL5(Intel64)ではそのままで接続は可能ですが、自動で OS にマウントされません。

リモートストレージを使用する場合はマウントコマンドを使用してマウントしてください。

フロッピーディスクの場合

mount /dev/hdb /media/floppy

・ CD-ROM の場合

mount /dev/scd0 /media/cdrom

## <u>4.10.6 グラフィカルキーボード</u>

「■ Video Redirection メニュー」(→ P.70) から「Extras」→「Virtual Keyboard...」の順に選択 すると、Video Redirection の画面上にグラフィカルキーボードを表示することができます。 画面上のキーボードをマウスでクリックすることで、対応するキーが対象のサーバに送信さ れます。

| Vir | tua | l Key | boa | rd  |     |    |   |    |   |    |    |    |   |     |     |   |    |     |      |            |     |     |     |      |    |   | ×   |
|-----|-----|-------|-----|-----|-----|----|---|----|---|----|----|----|---|-----|-----|---|----|-----|------|------------|-----|-----|-----|------|----|---|-----|
| K   | syb | оаго  | 1   |     |     |    |   |    |   |    |    |    |   |     |     |   |    |     |      |            |     |     |     |      |    |   | _   |
|     | ES  | SC    |     | F1  | F2  | FS | 3 | F4 |   | F5 | F6 | F7 | F | 8   | F9  | F | 10 | F11 | F12  |            | PSC | Sik | brk | Lo   | ck |   |     |
| 半.  | 1   |       |     |     |     |    | - |    |   |    | 0  |    |   |     | - 1 | ~ |    |     | Deal | <b>C a</b> |     |     |     |      |    |   | -   |
| 1/3 | È   | 1     | 2   | 3   | 1,  | 4  | 5 | Ļ  | 2 | 4  | 8  | 19 | 1 |     | _   | _ | 4  | +   | Dack | зр         | INS | HM  | PUP | INLK | 1  | 2 |     |
|     | Ľ   | Tab   | q   |     | w   | e  | 3 | r  | t | y  | 1  | L  | i | 0   | P   | ¢ | 9  | E   | 1    |            | DEL | END | PDN | 7    | 8  | 9 | т.  |
|     | Γ   | ħ≠    |     | a   | s   | d  |   | f  | g | 1  | 1  | j  | k | 1   | ;   | Ι | :  | En  | ter  |            |     |     |     | 4    | 5  | 6 | т   |
|     | s   | hift  | T   | z   | x   | c  | T | v  | b | 1  | 1  | m  | , | •   | 1   |   | X  | s   | hift |            |     | ٠   |     | 1    | 2  | 3 |     |
|     | Ct  | ri 🚦  |     | Alt | R A | ·  |   |    |   |    |    |    | E | ing | Alt |   |    |     | Ctrl |            | +   | ÷   | +   | 0    | 1  |   | ENT |

## 4.10.7 マウス、キーボードの設定

「■ Video Redirection メニュー」(→ P.70) から「Preferences」→「Preferences...」の順に選択 すると、マウスの動作モード、キーボードのキー配列、ログの採取、画面の設定が行えます。 設定を選択後、[OK] をクリックすると、ユーザ名とパスワードの入力を求められます。 ユーザ名とパスワードを入力し、[はい] をクリックすると設定が反映されます。

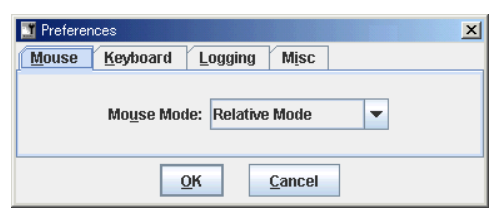

### 修重要

▶ サーバ側で Num Lock On の状態で Video Redirection を行うと、クライアント側も Num Lock On となります。

### ■ Mouse タブ

マウスの動作モードを設定します。

表:マウスの設定

|             | 項目                   | 説明                                      |
|-------------|----------------------|-----------------------------------------|
| Mouse Mode: |                      |                                         |
|             | Hide Mode (Relative) | 操作側のマウスカーソルを表示しません(モードは Relative Mode)。 |
|             | Absolute Mode        | X軸、Y軸アドレス移動モードです。                       |
|             | Relative Mode        | 相対アドレス移動モードです。                          |

### ■ Keybord タブ

キーボードのキー配列、および接続タイプを設定します。

#### 表:キーボードの設定

| 項目        | 説明                                |  |  |  |  |
|-----------|-----------------------------------|--|--|--|--|
| Language: | キーボードのキー配列を設定します。日本語キーボードが選択可能です。 |  |  |  |  |

### ■ Logging タブ

Video Redirection のログを作成します。

表:ログの作成方法

| 項目             |                      | 説明                               |  |  |  |  |
|----------------|----------------------|----------------------------------|--|--|--|--|
| Global Logging |                      | ログの出力先を指定します。                    |  |  |  |  |
| None           |                      | ログファイルを出力しません。                   |  |  |  |  |
|                | Console              | Java Console にログを出力します。          |  |  |  |  |
|                | Log File             | 指定ファイルにログを出力します。                 |  |  |  |  |
|                | Console and Log File | Java Console、および指定ファイルにログを出力します。 |  |  |  |  |
| Co             | nsole Log File       | 出力するログファイルを指定します。                |  |  |  |  |

## ■ Misc タブ

その他、Advanced Video Redirection デバッグ項目([V1.66A] 以降)を設定します。

### 表:デバッグ項目の設定

| 項目                       | 説明                         |
|--------------------------|----------------------------|
| Overwrite Native Library | DLLの上書きを許可します(未サポート)。      |
| Hardware Compression     | ハードウェアによる圧縮を許可します (未サポート)。 |

## 4.11 Remote Storage

リモートストレージの状態を表示する場合は、リモートマネージメントコントロー ラ Web インターフェースのメニューから「Remote Storage」を選択します。

Video Redirection で設定した Remote Device の状態が表示されます。

| FUĴĨTSU                                               | No. of the second second second second second second second second second second second second second second s | RemoteView |  |  |  |  |  |  |
|-------------------------------------------------------|----------------------------------------------------------------------------------------------------|------------|--|--|--|--|--|--|
| We make sure                                          |                                                                                                    |            |  |  |  |  |  |  |
|                                                       | Remote View@iRMC S2 Web Server                                                                                 |            |  |  |  |  |  |  |
| TX200S4W2K3                                           | Remote Storage                                                                                                 |            |  |  |  |  |  |  |
| in System Information                                 | Remote Storage Connection Status                                                                               |            |  |  |  |  |  |  |
| ⊞ Sensors<br>⊞ System Event Log                       | No IP Port Share Share Share<br>Address Number Index Origin Status                                             |            |  |  |  |  |  |  |
| Server Management<br>■ Network Settings<br>■ Alorting | 0 0.0.0.0 5901 0 None Idle<br>1 0.0.0.0 5901 0 None Idle                                                       |            |  |  |  |  |  |  |
| Herting  User Management  Console Redirection         |                                                                                                    |            |  |  |  |  |  |  |
| Remote Storage<br>IRMC S2 SSH Access                  | Remote Storage Server                                                                                          |            |  |  |  |  |  |  |
| IRMC SZ Telnet Access                                 | No IP Address or DNS Name                                                                                      |            |  |  |  |  |  |  |
| Refresh                                               | h                                                                                                    |            |  |  |  |  |  |  |
|                                                       | Apply Connect Disconnect                                                                                       |            |  |  |  |  |  |  |
|                                                       |                                                                                                    |            |  |  |  |  |  |  |
| © 2000-2007 Fujitsu Siemens                           | Computers All rights reserved.                                                                                 |            |  |  |  |  |  |  |

| 項目                            | 説明                                                                                |
|-------------------------------|-----------------------------------------------------------------------------------|
| Remote Storage Connection Sta | atus                                                                              |
| No                            | Remote Device の通し番号です。                                                            |
| IP Address                    | Device が存在するサーバ/ PC の IP アドレスです。                                                  |
| Port Number                   | Remote Device が接続(通信)に使用するポート番号です。                                                |
| Share Index                   | 接続の際に割り当てられた番号です。                                                                 |
| Share Origin                  | Device が存在するサーバ/PC での状態です。        • None:接続不可(未検索状態)        • Applet:接続可能(検索済み状態) |
| Share Status                  | 現在の接続状態です。<br>・ Idle:未接続状態<br>・ Connected:接続状態                                    |
| Remote Storage Server         |                                                                                   |
| No                            | Remote Storage サーバの通し番号です。                                                        |
| IP Address or DNS Name        | リモート接続するストレージサーバの IP アドレス、または DNS の登<br>録名を指定します。                                 |
| [Apply]                       | Remote Image Server の設定を保存します。                                                    |
| [Connect]                     | 接続対象のイメージサーバを接続します。                                                               |
| [Disconnect]                  | 接続されているイメージサーバを接続解除します。                                                           |

### 表:Remote Storage に表示される項目の説明

### POINT

- ▶ この画面でリモートストレージ接続は行えません。接続は Video Redirection から行ってください。
- ▶ [Disconnect] をクリックするとリモートストレージ接続も解除されます。
- ▶ ユーザの権限に「Remote Storage enabled」が設定されていない場合、Video Redirection は行えません。「4.9.1 User Management」(→ P.59)の「■ ユーザ情報の変更」(→ P.60)を確認してください([V1.66A] 以降)。
- ▶ Remote Storage Server を使用するには、Remote Storage Server プログラムが対象サーバにセット アップされている必要があります。
- ▶ リモートストレージ接続(CD-ROM やフロッピーディスク)と Remote Storage Server 接続を同時に 行うことはできません。どちらか一方の接続のみを行ってください。

## 4.12 iRMC SSH Access

リモートマネージメントコントローラへ SSH 接続を行う場合は、リモートマネー ジメントコントローラ Web インターフェースのメニューから「iRMC S2 SSH Access」を選択します。

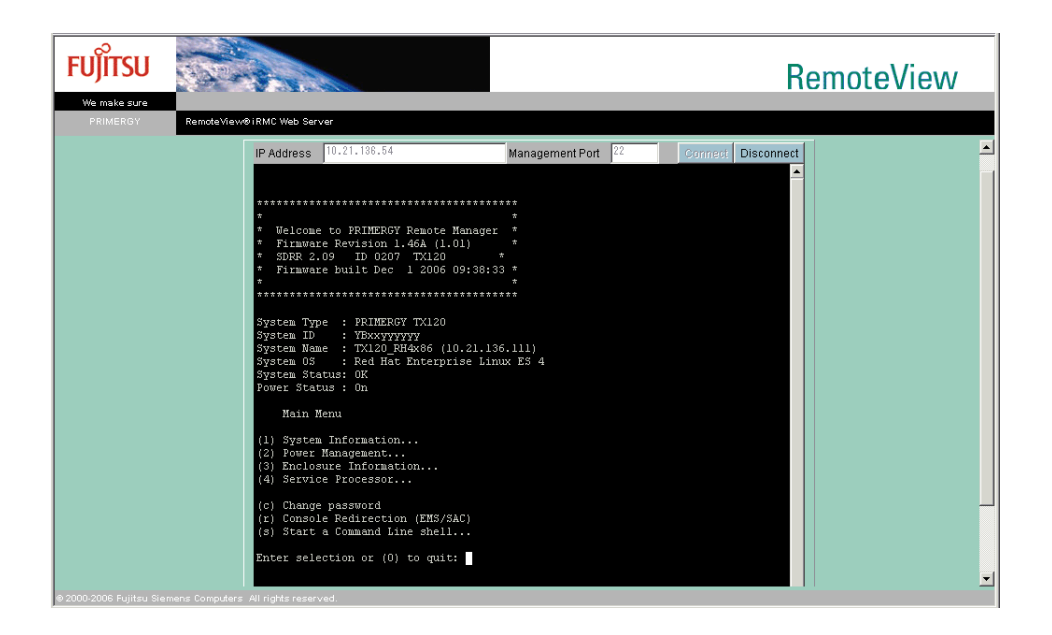

## 4.12.1 接続方法と終了方法

● 接続方法

- [Connect] をクリックします。
  iRMC へ接続されます。
- 2 iRMCの接続 ID とパスワードを入力します。

### ● 終了方法

[Disconnect] をクリックします。
 iRMCへの接続を終了します。
 メインメニューから「quit」を選択せずに [Disconnect] をクリックした場合は、自動的に接続を終了します。
 なお、接続を終了しても画面は閉じません。画面を閉じるには、「ファイル」メニューの「終了」を選択してください。

### 4.12.2 メインメニュー

リモートマネージメントコントローラのメインメニューです。

表示されるメニューはサーバにより異なり、使用可能なメニューが表示されます。 項目の左側の番号や文字を入力すると、各項目が実行されるか、または下位メニュー項目に 移動します。利用できない機能には(\*)が表示されます。

【0】キーを押すと上位メニューへ移行します。メインメニューを表示しているときに【0】 キーを押すと、接続が切断されます。

| メニュー項目                        | 説明                                      |
|-------------------------------|-----------------------------------------|
| System Information            | 本機能は未サポートです。                            |
| Power Management              | サーバの電源制御を行います。選択すると電源制御メニューが表示<br>されます。 |
| Enclosure Information         | 本機能は未サポートです。                            |
| Service Processor             | 本機能は未サポートです。                            |
| Change password               | 本機能は未サポートです。                            |
| Console Redirection (EMS/ASC) | コンソールをリダイレクトするときに使用します。                 |
| Start a Command Line shell    | 本機能は未サポートです。                            |

#### 表:リモートマネージメントコントローラのメインメニュー

### PowerManagement

#### 表: Power Management メニュー

| メニュー項目                        | 説明                                                                               |
|-------------------------------|----------------------------------------------------------------------------------|
| Immediate Power Off           | OS の状態に関係なく、サーバの電源を切断します。                                                        |
| Immediate Reset               | OS の状態に関係なく、サーバを再起動します。                                                          |
| Power Cycle                   | OS の状態に関係なく、サーバの電源を切断し、電源を再投入します。                                                |
| Power On                      | サーバの電源を投入します。                                                                    |
| Graceful Power Off (Shutdown) | サーバをシャットダウンします。<br>リモートマネージメントコントローラがシャットダウン要求をサーバ<br>の ServerView エージェントに送信します。 |
| Graceful Reset (Reboot)       | サーバを再起動します。<br>リモートマネージメントコントローラがリセット要求をサーバの<br>ServerView エージェントに送信します。         |
| Raise NMI (via iRMC S2)       | サーバに NMI 信号を送信します。NMI をサポートしていないサーバ<br>では選択できません([V1.66A] 以降)。                   |

### ■ Console Redirection (EMS/ASC)

リモートマネージメントコントローラのコンソールリダイレクションによって、サーバの画 面およびキーボード操作を、リモートコンソールへリダイレクトできます。コンソールリダ イレクションを選択すると、サーバの画面がリモートマネージャウィンドウに転送されます。 キーボードから入力する内容は、サーバのキーボードコントローラに送られます。 コンソールリダイレクションによって以下の操作が行えます。

- POST 中の画面表示
- BIOS セットアップ

コンソールリダイレクションは、チルダ(~)とピリオド(.)、または "Esc" と "("を2秒以内に続けて入力すると終了します。

## 4.13 iRMC Telnet Access

リモートマネージメントコントローラへ Telnet 接続を行う場合は、リモートマネー ジメントコントローラ Web インターフェースのメニューから「iRMC S2 Telnet Access」を選択します。

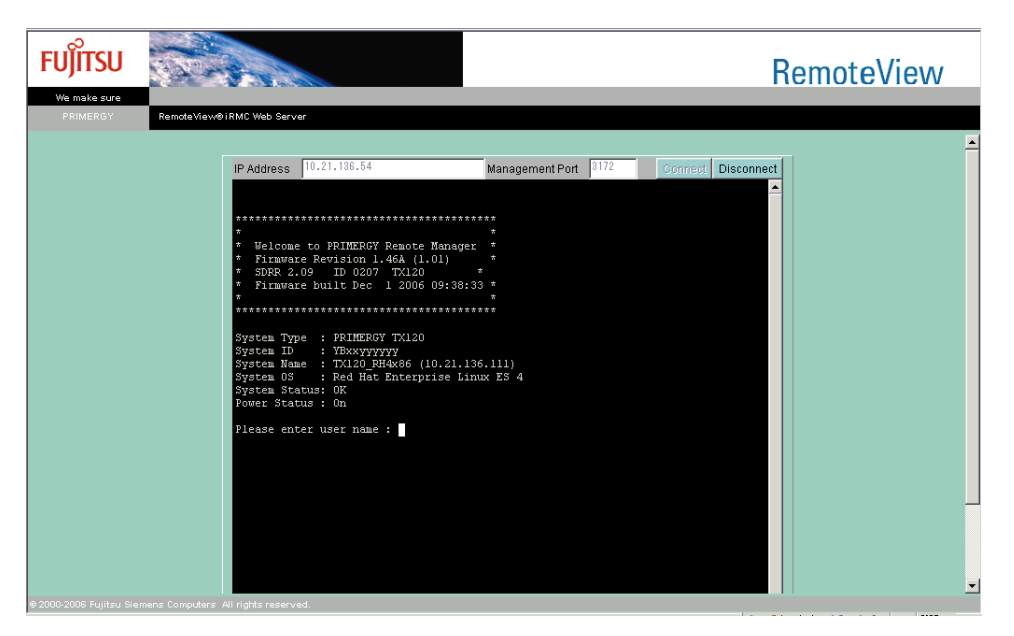

接続方法と終了方法、およびメインメニューは、「4.12 iRMC SSH Access」(→ P.80) と同様 です。それぞれ「4.12.1 接続方法と終了方法」(→ P.80) および「4.12.2 メインメニュー」(→ P.81) を参照してください。

### POINT

▶ リモートマネージメントコントローラへ Telnet 接続を行う場合は、あらかじめ Network Settings 画面の Ports で Telnet を有効にする必要があります。「4.7 Network Settings」(→ P.51)を参照してください。

## 4.14 Session Logout

リモートマネージメントコントローラ Web インターフェースからログアウトする 場合は、リモートマネージメントコントローラ Web インターフェースのメニュー から「Logout」を選択します。

| FUĴÎTSU                     | Caller States                  | RemoteView |
|-----------------------------|--------------------------------|------------|
| We make sure                |                                |            |
| PRIMERGY                    | Remoteviewo IRMC S2 Web Server |            |
| IRMC 82                     | Session Logout                 |            |
|                             |                                |            |
| © 2000-2007 Fujitsu Siemens | Computers All rights reserved. |            |

### 表: Session Logout に表示される項目の説明

| ボタン      | 説明                                                                                                    |
|----------|----------------------------------------------------------------------------------------------------|
| [Logout] | [Logout] をクリックすると、一度ログアウトの確認が行われた後に、リモートマ<br>ネージメントコントローラ Web インターフェースとのセッションを終了します。<br>ログアウト後、[Logout] は [Login] に変わります。再度ログインする場合は、<br>[Login] をクリックしてください。 |

### POINT

▶ [Logout] によりログアウトしても、ブラウザは終了しません。

# 索引

## <

| グラフィ | <sup>,</sup> カルキーボー | ド |  |  |  |  |  |  |  | 7 | 6 |
|------|---------------------|---|--|--|--|--|--|--|--|---|---|
|      |                     |   |  |  |  |  |  |  |  |   |   |

## ま

| マウスカーソルの | シンクロ動作設定 |  | . 71 |
|----------|----------|--|------|
|----------|----------|--|------|

## り

| リモートマネージメントコントローラ 10 |
|----------------------|
| 対応機種10               |
| ユーザ名とパスワードの設定14      |
| IP アドレスの設定           |
| Web インターフェースの機能 10   |
| 留意事項11               |
|                      |

## V

Video Redirection

| 画面構成         | 70 |
|--------------|----|
| グラフィカルキーボード  | 76 |
| 操作ボタン        | 71 |
| マウスとキーボードの設定 | 76 |
| メニュー         | 70 |
| リモートストレージ接続  | 73 |

## W

| Web インターフェース |    |
|--------------|----|
| 起動           |    |
| 级了           | 22 |

| 終了                                          |
|---------------------------------------------|
| メニュー一覧19                                    |
| ライセンスキーの設定27                                |
| Advanced Video Redirection67                |
| Alerting                                    |
| BIOS Text Console                           |
| Certificate Upload                          |
| Component Status                            |
| Console Redirection                         |
| DHCP Configuration                          |
| Directory Service Configuration 64          |
| DNS Configuration                           |
| Email Alerting                              |
| Fans                                        |
| Generate a self signed RSA Certificate . 30 |
| iRMC SSH Access                             |
| iRMC S2                                     |
| iRMC S2 Information                         |
| iRMC Telnet Access                          |
| Network Interface                           |
| Network Settings 51                         |

### リモートマネージメントコントローラ ユーザーズガイド

B7FH-5251-01 Z0-00

発行日 2007年9月

### 発行責任 富士通株式会社

- ●本書の内容は、改善のため事前連絡なしに変更することがあります。
- ●本書に記載されたデータの使用に起因する、第三者の特許権およびその他の権利の侵害については、当社はその責を負いません。
- ●無断転載を禁じます。